### HELP講堂 心理與教育文獻資料庫快易通

## 心理系學科館員 陳芷洛 chihlochen@ntu.edu.tw

2014.6

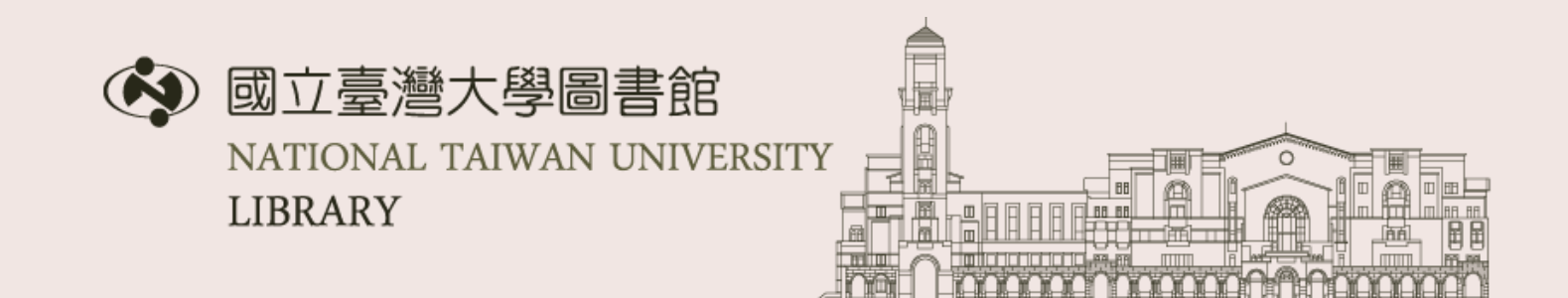

### 講義位置

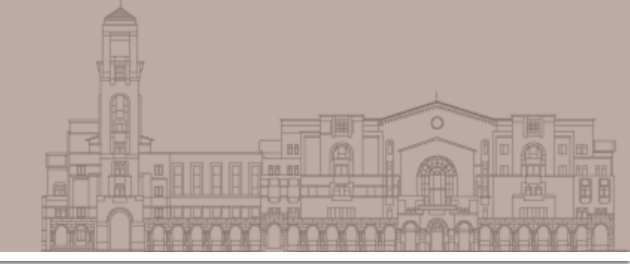

http://www.lib.ntu.edu.tw/HELP http://tul.blog.ntu.edu.tw/archives/12285

| 100 |                                | 0                |                     |                  |                | 教師 學生     |
|-----|--------------------------------|------------------|---------------------|------------------|----------------|-----------|
|     |                                |                  | 目前總圖在館人             | 數:484            | 回首頁 臺灣大學       | 網站地圖 站內搜尋 |
| 載   | 電子資                            | 源 <del>-</del>   | 服務項目 -              | 推廣活動             | ▼ 關於本領         | 館▼ 揭募     |
|     |                                |                  |                     |                  |                |           |
|     | 「首頁」»「                         | 服務項目」>           | →「圖書館利用講            | 習」» HELP講        |                |           |
|     |                                |                  |                     | HELP 講堂          |                |           |
|     | 正為文劇                           | <b>大查</b> 詢與     | 管理苦惱                | 的您,一家            | 主要來參加          | 1         |
|     | H                              | Ε                | LP                  | 請                | 堂              |           |
|     | 學習Web<br>查詢與管                  | of Scie<br>理工具   | nce · Sco<br>的快速補約  | pus、End<br>合站!   | INote等文鳥       | ť         |
| J   | 「HELP 講堂<br><sup>事、</sup> 書目管理 | 」是由學科<br>軟體 EndN | l館員準備的區<br>lote、以及圖 | 書館資源介約<br>書館服務介紹 | 召課程,包含學利<br>1。 | 科主題文獻查詢   |
| G   | 誠摯邀請您                          | 填寫 課程            | 滿意度調查               | 您的建議是我           | 我們改進的原動:       | 力!        |
| G   | 想掌握最新                          | 開課訊息嗎            | 影?請訂閱 臺             | 大圖書館電子           | 新聞             |           |
| C   | 當月課程一                          | 覽表               |                     | 1                |                |           |
|     | 月份                             |                  | 講習內容一覽              | X                | 介紹/講義          | 線上報名      |
| 2   | 2014/06                        | 心理與教             | 收育文獻資料國             | <b>使</b> 易通      | 介紹/講義          | 線上報名      |

| 臺大圖書館參考服務部落格 介紹EndNote、WOS                                                                                                    |
|----------------------------------------------------------------------------------------------------|
|                                                                                                    |
|                                                                                                    |
| HELP 講堂-2014 年6 月份課程                                                                                                    |
| 2014/05/29 by NTU Library 發表                                                                                                    |
| 【 🕺 心理與教育文獻資料庫快易通】                                                                                                    |
| <ul> <li>時間:6/26(四)14:30-16:00</li> <li>地點:總館4樓多媒體中心418教室</li> <li>課程介紹:本課程介紹心理學與教育學常用的文獻資料庫——PsycINFO、PsycARTICI<br/>Published International Literature on Traumatic Stress-PILOTS、ERIC,以及社會和<br/>SAGE eReference。</li> </ul> |
| • 滴合對為,木校教職昌生、心理與教育領域研究者。                                                                                                    |

### Outline

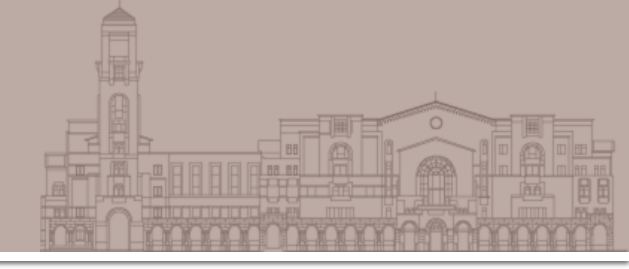

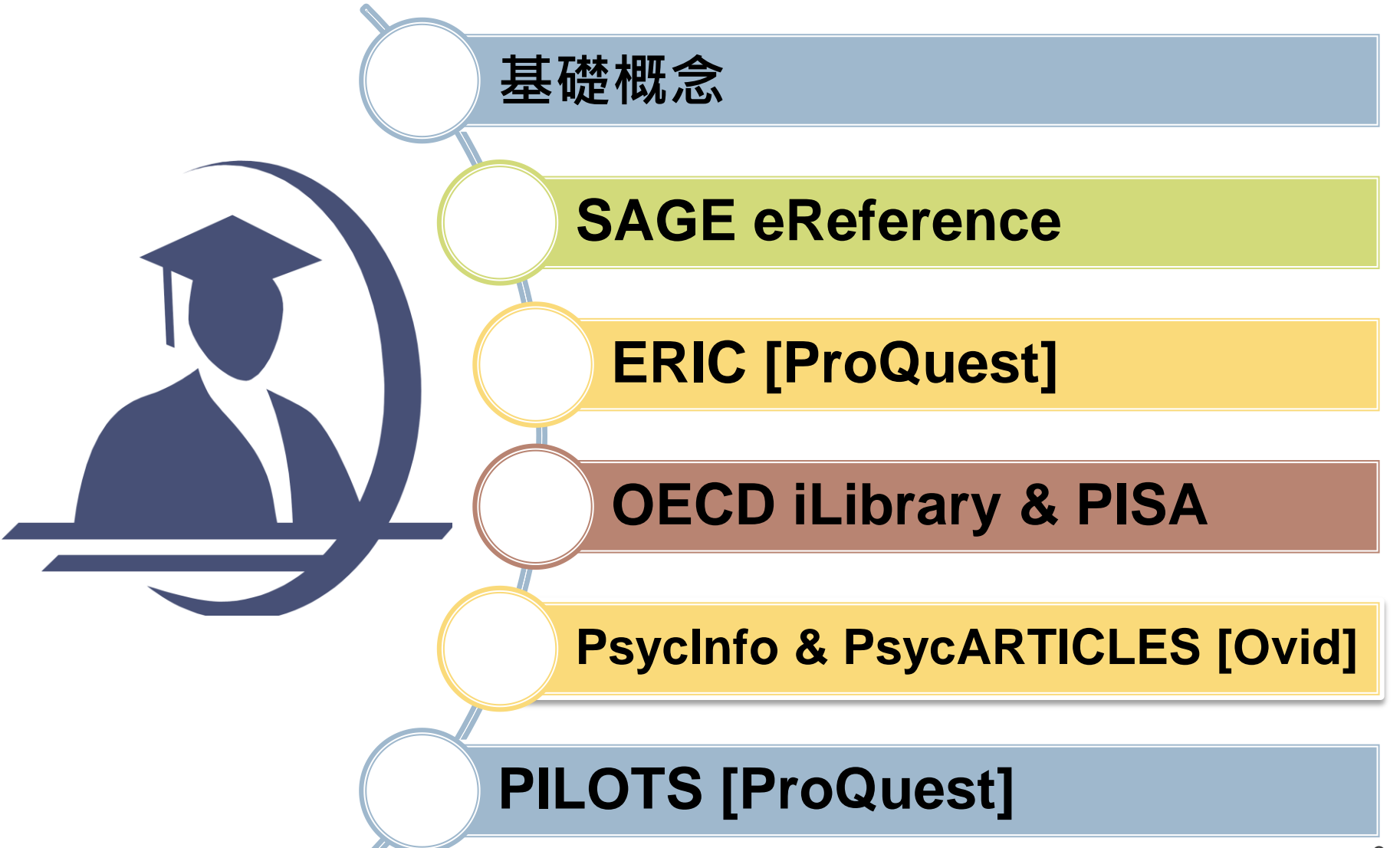

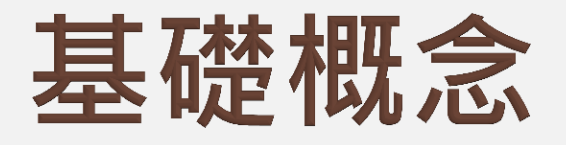

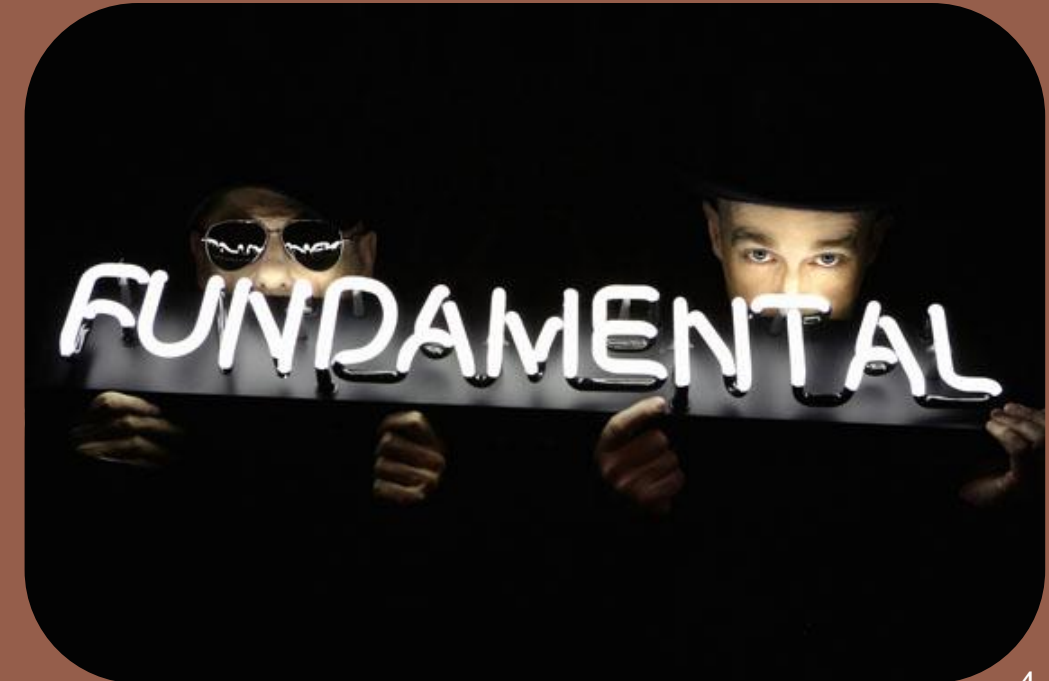

#### 老師指定閱讀一篇期刊 文章,怎麼找全文?

BBB apternal

 Ryan, M. P. (2005) Physical activity levels in young adult Hispanics and Whites: Social cognitive theory determinants.
 *Psychology & Health*, 20(6), 709-727.

### 館藏目錄只能查到期刊層次

#### ■ 查詢期刊:書刊名、館藏類型選「期刊」

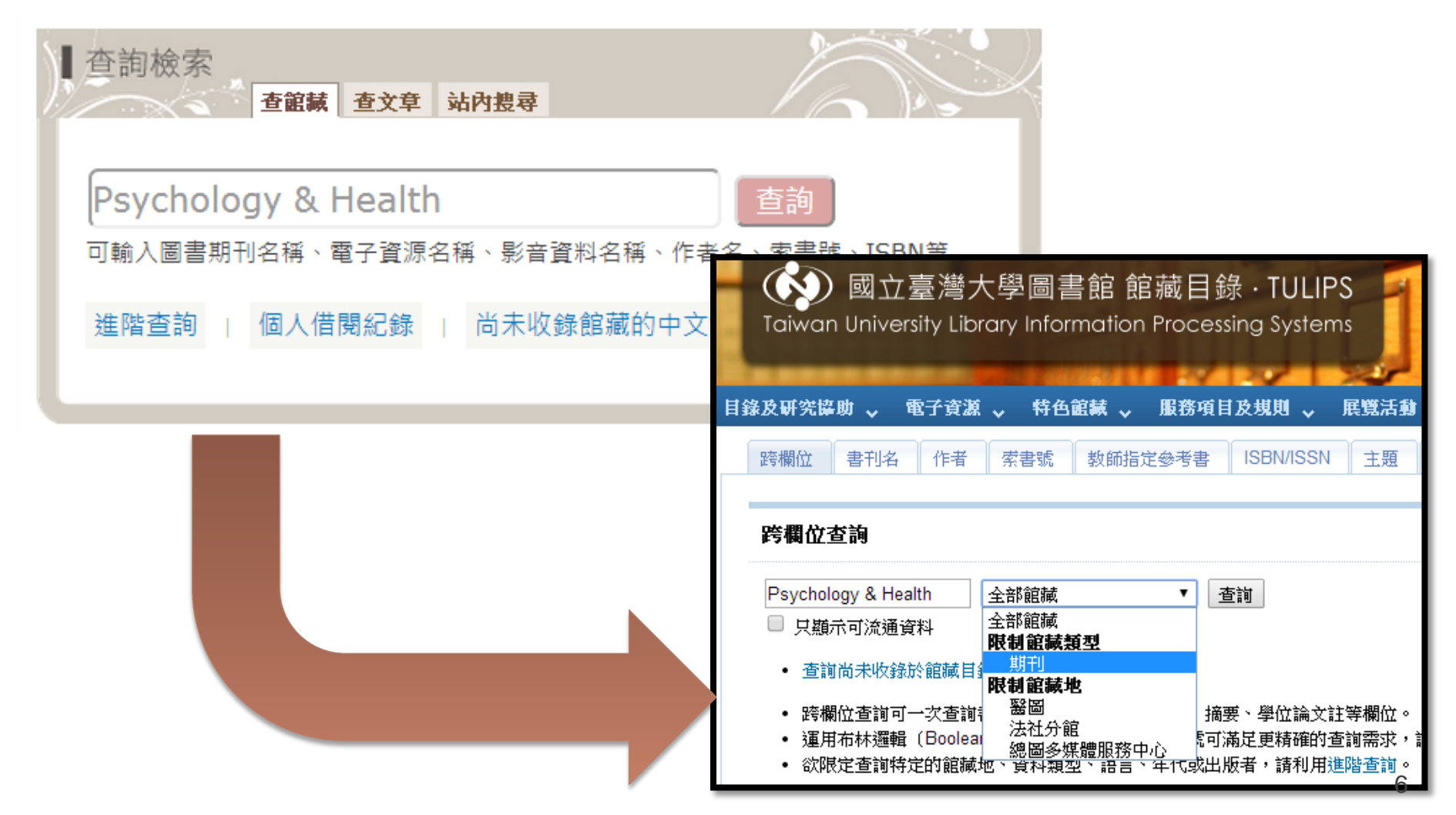

### 看有沒有所需的年分、卷期

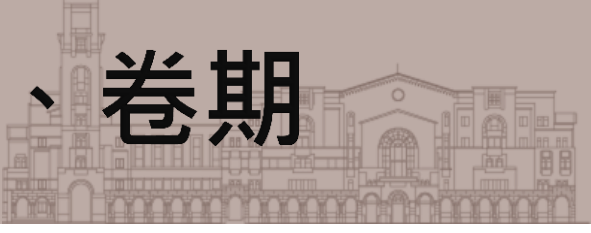

#### 書名 Psychology & health

出版項 Chur; New York : Harwood Academic Publishers, 1987-

ຜໍລໍລໍລໍລໍ 🛈

#### 電子期刊 (Electronic Journal)

| 刊名(Title)           | 所屬資料庫/出版社(Service Provider)     | 全文年代(Dates of Coverage) | 其他資訊(Other Information)      |
|---------------------|---------------------------------|-------------------------|------------------------------|
| Psychology & Health | Taylor & Francis Group (Taylor) | 1987-                   | R                            |
| Psychology & health | EBSCOhost ASC                   | Jan 1999-               | R Full text delay: 18 months |

請注意電子期刊的全文年代、full-text delay

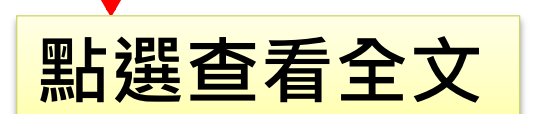

### 看有沒有所需的年分、卷期

| + Volume 23 2008           |                                                                                          | ]                     |                     |
|----------------------------|------------------------------------------------------------------------------------------|-----------------------|---------------------|
| + Volume 22 2007           |                                                                                          |                       |                     |
| + Volume 21 2005           |                                                                                          |                       |                     |
| - Volume 20 2005           |                                                                                          |                       |                     |
| Supp 1 2005 pages 1-301    | Special Issue: 19th Annual<br>Conference of the<br>European Health<br>Psychology Society |                       |                     |
| Issue 6 2005 pages 691-824 |                                                                                          |                       |                     |
| Issue 5 2005 pages 553-690 | Physical activity levels in young adult Hispa                                            | nics and Whites: Soci | al cognitive theory |
| Issue 4 2005 pages 415-551 | determinants                                                                             |                       | an cognitive theory |
| Issue 3 2005 pages 283-414 | Dr Michael P. Ryan<br>pages 709-727                                                      |                       |                     |
| Issue 2 2005 pages 143-281 | DOI: 10.1080/14768320500143370                                                           |                       | View full text      |
| Issue 1 2005 pages 1-142   | Published online: 01 Feb 2007<br>Citations: 2<br>Article Views: 64                       |                       | Download full text  |
|                            |                                                                                          |                       | Full access         |

### 如果是紙本期刊呢?

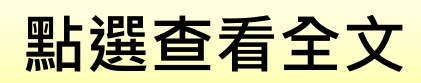

| 書名<br>出版項<br>合合合合合 (i) |                                           |                                           |                                           | of psycholo<br>of Illinois P              | 9 <b>gy</b><br>ress [etc.]                |                                           |                  | Ĩ        | 電子期刊                   |
|------------------------|-------------------------------------------|-------------------------------------------|-------------------------------------------|-------------------------------------------|-------------------------------------------|-------------------------------------------|------------------|----------|------------------------|
| 電子期刊(                  | Electronic、<br>利皮(Title)                  | Journal)<br>ឥ                             | 后国资料店加                                    | L版社(Servi                                 | ice Provider                              | )                                         | Dates of Cover   | ade) 甘州  | t资訊(Other Information) |
| American J             | Journal of Ps                             | sychology J                               | STOR                                      | d)kar(oem                                 | ee i tovidei,                             | 1887-2012                                 |                  | R        |                        |
| 龍藏地                    | 總圖                                        |                                           |                                           |                                           |                                           |                                           |                  |          |                        |
| 陳列處<br><i>龍感</i>       | 現刊:1F科打<br>1(1888)-42:                    | 支期刊21-18<br>:2(1930),42:                  | ;過刊:B1調<br>:4(1930)-115                   | 闧書庫51排<br>5(2002),118                     | [1990年前];〔<br>(2005)-124(ź                | 3F科技期刊<br>2011)-                          | 103排[1991年]      | 之後]      | 紙本期刊                   |
| 最新到館:                  | 冬天 2013                                   | v.126 no.4                                |                                           |                                           |                                           |                                           |                  |          |                        |
|                        | 春天 2012<br>到館<br>在 03-07-12<br>125:1 (一本) | 夏天 2012<br>到館<br>在 06-21-12<br>125:2 (一本) | 秋天 2012<br>到館<br>在 09-13-12<br>125:3 (一本) | 冬天 2012<br>到館<br>在 12-25-12<br>125:4 (一本) | 春天 2013<br>到館<br>在 03-06-13<br>126:1 (一本) | 夏天 2013<br>到館<br>在 06-24-13<br>126:2 (一本) | <b>201</b><br>電子 | 2年<br>주期 | 以後未訂<br>刊・只有           |
| 兄丁リ                    | 秋天 2013<br>到館<br>在 09-11-13<br>126:3 (一本) | 冬天 2013<br>到館<br>在 12-09-13<br>126:4 (一本) | 春天 2014<br>期待中<br>在 03-10-14<br>127:1     | 夏天 2014<br>期待中<br>在 06-10-14<br>127:2     | 秋天 2014<br>期待中<br>在 09-10-14<br>127:3     | 冬天 2014<br>期待中<br>在 12-10-14<br>127:4     | 訂約               | 氏本       |                        |

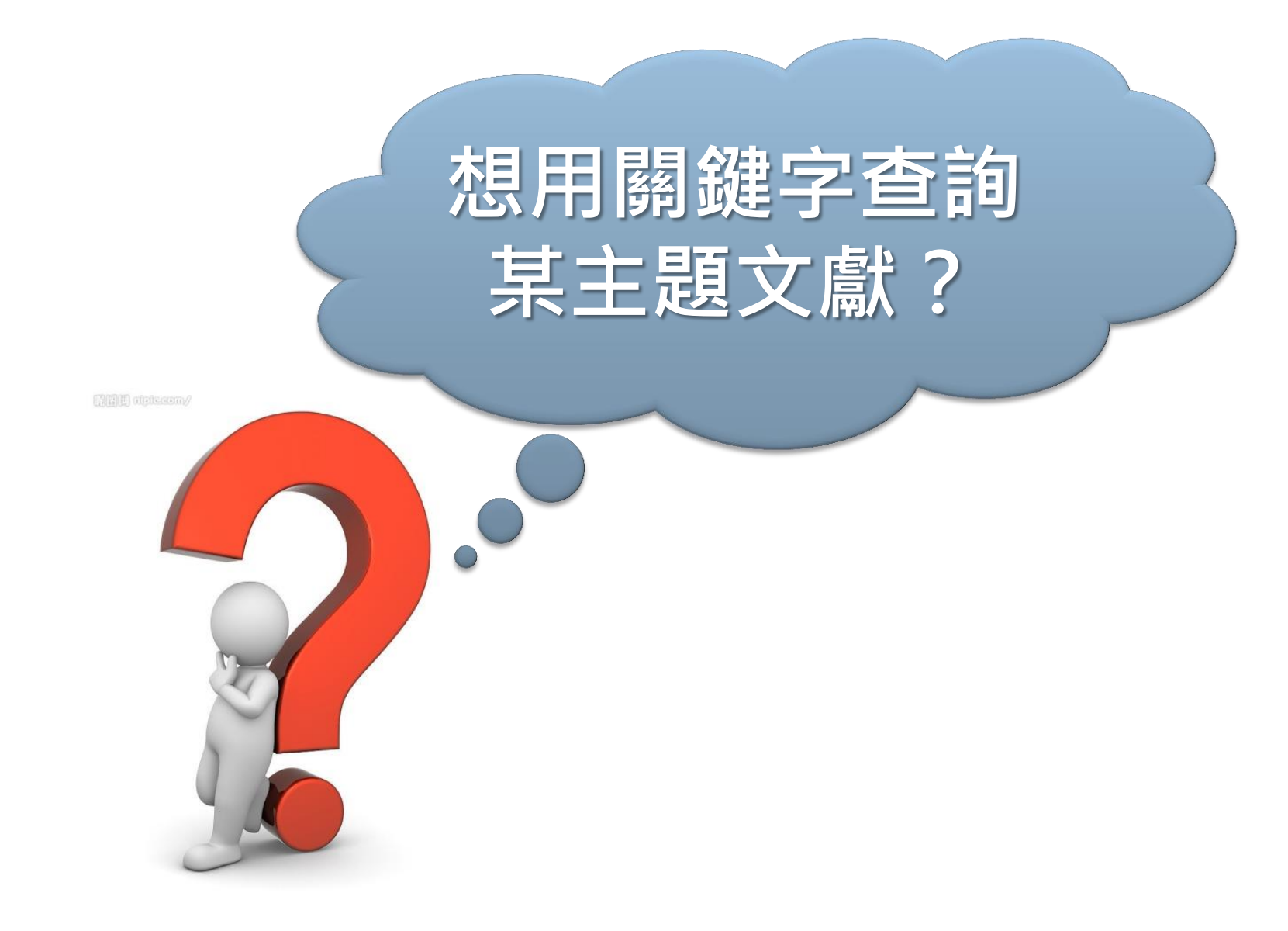

### 這個時候,您需要使用資料庫!

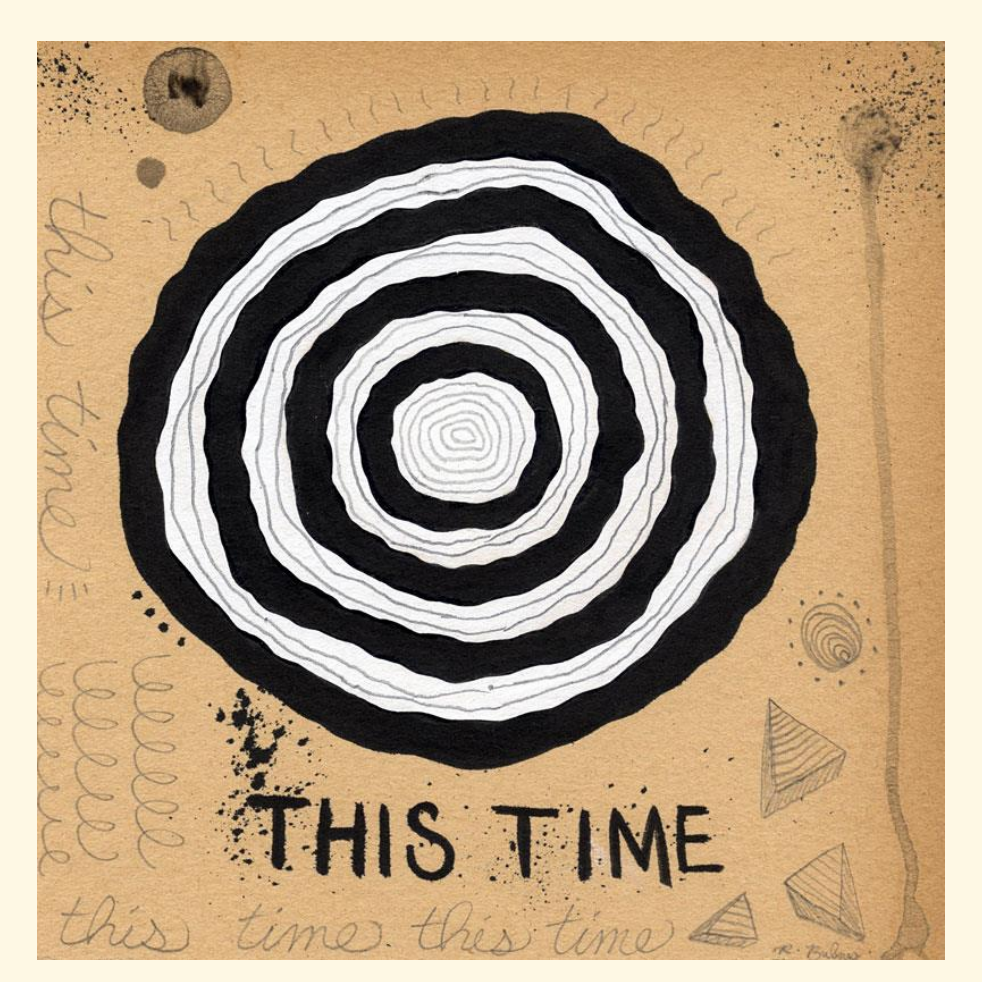

#### 敬請期待~資源整合查詢系統上線~

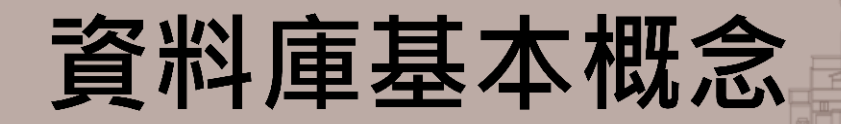

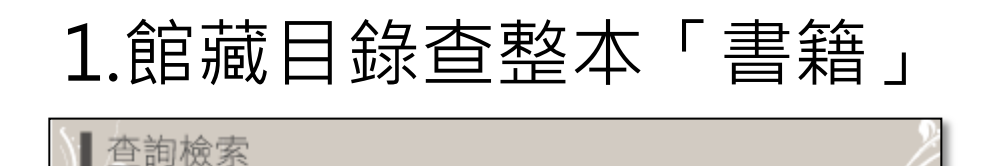

查館藏 ezTulips 查文章 站內搜尋

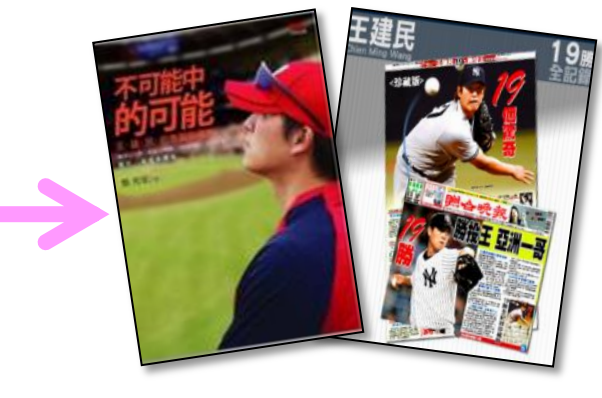

2.資料庫查期刊/雜誌/書籍的「每頁內文」、

查詢

#### 報紙「每則報導」

王建民

書刊名

| <u>禾</u> 1 | ►<br>●雜誌群知識庫:                 | 找文<br>王建民             | 章 找封面<br>快速搜尋                          |
|------------|-------------------------------|-----------------------|----------------------------------------|
|            | ▲ 建悍炒熱大聯盟比賽<br>作者/許以頻         |                       | 第 521 期 經營管理   出版日期:2013/05            |
|            | 一個多月前,世界棒球經典賽(WF<br>話,至今還在延燒。 | BC), <mark>王建臣</mark> | 。、陽岱鋼奮戰不懈的精神,帶領中華隊第一次打進八強賽,中韓、中日大戰留下的火 |

#### 資料庫基本概念

#### ■資料庫中收錄的資料類型 ■ 期刊論文、報紙、專利、會議論文、電子書... ■ 資料庫 V.S. 館藏 索摘資料庫中的資料,是否能取得全文取決於 圖書館是否訂購 全文 1. 直接取得電子全文 2. 找找看台大圖書館有沒有 全文 (full-text) 訂購紙本或電子期刊 Sind fulltext@NTU 資料庫 提供外部連結 索引摘要 (A&I) 資料庫 透過圖書館或網路取得全文 混合型資料庫 部分全文、部分索摘

### 資料庫在哪裡?

#### <u>http://dbi.lib.ntu.edu.tw/libraryList2/</u>

| ◆ 國立臺灣大學圖書館<br>NATIONAL TAIWAN UNIVERSITY<br>LIBRARY                                   |                   |
|----------------------------------------------------------------------------------------|-------------------|
|                                                                                        | 电计算师 服物探口         |
|                                                                                        | 1×ット2里線就式4月       |
| 查詢檢索                                                                                   | 書目管理軟體EndNote→    |
| 查書刊簡易查書                                                                                | 資料庫               |
| 書刊名 ▼                                                                                  | 電子期刊 ▶            |
| 🔲 只顯示可流通資料                                                                             | 電子書               |
| - 館藏目錄查詢 / 查詢個人借閱紀                                                                     | 電子資源整合查詢系統        |
| -查詢尚未收錄於館藏目錄的中文                                                                        | MUSE              |
| -各分類號簡表請見圖書分類法簡                                                                        | 學術資源整合查詢 REAL     |
| - 館藏目錄使用教學<br>                                                                         | 臺大博碩士論文           |
|                                                                                        | 臺灣大學機構典藏 NTUR     |
| ┃新到資料 RSS >>>>                                                                         | 臺灣網站典藏庫<br>NTUWAS |
| <ul> <li>本週全部新書目錄</li> <li>10</li> </ul>                                               | 學術資源網             |
| <ul> <li>         ● 百樂/建築/哪型/番曲      </li> <li>         小鉛/立開/中國立開      </li> </ul>    | 國科會人文處日語研究計       |
| <ul> <li>小酛/义字/十國义字</li> <li>计会科照/教育/注律/颂速</li> </ul>                                  | ± 32              |
| <ul> <li>         • 11 目 11 学/ 秋月//云1年//注/府         RSS說明 &gt;&gt;more     </li> </ul> | 考古題               |
|                                                                                        | 013春季柳。           |

### 資料庫在這裡!

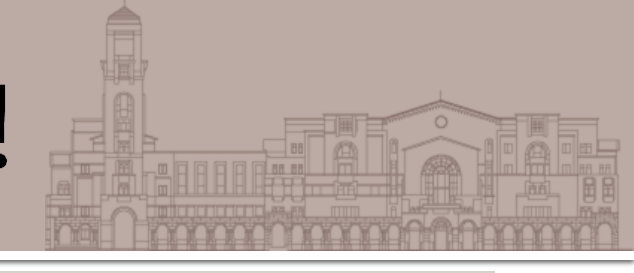

| 感 立 臺 灣<br>NATIONAL                  | 大學圖書館 電子<br>L TAIWAN UNIVERS  | 子資料庫檢索<br>TY LIBRARY DATAE                                                                                                    | BASES                | 電子資料庫首頁 HOME<br>意見箱 SUGGESTIONS<br>國書館首頁 NTU LIBRA | E<br>RY                             |
|--------------------------------------|-------------------------------|----------------------------------------------------------------------------------------------------|----------------------|----------------------------------------------------|-------------------------------------|
| 試用資料庫 1                              | 電子書 電子期刊                      | 校外連線                                                                                                    |                      |                                                    |                                     |
| 依主題 / 類型瀏覽                           | 關键字                           | 検索 清除                                                                                                    | 🛈 使用手册 🔏             | 多媒體線上教學 📵                                          | 可校外連線                               |
| ★ 藝術與人文                              |                               |                                                                                                    |                      |                                                    |                                     |
| ★ 社會科學                               | 西文 <u>A B C D</u> I           | E F G H I J K L M N O                                                                                                    | PQRSTUV              | <u>W</u> X Y Z <u>其他</u> 總體                        | 邕                                   |
| ★ 科學與工程                              | 中文首字筆劃                        | 2345678910111                                                                                                    | 或以上 其他 總             | <b>躄</b>                                           |                                     |
| ★ 生命科學與醫學                            | 其他語言 日文 韓文                    |                                                                                                    |                      |                                                    |                                     |
| ★ 综合性資料庫                             | <b>→</b> 晤.                   |                                                                                                    |                      |                                                    |                                     |
| ★ 依資料類型瀏覽                            | 土起                            |                                                                                                    |                      |                                                    |                                     |
| 關鍵字                                  | <u>類示全部 只類示網路資料庫</u>          | [ <u>只顯示<mark>非</mark>網路資料庫</u>                                                                                                    |                      |                                                    |                                     |
|                                      |                               |                                                                                                    |                      |                                                    |                                     |
|                                      | ABC-Clio ebooks collect       | ion                                                                                                    |                      |                                                    | ( <b>i</b> ) ( <b>R</b> )           |
| 装让音                                  |                               |                                                                                                    |                      |                                                    |                                     |
| 明/4.55<br>装满学知时提                     | ABC-Clio ebooks collection    | 為ABC-CLIO與Greenwood P                                                                                                    | ublishing Group国     | ,<br>家出版社於合併後推<br>第二章                              | 崔出的電子書整合平<br>第二十章                   |
| <b>右個人合理範圍內使用</b>                    | 台,電子書內容積選目旗<br>利譽研空,句廷美國縣中、   | Praeger相Libraries Unlimite<br>茜答朗婉迹、咕声、粉夸                                                                                                    | @等出版社的學術<br>、地理、文化研究 | 町專業参考書。王題車<br>2、健康印鑿學、注約                           | 地聞為人文歴史與社會<br>建政治、性期研究、宇            |
|                                      | 教、哲學、心理、社會工作                  | 。<br>1997年1月19日<br>1997年1月11日<br>1997年1月11日<br>1997年1111日<br>1997年1111111<br>1997年111111<br>1997年111111<br>1997年111111<br>1997<br>1997 | \$1,551本書籍。          |                                                    |                                     |
| <b>秋外浬線</b> 方式:                      | 全文為HTML格式,以瀏覽                 | 器直接閲讀,不需下載安裝                                                                                                    | 裝其它閱讀軟體。             | 每次列印之限制最多                                          | みちの頁,但可繼續多                          |
| SSL VPN                              | 次下載列印。                        |                                                                                                    |                      |                                                    |                                     |
| 網址: <u>https://sslvpn.ntu.edu.tw</u> |                               |                                                                                                    |                      |                                                    |                                     |
| <b>本校往城</b> 教師與学生適用                  | ABI/INFORM Archive[F          | <u>roQuest]</u> 1905-1985                                                                                                    |                      |                                                    | 1 % 🗷                               |
| 認證:輸入計中Email帳號                       | 收錄攝取自ABI/INFORM商              | 學資訊資料庫之130種完整                                                                                                    | 可溯期刊。                |                                                    | and had a state of the state of the |
| <b>及密碼</b>                           | 使用IE9.0檢索本資料庫平台<br>測ITH部句週期可。 | ,若開啟pdf檔全文,系統                                                                                                    | 無回應時,請於              | EI功能表列中,點選                                         | [工具],將[相容性檢                         |
| 詳細服務及設定說明                            | 本資料庫將於2/16(日)10:00-7          | 18:00停機維修,暫時無法排                                                                                                    | 提供服務,造成不             | (便,敬請見諒。                                           |                                     |
| 學科服務組                                |                               |                                                                                                    |                      |                                                    |                                     |
| (02)33662326                         | ADI/INTEODM Complete          | m                                                                                                    |                      |                                                    | (i) 🐜 💿                             |

### VPN 校外連線

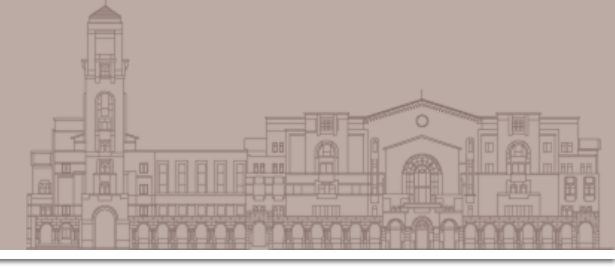

#### https://sslvpn.ntu.edu.tw

| 梁い (Welcome Taiwan University     教迎使用 (Welcome to)     台灣大學VPN (NTU V     ) | PN)               | NTU<br>Network     |
|------------------------------------------------------------------------------|-------------------|--------------------|
| 使用者帳號(NTUCC account)<br>密碼 (Password)<br>請選擇使用者身份 (User Role)                | NTU EMail Account |                    |
| Off campus                                                                   | 登入 (Sign-In)      |                    |
|                                                                              |                   | 臺大網域140.112.*.*内使用 |

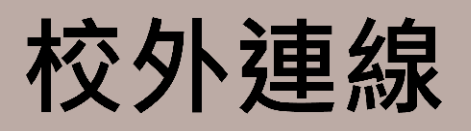

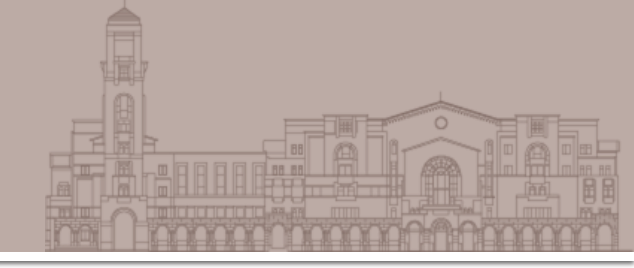

- 臺大師生可以透過校外連線(VPN)設定, 在校外使用台大圖書館訂購的電子資源
  電子資源註記 a J VPN校外連線
  設定方法
  - 輸入計中e-mail帳號、密碼
  - 安裝Juniper Networks · 以後都用程式開啟vpn
  - 設定問題詳見圖書館&計中網頁
    - 首頁 > 常用服務 > 校外連線說明
    - http://www.lib.ntu.edu.tw/node/12

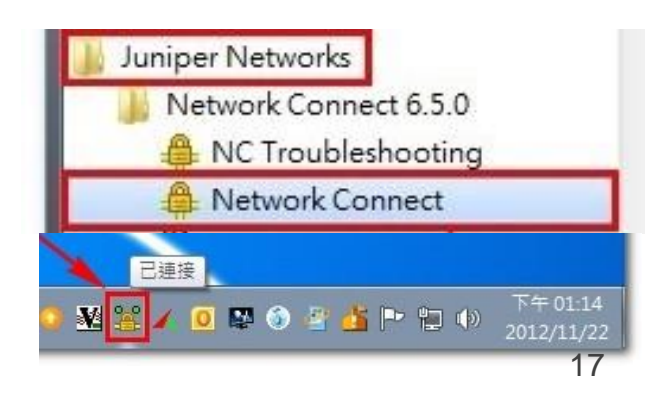

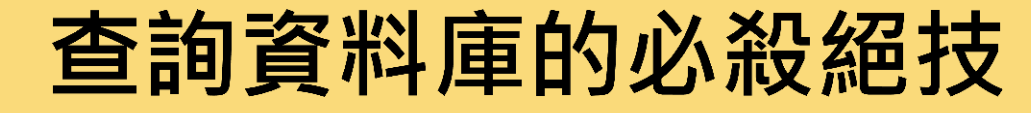

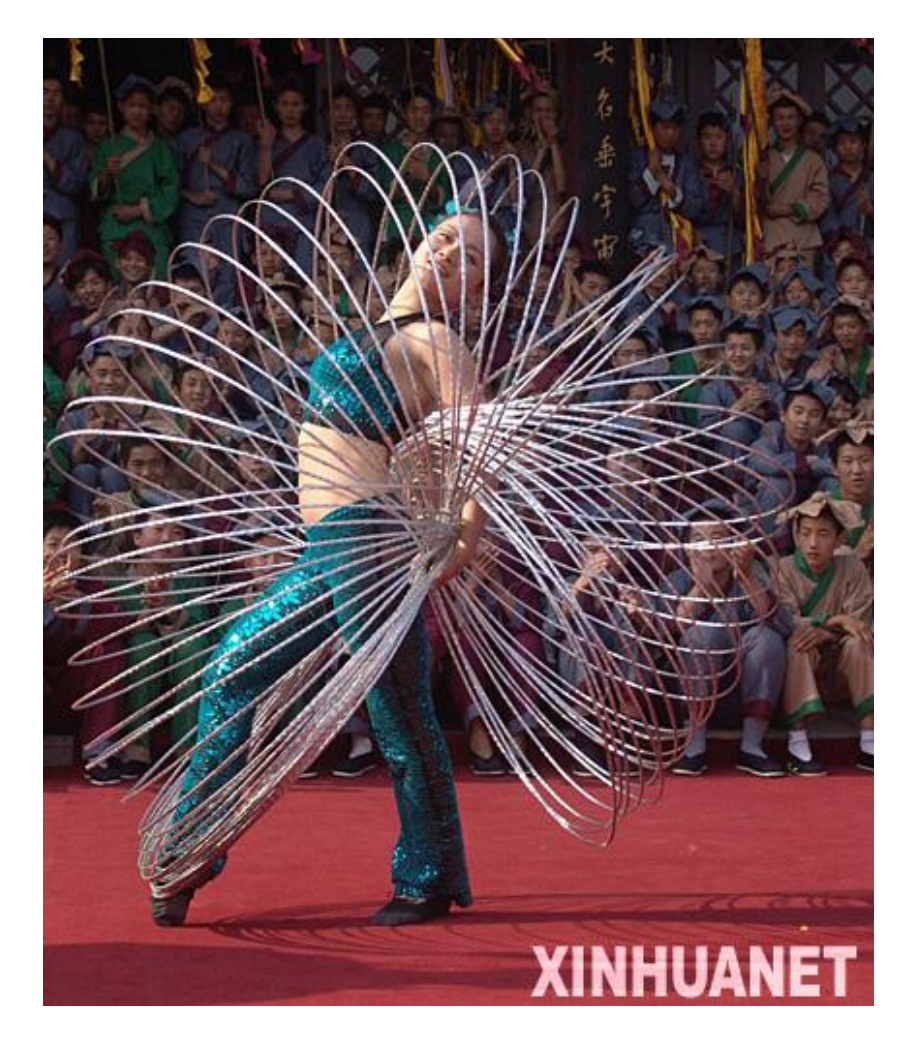

#### ■超快速一網打盡

#### ■環環相扣不缺漏

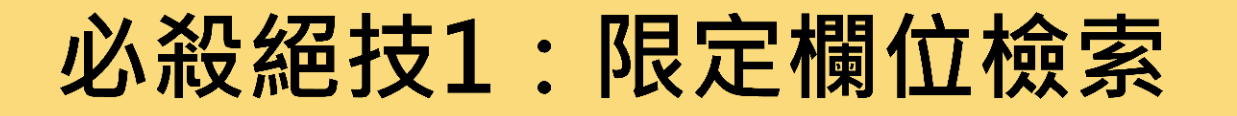

- 限定搜尋特定欄位,如:篇名、摘要、作者等
   用來縮小檢索範圍
- 減少查到不相關的資料

| New Search           | Publications                                                  | Subject Terms                    | Cited References                                                                                                    | More 🗸                                                                                                    | Sign In      | 🗀 Folder          | Preferences | Languages 🗸    | New Features! | Questions?  | Help |
|----------------------|---------------------------------------------------------------|----------------------------------|----------------------------------------------------------------------------------------------------|----------------------------------------------------------------------------------------------------|--------------|-------------------|-------------|----------------|---------------|-------------|------|
| ERSCO                | Searching: Acc<br>influenza Viru<br>AND  AND Basic Search   A | ademic Search Co<br>us AND birds | in III<br>in Select<br>isual Search   • Search                                                                                      | atabases<br>itle<br>t a Field (optional)<br>t a Field (optional)<br>-fistory                                              | •<br>•<br>•  | Search<br>Add Row | Clear 😨     |                | NATION/       | AL TAIWAN ( | UNIV |
|                      | _                                                             | « Page: 1 2                      | ×                                                                                                    | Y Re                                                                                                    | levance Sort | ≚ Page Opti       | ons YAlert  | / Save / Share | >>            |             |      |
| 91 Result            | <mark>s</mark> for                                            |                                  |                                                                                                    |                                                                                                    |              |                   |             |                | Related       | Images      |      |
| Refine your results  |                                                               | 1.                               | Avian Influenza A Virus Monitoring in Wild Birds in Bavaria:<br>Occurrence and Heterogeneity of H5 and N1 Encoding Genes V. Lang et |                                                                                                    |              |                   |             | - 500          |               |             |      |
| Image Quick          | View                                                          | A                                | cademic al. Avia                                                                                                    | an <b>Influenza Virus</b>                                                                                                 | : H5 and N   | 1 Encoding        | j Genes. 🔎  | 1              |               |             |      |
| Full Text Journal    |                                                               | Journal By: Lang,                | By: Lang, V.; Rinder, M.; Hafner-Marx, A.; Rabl, S.; Bogner, K. H.; Neubauer-Juric, A.;                                             |                                                                                                    |              |                   |             |                |               |             |      |
| References Available |                                                               |                                  | Büttner,<br>10.1111/                                                                                                    | Büttner, M. Zoonoses & Public Health. Oct2010, Vol. 57 Issue 7/8, pe184-e194. 11p. DOI: 10.1111/i.1863-2378.2010.01326.x. |              |                   |             |                |               |             |      |

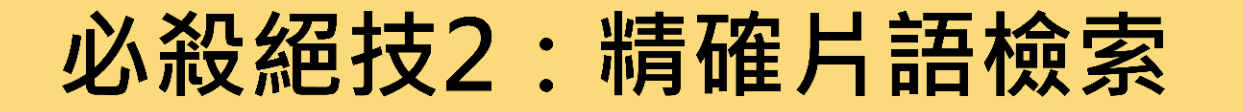

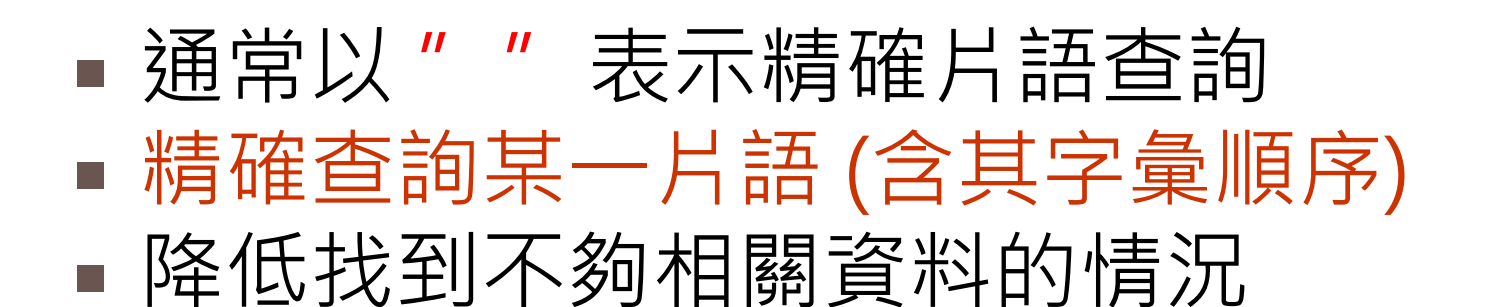

| New Search Pu                                                                                                    | blications Sub                                                                   | bject Terms 🕴 Cited F             | eferences                                                   | More 🗸                                                                                                    | Sign In                                                                                                    | 🗀 Folder                                                                                                 | Preferences                                        | Languages 🗸                                                          | New Features! | Questions?  | Help |
|----------------------------------------------------------------------------------------------------|----------------------------------------------------------------------------------|-----------------------------------|-------------------------------------------------------------|----------------------------------------------------------------------------------------------------|----------------------------------------------------------------------------------------------------|----------------------------------------------------------------------------------------------------|----------------------------------------------------|----------------------------------------------------------------------|---------------|-------------|------|
| EBSCO                                                                                                    | Searching: Acader<br>'influenza Virus"<br>AND  AND  AND  AND  AND  AND  AND  AND | ND birds                          | Choose D<br>in TI<br>in Sele<br>in Sele<br>h i Search       | Databases<br>Title<br>ect a Field (optional)<br>ect a Field (optional)<br>History                                                      | •<br>•                                                                                                    | Search<br>Add Row                                                                                        | Clear 🕜                                            |                                                                      | NATION        | AL TAIWAN ( | UNIV |
| 44 Results for     A4 Results for     Refine your re     Image Quick View     Full Text     References Available | esuits                                                                           | Page: 1<br>1. Academic<br>Journal | Avian<br>Occur<br>al. Avi<br>By: Lang<br>Büttner<br>10.1111 | Influenza A Vir<br>rence and Heterog<br>ian Influenza Vi<br>g, V.; Rinder, M.; Hafne<br>, M. Zoonoses & Public<br>/j.1863-2378.2010.01 | * Relevance Sort<br><b>us</b> Monitoring<br>geneity of H5 a<br><b>rus:</b> H5 and N<br>er-Marx, A.; Rabl, S<br>: Health. Oct2010,<br>1326.x. | * Page Option<br>in Wild <b>Bir</b><br>and N1 Enco<br>11 Encoding<br>5.; Bogner, K. H<br>Vol. 57 Issue 7 | ds in Bavar<br>ds in Bavar<br>oding Gene<br>Genes. | / Save / Share<br>'ia:<br>s V. Lang et<br>uric, A.;<br>94. 11p. DOI: | »             |             |      |

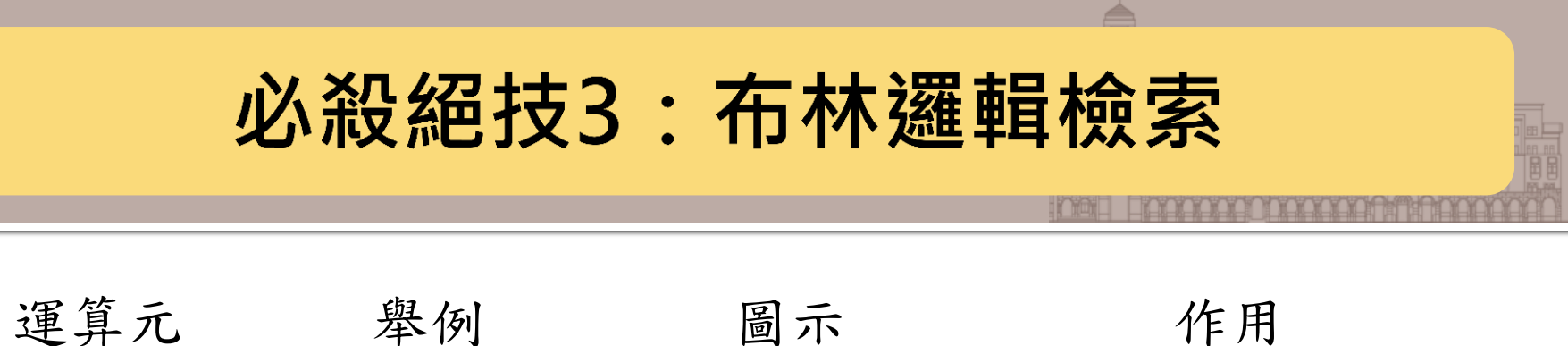

AND PTSD AND children 1.縮小檢索範圍 2.用於相異概念詞彙

OR Culture economy OR culture conservation

1.擴大檢索範圍 2.用於相似概念詞彙

NOT school NOT university

排除不相關的範圍

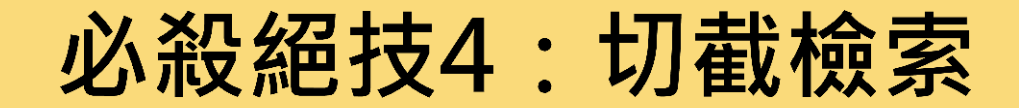

- 用於檢索單一詞彙之單複數形
- 用於檢索具有相同字根之詞彙
- 可置於檢索詞字母之前、中間或之後
- 通常多以符號 \* 代表 (但視資料庫而有所不同)

| 輸入詞彙       | 一併檢索出的詞彙      |
|------------|---------------|
| *oxide     | peroxide      |
|            | Sulfoxide     |
| colo*r     | Color         |
|            | Colour        |
| psycholog* | psychology    |
|            | psychologist  |
|            | psychological |

#### 必殺絕技5:檢索結果的限縮功能

#### Web of Science®

| ■ 後.                                   | Results         Topic=(human cloning)           Timespan=All Years. Databases=SCI-EXPANDED, SSCI, A&HCI.         Scientific WebPlus |                                                                                                    |                |  |  |
|----------------------------------------|----------------------------------------------------------------------------------------------------|----------------------------------------------------------------------------------------------------|----------------|--|--|
| 縮小結果依據                                 | Results: 55,070                                                                                                    | Page 1 of 5,507 Go >> Sort by: Latest Date                                                                                                    |                |  |  |
| <ul> <li>來源類型</li> <li>所有結果</li> </ul> | Refine Results                                                                                                    | Print E-mail Add to Marked List Save to EndNote Web Citation Report feature not available.                                                    | si .           |  |  |
| 學術刊物                                   | Search within results for                                                                                                    | Title: Retential nethenburgial rate of diamine acid evidence in achitembrania:                                                                | 評鑑)期刊          |  |  |
| 雜誌                                     | Subject Areas     Refine                                                                                                    | immunohistochemical and in situ hybridization study of the expression in human and rat brain                                                  | 篩選:            |  |  |
| 報紙                                     | BIOCHEMISTRY & MOLECULAR<br>BIOLOGY (20, 483)                                                                                       | Source: JOURNAL OF NEURAL TRANSMISSION Volume: 116 Issue: 10 Pages: 1335-1347<br>Published: OCT 2009                                          | 2009           |  |  |
| 書評                                     | GENETICS & HEREDITY (7,721)                                                                                                    | Times Cited: 0                                                                                                    | •              |  |  |
| ✓主題:同義詞詞典術                             | CELL BIOLOGY (7,511)<br>BIOPHYSICS (4,827)                                                                                          | 2. Title: Crystallographic and Mutational Analyses of Substrate Recognition of Endo-alpha-N-                                                  | 2009           |  |  |
| HUMAN cloning                          |                                                                                                    | acetylgalactosaminidase from Bifdobacterium longum                                                                                            | <b>7</b> (4) B |  |  |
| EMBRYONIC stem cells                   | Document Types     Refine                                                                                                    | Source: JOURNAL OF BIOCHEMISTRY Volume: 146 Issue: 3 Pages: 389-398 Published: SEP                                                            | <b>斯結果</b>     |  |  |
|                                        | ARTICLE (47,111)                                                                                                    | Times Cited: 0                                                                                                    |                |  |  |
| GENETIC engineering                    | REVIEW (2,342)                                                                                                    | 3. Title: Molecular Cloning, Expression and Characterization of A Novel Mouse SULT6 Cytosolic Sulfotransferase                                | l              |  |  |
| RESEARCH                               | MEETING ABSTRACT (1,470)                                                                                                    | Author(s): Takahashi S, Sakakibara Y, Mishiro E, et al.<br>Source: JOURNAL OF BIOCHEMISTRY Volume: 146 Issue: 3 Pages: 399-405 Published: SEP | 見法單            |  |  |
|                                        | NOTE (1,383)<br>more options / values                                                                                               | 2009<br>Times Cited: 0                                                                                                    | 大府十            |  |  |
| 〉主題                                    | Authors Refine                                                                                                    | 4. Title: Identification and Characterization of a Selective Radioligand for ELOVL6                                                           |                |  |  |
| →出版品                                   | KATOH, M (151)                                                                                                    | Source: JOURNAL OF BIOCHEMISTRY Volume: 146 Issue: 3 Pages: 429-437 Published: SEP                                                            |                |  |  |
| 〉公司                                    | NAKAMURA, T (138)                                                                                                    | Times Cited: 0                                                                                                    |                |  |  |
| 出版品類型                                  | COPELAND, NG (128)                                                                                                    | 5. Title: Transcription Factor PrtT Controls Expression of Multiple Secreted Proteases in the<br>Human Pathogenic Mold Aspergillus fumigatus  |                |  |  |
| 〉地理                                    | more options / values                                                                                                    | Author(s): Sharon H, Hagag S, Osherov N<br>Source: INFECTION AND IMMUNITY Volume: 77 Issue: 9 Pages: 4051-4060 Published: SEP                 |                |  |  |
| > NAICS/產業                             | Source Titles                                                                                                    | 2009<br>Times Cited: 0                                                                                                    |                |  |  |
|                                        | Publication rears                                                                                                    | (Full Text)                                                                                                    |                |  |  |

#### **SAGE** knowledge

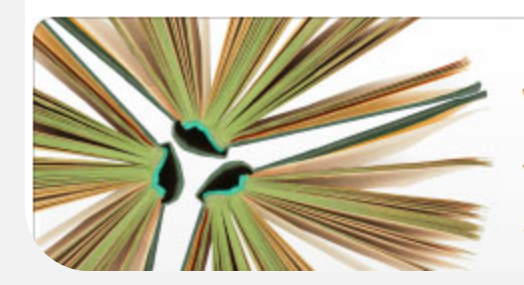

#### Welcome to SAGE Knowledge

You've arrived at the premier social science eBook platform, where you will find an expansive range of SAGE eBook and eReference content.

# **SAGE eReference**

### **SAGE eReference**

#### SAGE eReference

- 社會科學電子百科全書
- 2002-2007年·共計47本精選電子百科
- 領域涵蓋心理、教育、歷史、法律、社會學、 商業...等
- 使用時機:尋找名詞定義、理論基本解釋

#### **SAGE** knowledge

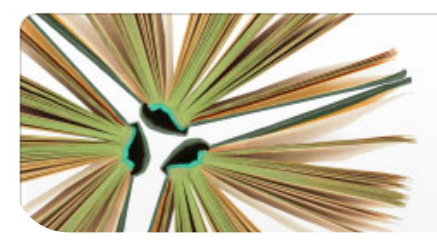

#### Welcome to SAGE Knowledge

You've arrived at the premier social science eBook platform, where you will find an expansive range of SAGE eBook and eReference content.

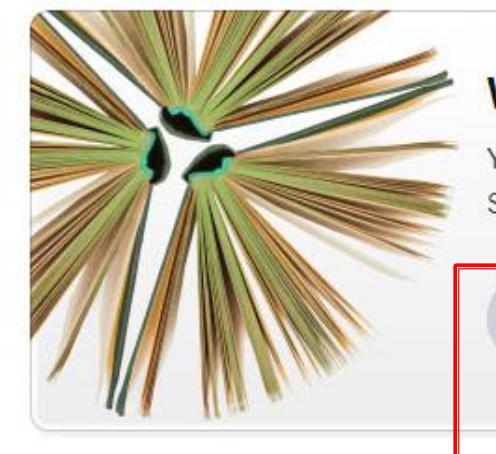

#### Welcome to SAGE Knowledge

You've arrived at the premier social science eBook platform, where you will find an expansive range of SAGE eBook and eReference content.

Search: enter keyword, title, author, DOI or ISBN

Advanced Search

9

#### Multiple ways to browse...

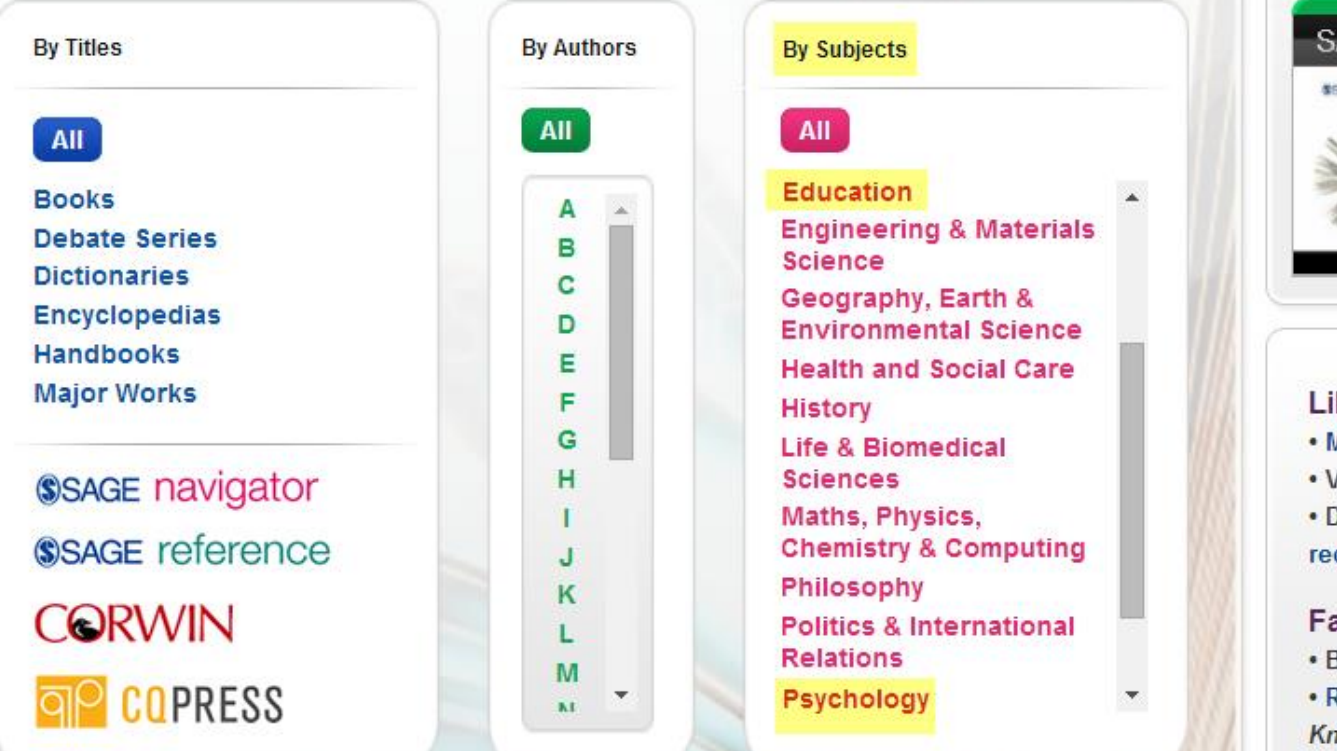

# Knowledge SAGE Knowledge Demo

Learn about SAGE

#### Librarians:

- Manage your account
- Visit the FAQs
- Download your MARC
  records

#### Faculty:

- · Become a member!
- Recommend SAGE
- Knowledge titles and collections

#### 瀏覽台大訂購的電子百科 Browse titles (refined by Psychology (General) × ×4 Text size A A Cite All Displayed below is the content you have full text access to through your library subscription. Search Within Results 9 Search DEFGHI J K L M N O P Q R S С TU All Starts with: Abc... Sort by: Title | Pub. Date Refine by Availability Showing 1-3 of 3 items Results per page: 20 v View All Available to Me Encyclopedia Encyclopedia of Community: From the Village to the Virtual World GO Karen Christensen & David Levinson Refine by Type SAGE Publications, Inc. (2003) Books Sage Reference is very pleased to announce the Encyclopedia of Community, a major reference work that summarizes everything we Debates know about how we humans come together. Community itself is a concept, an experience, and a central part of being human. The Dictionaries encyclopedia covers communities o ... Encyclopedias (3) DOI: http://dx.doi.org/10.4135/9781412952583 Handbooks 2. Encyclopedia of Leadership Encyclopedia Major Works George R. Goethals, Georgia J. Sorenson & James MacGregor 🖌 All Burns SAGE Publications, Inc. (2004) The Encyclopedia of Leadership brings together for the first time Refine by subjects everything that is known and truly matters about leadership as part of the human experience. Developed by the award-winning editorial

team at Berkshire Publishing Group, the Encyclopedia includes

hundreds of articles, w...

27

### Advanced Search 進階檢索

| Advanced Search <sup>@</sup>     |                                                                                                    |                                                              |
|----------------------------------|----------------------------------------------------------------------------------------------------|--------------------------------------------------------------|
| Search: Full Text  Vhat is this? | "management development" or "educational leadership"                                                                                                    |                                                              |
| And V Full Text V disaster       | anage                                                                                                    |                                                              |
|                                  | Encyclopedia (1)<br>Encyclopedia of Human Development<br>Neil J. Salkind                                                                                                    | + Add to My Lists P Find in print A Export citation          |
|                                  | Substitution         Pub. date: 2005   Online Pub. Date: September 15, 2007             BOI:http://dx.doi.org/10.4135/9781412952484   Print ISBN: 9781412904759             Online ISBN: 9781412952484   Publisher:SAGE Publications, Inc.                             | Download View full screen                                    |
|                                  | About this encyclopedia     Encyclopedia Entry     Text size AA     Search within                                                                                                    | chapter Q                                                    |
|                                  | Posttraumatic Stress Disorder (PTSD)                                                                                                    |                                                              |
|                                  | DOI:   http://dx.doi.org/10.4135/9781412952484.n490   Print pages: 1013-1015   Show pa<br>  Show sub-headings                                                                                                    | ige numbers                                                  |
|                                  | Posttraumatic stress disorder ( <b>PTSD</b> ) is defined as a set of characteristic sympton following exposure to an event that seriously threatened the life of the individual or                                                                                     | oms that occur<br>someone very                               |
|                                  | experiencing the event, avoidance of anything associated with the event, and symptoms (e.g., distractibility, hypervigilance) that were not present before the traumatic event necessary to obtain a diagnosis of <b>PTSD</b> . For a clinical diagnosis, the symptoms | essness. Re-<br>ptoms of arousal<br>nt are also<br>of re- 28 |

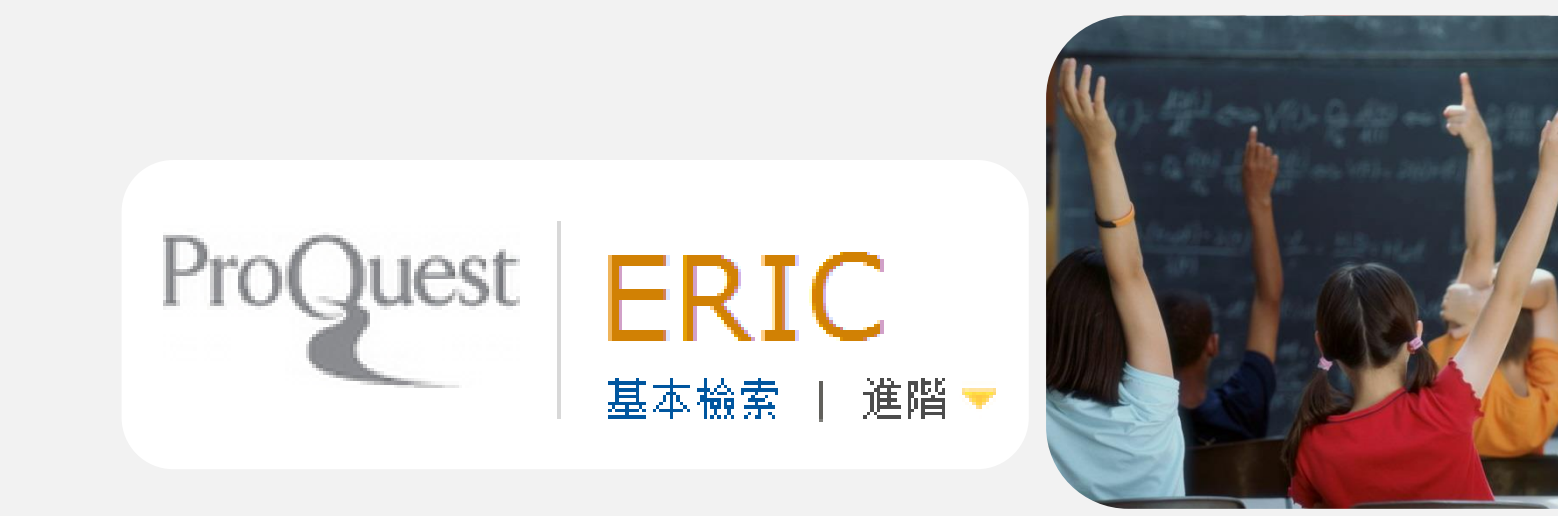

### **ERIC** Educational Resource Information Center

### ERIC有兩種平台

# ProQuestEBSCOhost

種教育類之期刊

 ERIC [ProQuest] 1966 ① 全 ®

 教育學文獻
 ERIC為Educational Resource Information Center之簡稱,由U.S. Department of Education提供教育相關文獻。查詢年代溯於1966年起,至今已超過1,383,562筆之書目資料,每月更新。收錄資料來源含期刊文獻、會議論文、政府文件、視聽資料、書目名錄、書和專著。

 以瀏覽器正開啟為亂碼或無回應?參見「調整相容性檢視設定」說明

 ERIC[EBSCOhost] 1966 ① 全 ®

 數育學文獻

 ERIC為Educational Resource Information Center之簡稱,收藏逾2,200份文摘及其他資訊的參考資料,並包含逾1,000

### **ERIC** [ProQuest]

#### 進階檢索

#### 以引文查找全文 | 命令列

|                 |                               |              |   |                           | THE DIFFE   100 LT 1 M PM | 100 55 002 215 |
|-----------------|-------------------------------|--------------|---|---------------------------|---------------------------|----------------|
| mobile learning |                               |              | 於 | 全部欄位                      |                           | •              |
| AND (           | OR                            | )            | 於 | 全部欄位<br>文件篇名 — TI         |                           | <u> </u>       |
| AND (           | OR                            | )            | 於 |                           |                           |                |
| ■ 新増一列   移除一列   |                               |              |   | i = ESU<br>識別碼 (關鍵字) — IF |                           |                |
|                 |                               |              |   | 出版物名稱 — PUB<br>作者 — AU    |                           |                |
| 檢索選項            |                               |              |   | 摘要 — AB                   |                           |                |
| 限制在:            | □ ERIC 已連結的全文                 | □ 催限 ERIC 文件 |   | 史罗进攻<br>ISBN — ISBN       |                           |                |
|                 | ■ 僅限 ERIC 期刊                  | 🔲 同儕評審       |   | ISSN — ISSN<br>子檔室 — SFI  |                           |                |
| 出版日期:           | 所有日期  ▼                       |              |   |                           |                           |                |
|                 |                               |              |   | 可用性 — AV<br>共同/機構作者 — CA  |                           |                |
| 文件類型:           | □ 全選                          |              |   | 來源 — SRC<br>附註 — NT       |                           |                |
|                 | 010 Books                     | <u> </u>     |   | 報告號碼 — RP                 |                           |                |
|                 | 020 Collected Works - General |              |   |                           |                           | -              |
|                 | 021 Collected Works - Proceed | ings         |   |                           | 122                       |                |
|                 | 022 Collected Works - Serial  |              |   |                           | · 建康兴茜旗                   |                |
|                 | 022 Collected Works - Serials |              |   | 1000                      | 1                         |                |
|                 | 030 Creative Works            |              |   |                           | 學術論文                      |                |
|                 | 040 Dissertations/theses      | -            |   |                           |                           |                |
| 五               |                               |              |   | 627                       | 上"小"了 歷史                  |                |
| 前言:             | □ 全選                          |              |   | ality and the second      | Transel .                 | 31             |
|                 |                               |              |   |                           |                           |                |

売け曲 | 潤信化理 | 込ませ子

### **ERIC** [ProQuest]

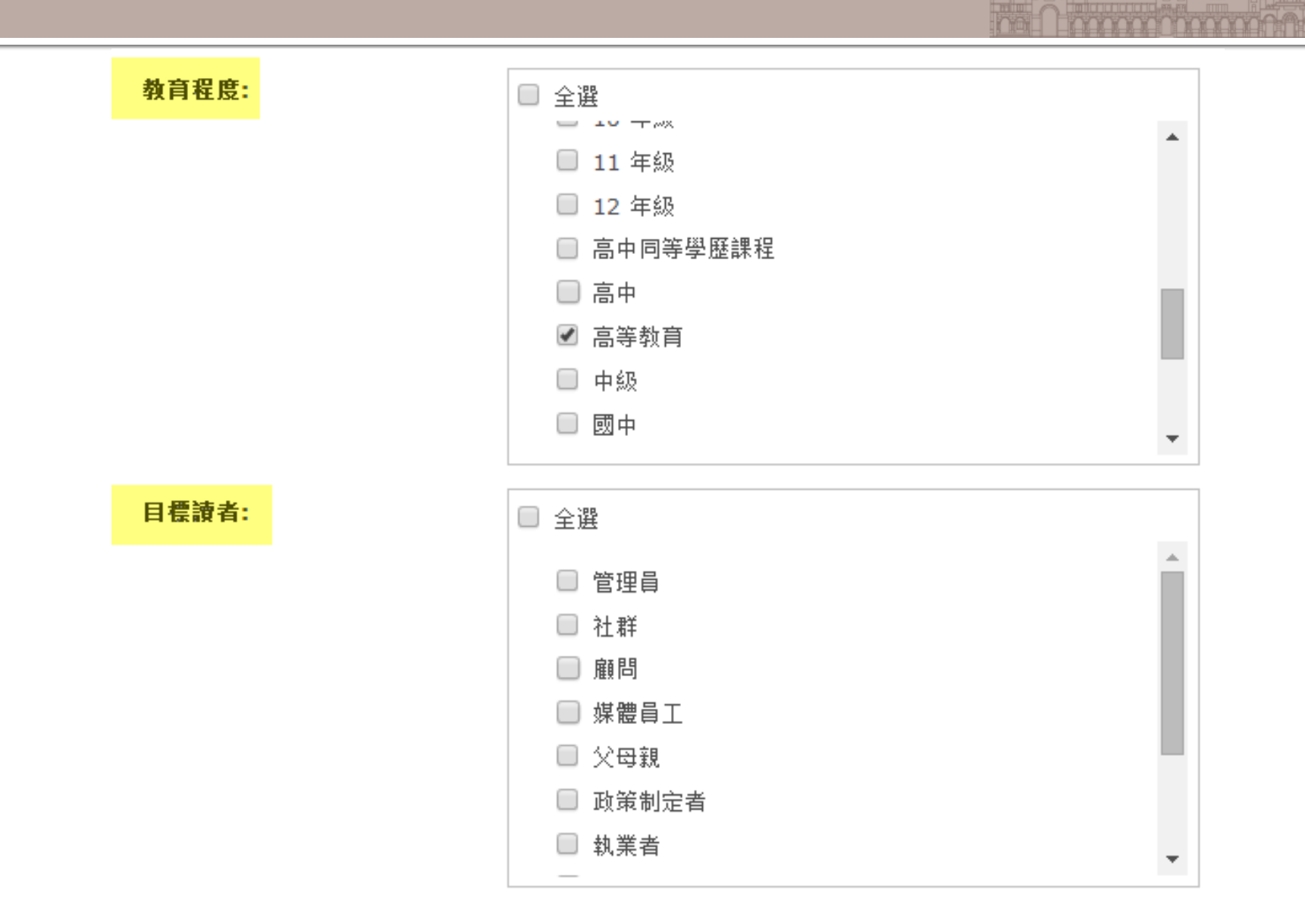

| 0 | 個選擇 | 的項目                                                                                                    | [清除]                                                                                                    | 💼 儲存至 [我的檢索] 📘         | 🛛 電子郵件 📲 列印 🗐 引用 🛄 匯出/儲存 👻 |
|---|-----|----------------------------------------------------------------------------------------------------|----------------------------------------------------------------------------------------------------|------------------------|----------------------------|
|   | 選擇  | 1-20                                                                                                    | 簡單檢視   詳細檢視                                                                                                    |                        |                            |
|   | 1   | The second second secon | " <u>Determinants of Mobile Learning Acceptance: An Empirical Investigation i Education</u>                                                                                                    | n Higher Pi預驗          | 結果排序方式:                    |
|   |     |                                                                                                    | "Akour, Hassan. 2010.                                                                                                    |                        | 闘聯性     ▼                  |
|   |     |                                                                                                    | of mobile learning acceptance in higher education. Mobile learning is a rapid<br>student's acceptance of mobile learning indirectly through usefulness and                                                                                                    | łly                    | 排序                         |
|   |     |                                                                                                    | □ SIX/摘要 Δ Igg - PDF (207 KB) → 與找創本                                                                                                    |                        | 你上注电控图                     |
|   | 2   |                                                                                                    | Engaging Students in Higher Education through Mobile Learning: Lessons L<br>Chinese Entrepreneurship Course                                                                                                    | <u>_earnt in a</u> 谭預驗 | 縮小結果 載 留                   |
|   |     |                                                                                                    | Menkhoff, Thomas; Bengtsson, Magnus Lars. Educational Research for Policy (October 2012): 225-242.                                                                                                    | and Practice 11.3      |                            |
|   |     |                                                                                                    | with using mobiles phones, wikis, and other mobile learning approaches su<br>Conceptualized as mobile learning, the paper argues that information                                                                                                    | ch as                  | 豪 學術期刊 (653)               |
|   |     |                                                                                                    | experience and produce valuable <b>rearning</b> outcomes on the basis of<br>引用者 (1)                                                                                                    |                        | 25) 報告 (25)                |
|   |     |                                                                                                    | ◎ 引文/摘要 ① 全文 - PDF (636 KB) 百接下載PDF檔                                                                                                    |                        | 山 書籍 (19)                  |
|   |     |                                                                                                    |                                                                                                    |                        | 🦻 論文及專題 (10)               |
|   | 3   |                                                                                                    | <u>Structuring and Regulating Collaborative Learning</u> in Higher Education with<br>Networks and Mobile Tools                                                                                                    | <u>Wireless</u> 萨預簽    | 更多選項                       |
|   |     |                                                                                                    | Jarvela, Sanna; Naykki, Piia; Laru, Jari; Luokkanen, Tiina. Educational Technol                                                                                                    | ogy & Society 10.4     | ⊞ 出版物名稱                    |
|   |     |                                                                                                    | (2007): 71-79.                                                                                                    |                        | ⊞ 文件類型                     |
|   |     |                                                                                                    | concepts of collaborative learning, including the socially<br>as well as self-regulated learning theory. This paper presents                                                                                                    |                        | ⊞ 主題                       |
|   |     |                                                                                                    |                                                                                                    | <b>.</b>               | ⊞ 語言                       |
|   |     |                                                                                                    | ■ 引文/摘要<br>『連結至全文<br>串建全具他資料庫取得全」                                                                                                    | X                      | 団 教育程度                     |
|   | 4   |                                                                                                    | Incorporating Mobile Learning into Athletic Training Education                                                                                                    |                        | 団 目標讀者                     |
|   |     |                                                                                                    | Davie, Emily. Athletic Training Education Journal 4.4 (2009): 152-156.                                                                                                    |                        | □ 出版日期                     |
|   |     |                                                                                                    | techniques for incorporating <b>mobile learning</b> into athletic training<br>development of new teaching and <b>learning</b> strategies. Electronic                                                                                                    |                        | 2003 - 2013 (年)            |
|   |     |                                                                                                    | In the contraction of the contraction of the cont |                        |                            |
| 5 | 5   |                                                                                                    | Defining Mobile Learning in the Higher Education Landscape                                                                                                    | 重預發                    |                            |
|   |     |                                                                                                    | El-Hussein, Mohamed Osman M.; Cronje, Johannes C Educational Technolog<br>(2010): 12-21.                                                                                                    | y & Society 13.3       |                            |
|   |     |                                                                                                    | the meaning of mobile learning by applying its key concepts to learning discuss one fixed meaning of mobile learning but to discussemble the basic                                                                                                    |                        |                            |
|   |     |                                                                                                    | 引用者 (18)                                                                                                    |                        | 更新                         |

### 取得全文的方式

#### 📃 新増至選擇的項目

#### 💼 儲存至 [我的檢索] 🖂 電子郵件 📇 列印 🚍 引用 🕌 匯出/儲存 🔻 📎 標籤 🛄 💶 🛤 🖬 🛤 😡 ...

Structuring and Regulating Collaborative Learning in Higher Education with Wireless Networks and Mobile Tools

Jarvela, Sanna 🔀; Naykki, Piia 🔀; Laru, Jari 🔀; Luokkanen, Tiina. Educational Technology & Society 10.4 (2007): 71-79.

隱藏反白

#### □摘要(摘要) 翻譯

In our recent research we have explored possibilities to scaffold collaborative learning in higher education with wireless networks and mobile tools. The pedagogical ideas are grounded on concepts of collaborative learning, including the socially shared origin of cognition, as well as self-regulated learning theory. This paper presents our three design experiments on mobile, handheld supported collaborative learning. All experiments are aimed at investigating novel ways to structure and regulate individual and collaborative learning with smartphones. In the first study a Mobile Lecture Interaction tool (M.L.I.) was used to facilitate higher education students' self-regulated learning in university lectures. In the second study smartphones were used as regulation tools to scaffold collaboration by supporting externalization of knowledge representations in individual and collaborative learning supported with smartphones can be used for facilitating socially shared collaboration and community building. In conclusion, it is stressed that there is a need to place students in various situations in which they can engage in effortful interactions in order to build a shared understanding. Wireless networks and mobile tools will provide multiple opportunities for bridging different contents and contexts as well as virtual and face to face learning interactions in higher education. (Contains 1 figure and 3 tables.)

#### □ 索引 (詳細資料) 📃 引用

主題

Learning Theories; Higher Education; Cooperation; Telecommunications; Instructional Design; Learner Controlled Instruction; College Instruction; College Students; Instructional Innovation; Teacher Education Programs:

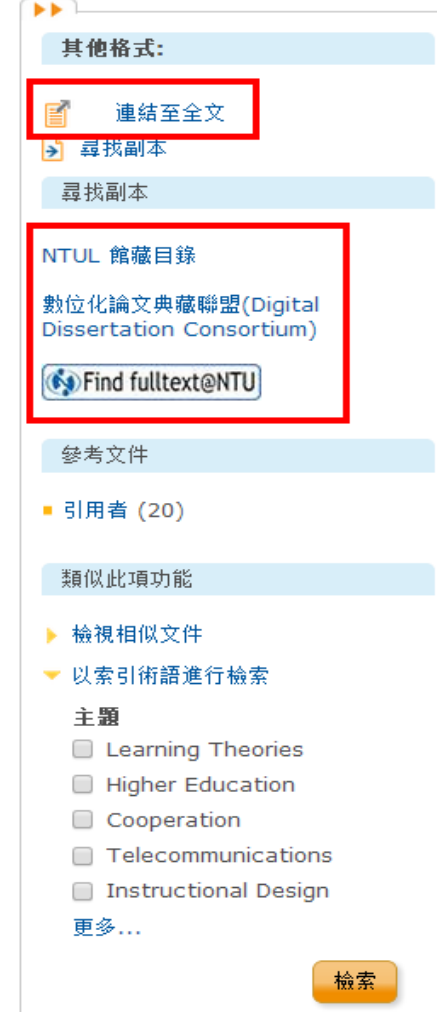

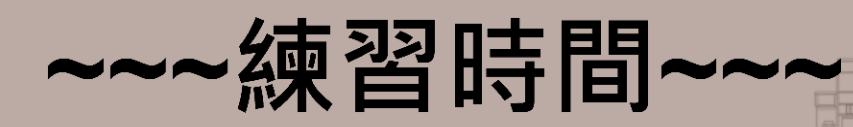

#### ■ 尋找關於成人學習第二外語的文獻

- Adult learning
- Second language
- Foreign language

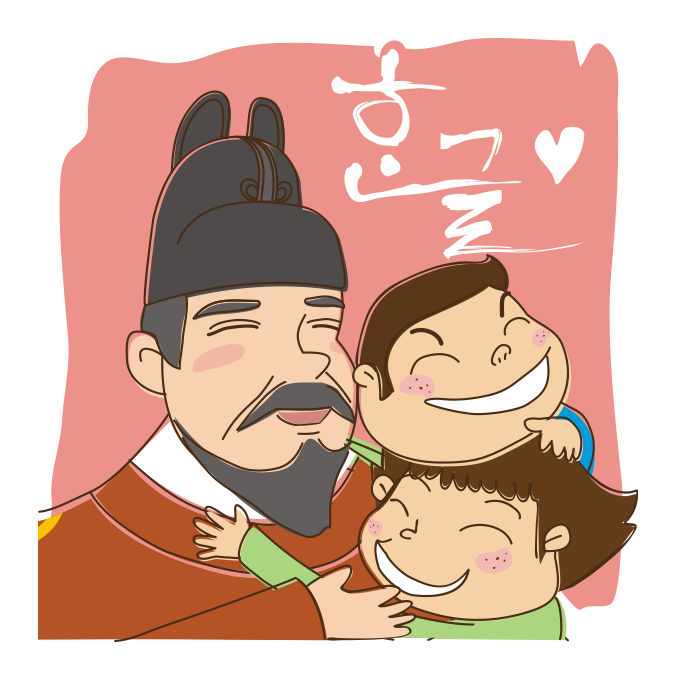

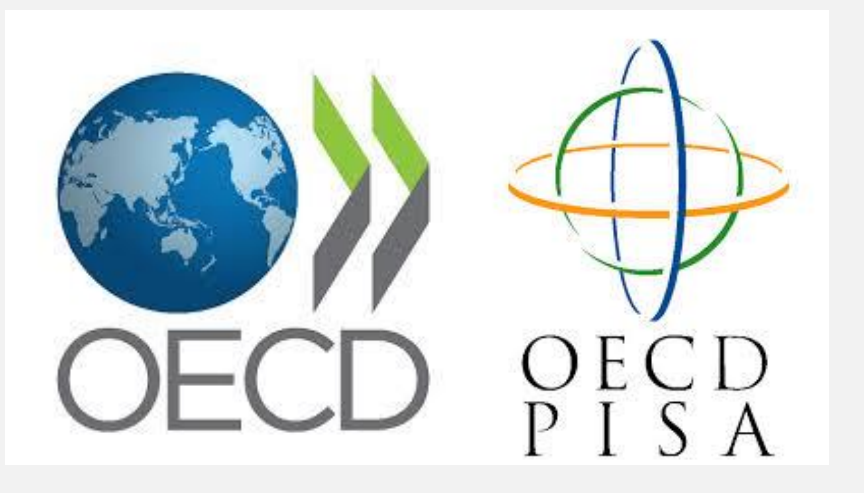

# OECD iLibrary & PISA
## **OECD iLibrary**

### OECD iLibrary

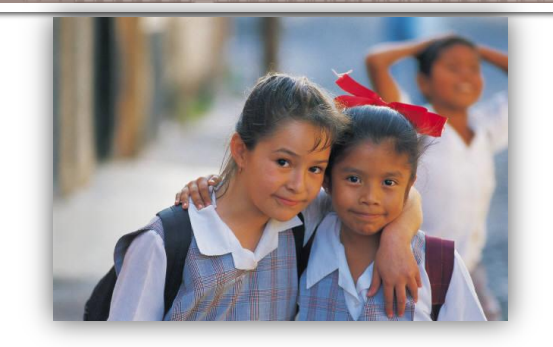

- 經濟合作暨發展組織
  - Organization for Economic Cooperation and Development
- Books/Papers/Statistics/Factbook/Glossaries
  - 電子書、電子期刊、28 種統計資料庫以及10種國際 能源總署統計資料庫、統計資料、參考詞彙
  - PISA 國際學生能力評量計畫
    - Programme for International Student Assessment

### **OECD iLibrary**

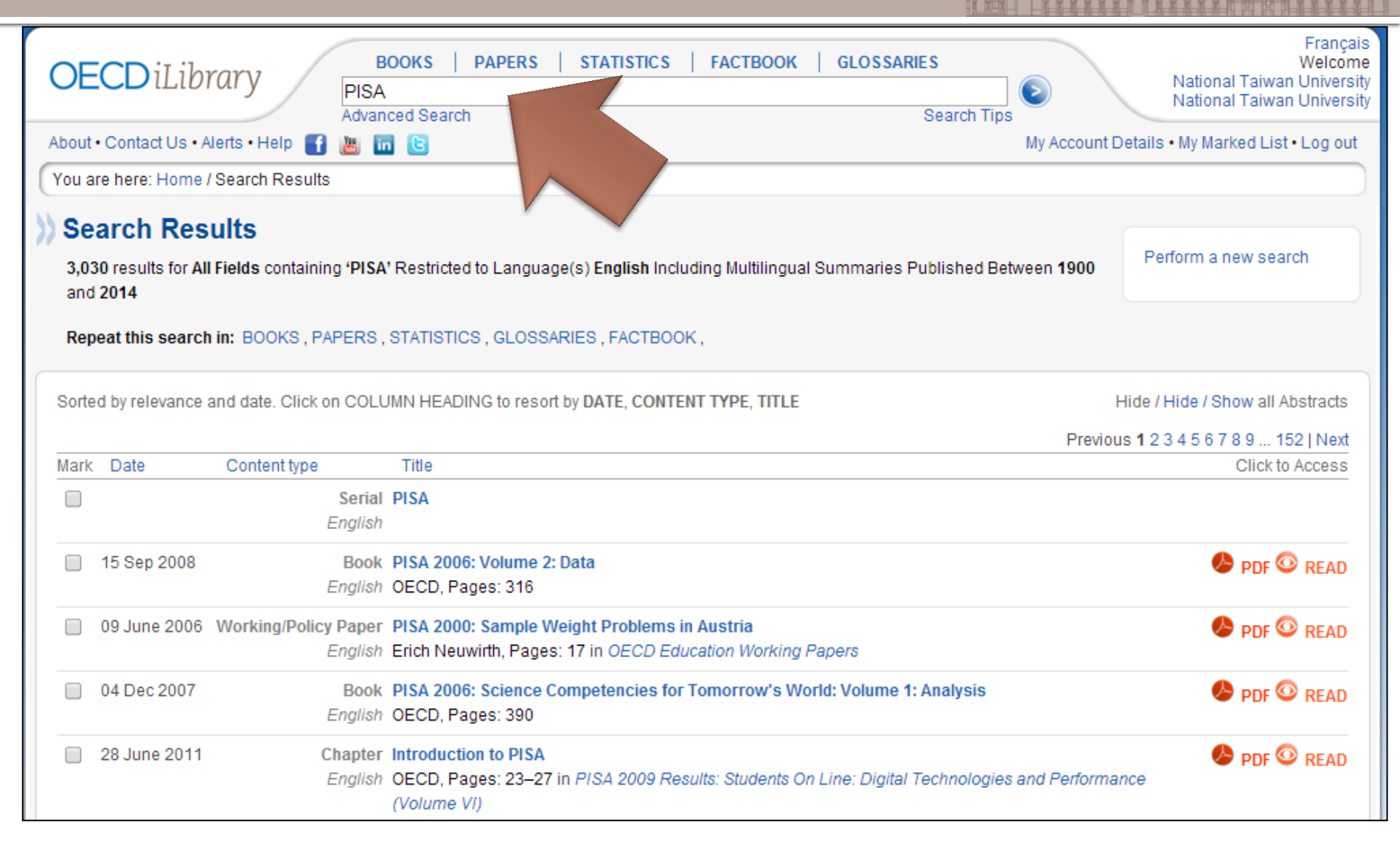

### 有EXCEL檔案可供編輯

| Figure 2012 Provide<br>Contraction of the second<br>Contraction of the second<br>Contraction of the secon | PISA 2012 Results: Creative Problem Solving (Volume V)<br>Students' Skills in Tackling Real-Life Problems<br>Click to Access: PDF READ<br>01 Apr 2014<br>DOI : 10.1787/9789264208070-en | Hide / Show Abstract | Buy this book     |
|----------------------------------------------------------------------------------------------------|----------------------------------------------------------------------------------------------------|----------------------|-------------------|
| Chapter PISA 2012 d Click to Access:                                                                                                    | ata 🙂                                                                                                    |                      | Cite this chapter |
| OECD<br>Pages: 153-243<br>DOI: 10.1787/978                                                                                                    | 9264208070-12-en                                                                                                    |                      |                   |
| Tables<br>Mark                                                                                                    |                                                                                                    |                      | Click to A        |
| Percentade o                                                                                                    | f students at each proficiency level in problem solving                                                                                                    |                      |                   |
| Mean score a                                                                                                    | Ind variation in student performance in problem solving                                                                                                    |                      |                   |
| Top performe                                                                                                    | ers in problem solving and other curricular subjects                                                                                                    |                      |                   |

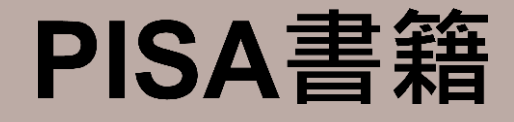

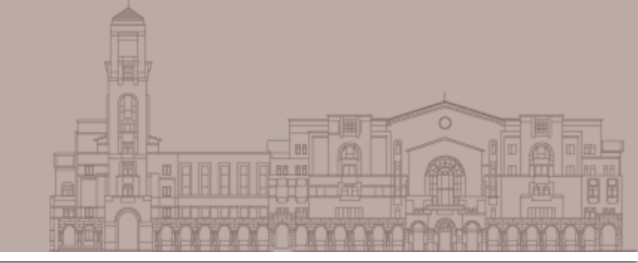

### ■ 館藏目錄也能查到PISA的紙本、電子書

|    | ī  |                                                                                                    | <b>室前</b>           |
|----|----|----------------------------------------------------------------------------------------------------|---------------------|
|    |    | □ 只顯示可流通資料                                                                                                    |                     |
|    |    | 查詢結果頁數:     1     2     3     4     5     6     下頁       儲存勾選紀錄     儲存此頁紀錄     儲                                                 | 存紀錄至個人書單            |
| 序號 | 註記 | 書名 (1-12 之 65)                                                                                                    | 年 條目<br>231 筆查<br>獲 |
| 1  |    | PISA,                                                                                                    | 83                  |
| 2  |    | The PISA 2003 Assessment Framework (Japanese version): Mathematics, Reading, Science and Problem Solving<br>Knowledge and Skills | 4                   |
| 3  |    | The PISA 2003 Assessment Framework: Mathematics, Reading, Science and Problem Solving Knowledge and Skills                       | 4                   |
| 4  |    | PISA 2003 Data Analysis Manual SAS / [electronic resource] : Organisation for Economic Co-operation and Development              | 2005 1              |
| 5  |    | PISA 2003 Data Analysis Manual: SAS Users. / [electronic resource]                                                               | 2005 1              |
| 6  |    | PISA 2003 Data Analysis Manual SPSS / [electronic resource] : Organisation for Economic Co-operation and Development             | 2005 1              |
| 7  |    | PISA 2003 Technical Report / [electronic resource] / Organisation for Economic Co-operation and Development                      | 2005 1              |

| Database | PsycINFO ®<br>Publisher: American Psychological Associa<br>Coverage : 1806 - Present | ition         |                      |
|----------|--------------------------------------------------------------------------------------|---------------|----------------------|
|          | Platform: OvidSP                                                                     | olters Kluwer | Ovid <mark>SP</mark> |

# PsycINFO [Ovid] PsycARTICLES [Ovid]

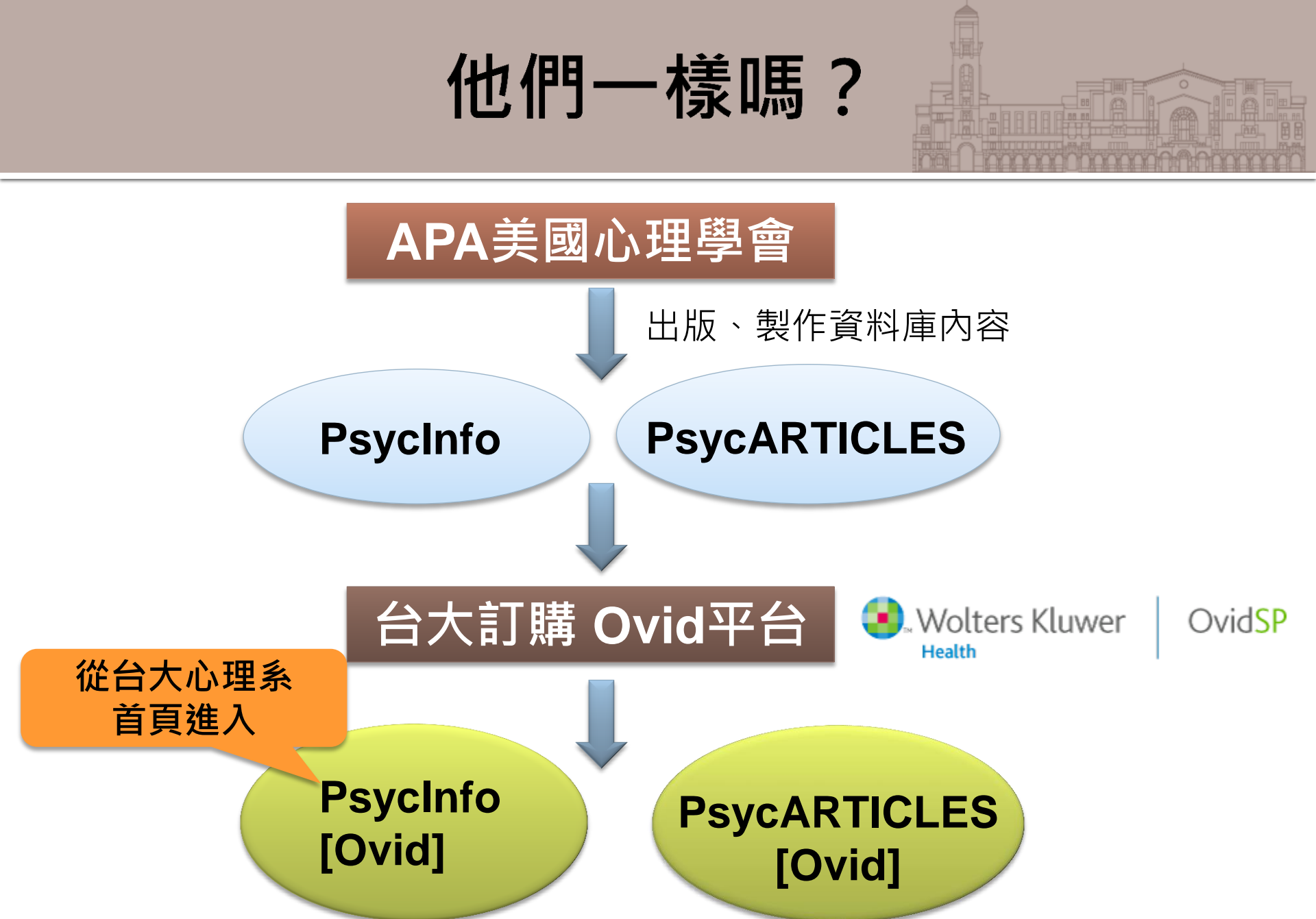

## 這是台大沒訂的APA PsycNet平台

| Merican Psychological Association                                                                                                    |                                                                 |
|----------------------------------------------------------------------------------------------------|-----------------------------------------------------------------|
| About APA Psychology Topics Publications Psychology Help Center News & Events Research                                                                                                    | Education Careers Membership                                    |
| SEARCH IN Entire Site <b>v</b> GO                                                                                                    | M EMAIL 🗄 🖶 PRINT                                               |
| Home » Publications » APA Databases » APA PsycNET®                                                                                                    |                                                                 |
| BROWSE PUB TYPES Books Children's Books Databases Journals Magazines and Newsletters Reports and Bro                                                                                                    | chures <u>Software</u> <u>Videos</u> <u>Merchandise</u>         |
|                                                                                                    | APA PsycNET <sup>®</sup> Quick Links                            |
| APA PsycNET <sup>®</sup> is the only search platform designed specifically to deliver APA content. Search and discover vital behavioral                                                                                                    | APA PsycNET Home <sup>®</sup>                                   |
| science content efficiently with APA PsycNET's uniquely engineered cross-database searching. Benefit from the full integration<br>of APA's precise indexing with the controlled vocabulary of the <i>Thesaurus of Psychological Index Terms</i> <sup>®</sup> . | Search APA PsycNET Now                                          |
|                                                                                                    | Products Offered                                                |
| Q Search APA PsycNET                                                                                                    | Access Options                                                  |
| Access fees may apply                                                                                                    | <ul> <li>PsycNET Direct Short-Term Access</li> </ul>            |
| Free mobile app: Access your APA PsycNET subscription straight from your mobile device with the free APA PsycNET Mobile                                                                                                    | Admin Center                                                    |
| APA PsycNET Toolbox (PDF, 552KB)     APA PsycNET Training Videos                                                                                                    | <ul> <li>APA PsycNET Administrator Help and<br/>FAQs</li> </ul> |
|                                                                                                    | Licensing terms and policies, industry                          |
| Benefits Access Training                                                                                                    | Information, resources, news, and more.                         |
| What you can expect from APA PsycNET <sup>®</sup>                                                                                                    | Resource center                                                 |
| Powerful                                                                                                    | Request Free Trial for                                          |
| Find the most relevant and reliable results quickly and efficiently                                                                                                    | Databases                                                       |
| <ul> <li>Rapidly refine searches with faceted limits organized by indexed term, author, year, age group, population group,<br/>methodology, and more</li> </ul>                                                                                                |                                                                 |

## 這是台大訂的 PsycInfo [Ovid] 平台

| Wolters Klu<br>Health                                                                                       | wer Ovid <mark>SP</mark>                                                                                     |                         | My Account   Ask A Librari           | an Support & Training Help Logoff |
|----------------------------------------------------------------------------------------------------|----------------------------------------------------------------------------------------------------|-------------------------|--------------------------------------|-----------------------------------|
| Search Journals                                                                                             | Books Multime                                                                                                | edia My Workspace       | Primal Pictures                      |                                   |
| • Search History (0 search                                                                                  | hes) (expand)                                                                                                |                         |                                      | View Saved                        |
| Basic Search Find C<br>1 Resource sele<br>PsycINFO 18<br>Enter keyword or phrase<br>(* or S for truncation) | Citation       Search Tools         cted   Hide   Change         06 to June Week 3 2014            • Keyword | Search Fields   Advance | d Search   Multi-Field Search        | )                                 |
|                                                                                                    | <ul> <li>Limits (close)</li> </ul>                                                                           | 🔲 Include Multimedia    | Map Term to Subject Heading          |                                   |
|                                                                                                    | <ul> <li>Full Text</li> <li>Latest Update</li> </ul>                                                         | PsycARTICLES Journals   | 📃 All Journals<br>📃 English Language |                                   |
|                                                                                                    | Publication Year                                                                                             | Test DOI                |                                      |                                   |
|                                                                                                    | Additional Limits E                                                                                          | Edit Limits             |                                      |                                   |

English Français Deutsch 日本語 繁體中文 Español 简体中文 한국어

## PsycINFO [OvidSP]

- 收錄自1806年以來心理學相關文獻資料
- 主題
  - 心理學、社會學、教育學、精神醫學、神經科學、護理學、藥理學、語言
     學、人類學、商業、法律等,也有與行為科學相關的跨領域研究主題
- 類型
  - 期刊文獻 (99%為同儕評鑑)、書籍或專書專文、博碩士論文、會議論文、 技術報告等
- 來源:超過49個國家、27餘種語言
- 更新頻率:每週
- 索摘型資料庫,但提供連結全文服務
- 每篇文獻以專業心理學主題詞分類 (subject heading)

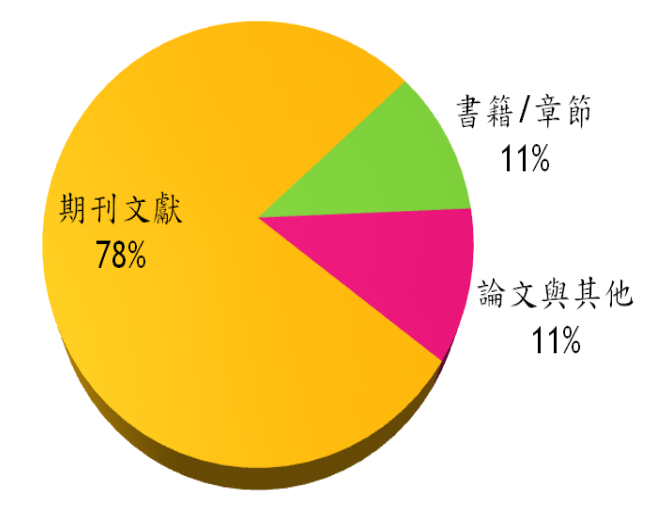

## PsycARTICLES [OvidSP]

- 收錄四大心理學領域知名出版社之期刊
  - American Psychological Association
  - APA Educational Publishing Foundation
  - Canadian Psychological Association
  - Hogrefe Publishing Group—English language titles
  - 幾乎都是從第1卷第1期開始收錄~(最早為1894年)
- 查詢特色
  - 100%全文查詢,並提供HTML與PDF全文
  - 可從 PsycINFO 及其他資料庫連結至 PsycARTICLES
  - 參考文獻可連結至全文、資料庫書目、本文段落、網路資源等
  - 現期期刊目次線上訂閱服務

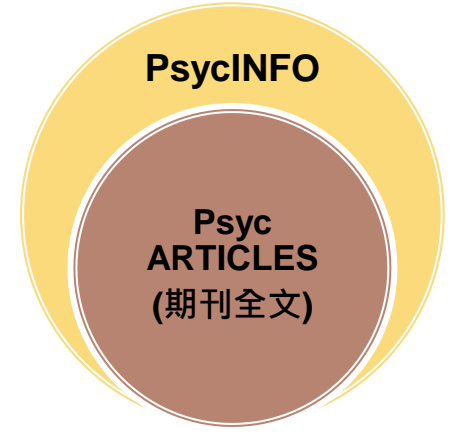

### 如何進入PsycInfo?

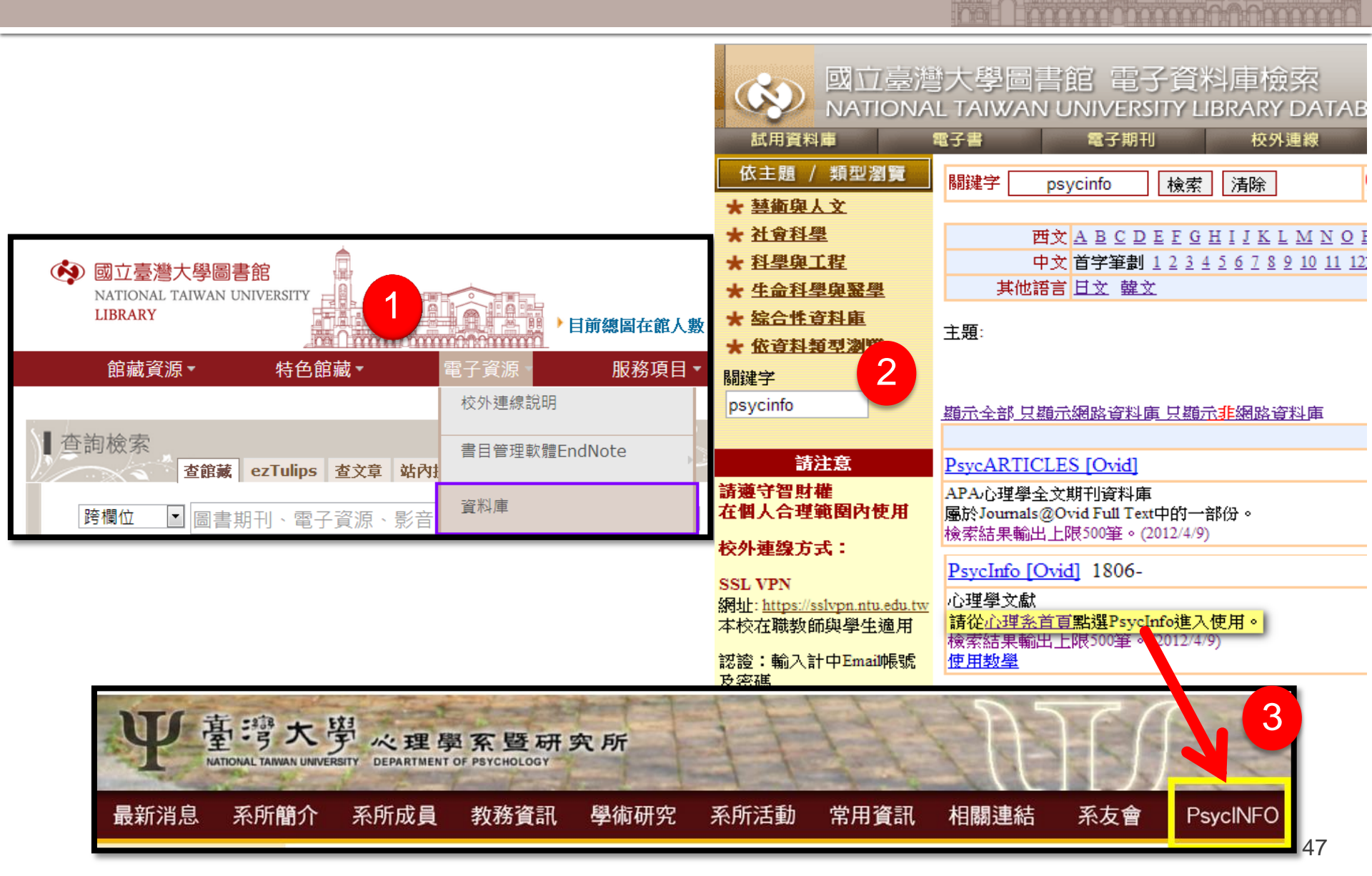

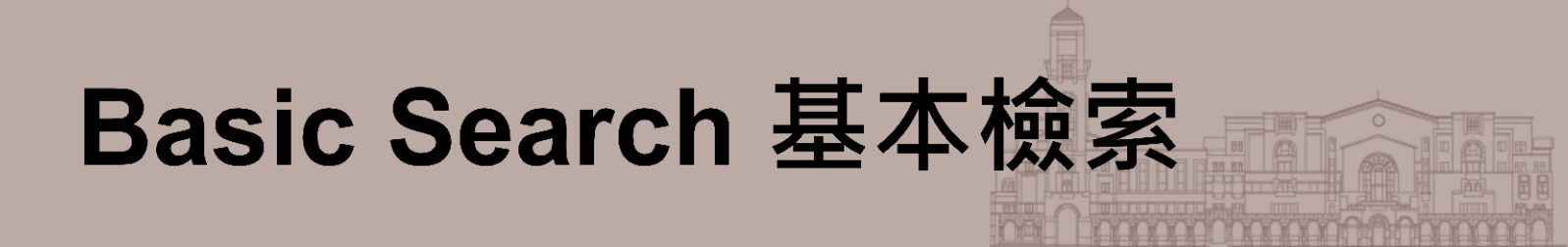

- 可輸入主題關鍵字、片語、甚至一段問題陳述
  - 例如:欲查詢有關「憂鬱症的治療方法」,
     可輸入「tractment for major depression
    - 可輸入「treatment for major depression」
  - 勾選「Including Related Terms」,
     可同時查詢同義詞、相關概念詞、異體字等

| Search Journals Books                                                                                                    | My Workspace                         |                                                            |                                            |
|----------------------------------------------------------------------------------------------------|--------------------------------------|------------------------------------------------------------|--------------------------------------------|
| • Search History (0 searches) (Click to                                                                                                    | expand)                              |                                                            | View Saved                                 |
| Basic Search Find Citation S                                                                                                    | earch Tools   Search Fields   Adva   | nced Search   Multi-Field Search                           |                                            |
| 1 Resource selected   <u>Hide</u>       ① PsycINFO 1806 to September     weight the september of the september of the septemb | Change<br>Week 2 2012<br>n           | 了。<br>Search<br>了用<br>,不                                   | elated Terms的輔助,<br>習慣的簡單字彙檢索<br>零特地使用專用語法 |
| Full Text Latest Update Abstracts Publication Year Additional Limits Ed                                                                                                    | PsycARTICLES Journals Human Test DOI | <ul> <li>All Journals</li> <li>English Language</li> </ul> |                                            |

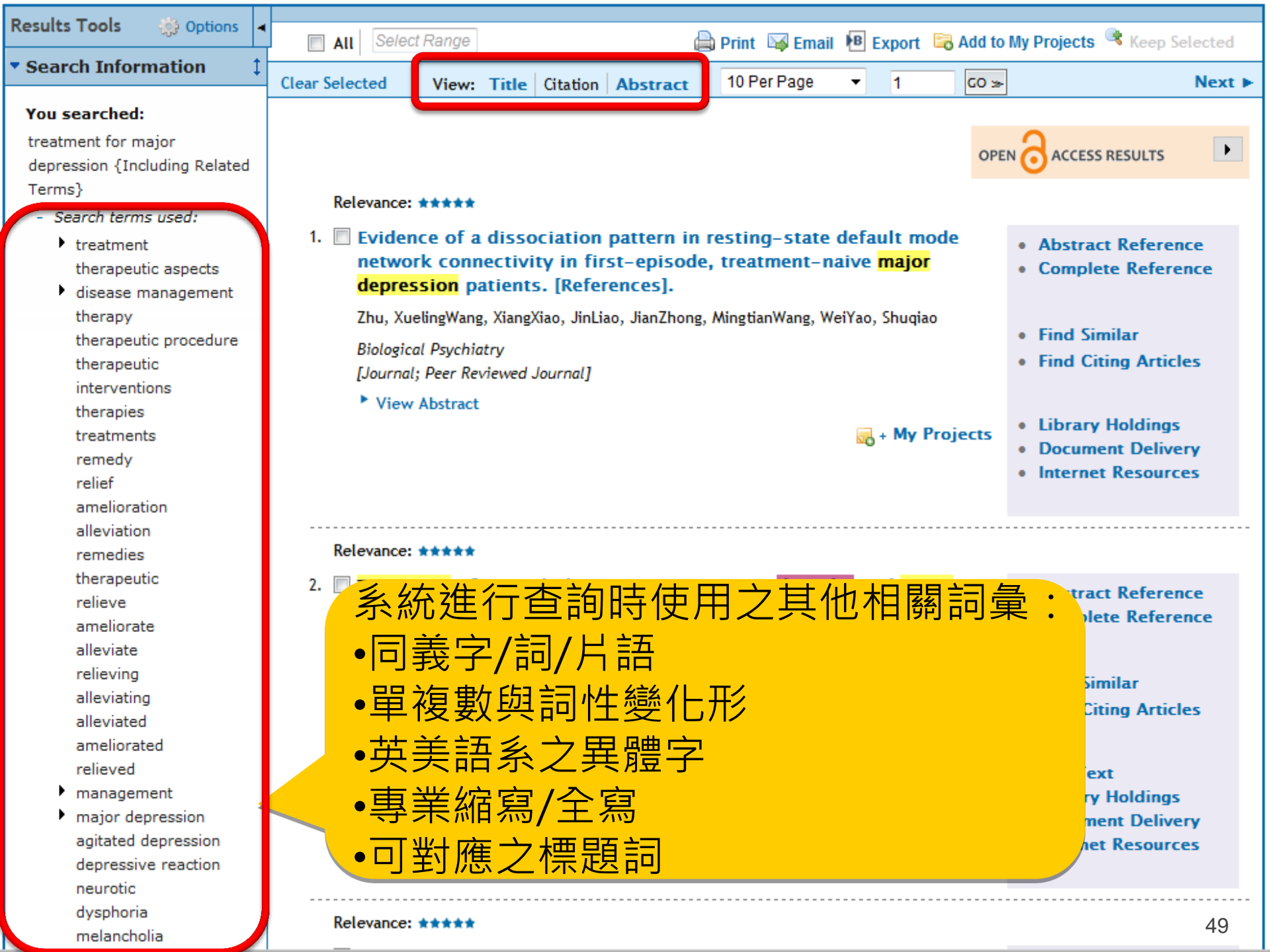

| depressive disorders      |                                                                          |                                          |
|---------------------------|--------------------------------------------------------------------------|------------------------------------------|
| major                     | Relevance: ****                                                          |                                          |
| depressive disorder       | t 🔲 formal formation during have been dedenoties <b>to activate</b>      |                                          |
| major                     | 4. Sexual function during long-term duloxetine treatment in patients     | <ul> <li>Abstract Reference</li> </ul>   |
| Search Returned:          | with recurrent major depressive disorder. [keterences].                  | Complete Reference                       |
| 15408 results             | 愈家結果筆數 hia, David G. SSpann, Melissa EWang, FujunWalker, Daniel JYang, J |                                          |
| Sort By:                  | Journal of Sexual Medicine                                               | <ul> <li>Find Similar</li> </ul>         |
| Too many results to sort. | [Journal: Deer Reviewed Journal]                                         | <ul> <li>Find Citing Articles</li> </ul> |
|                           | [Journal, Feer Reviewed Journal]                                         |                                          |
| Customize Display         | View Abstract                                                            |                                          |
| ,                         | 🚜 + My Projects                                                          | Library Holdings                         |
| Eilten Der                |                                                                          | Document Delivery                        |
| • Ептег Ву                |                                                                          | Internet Resources                       |
| Readed to Search History  | 利用filter逐步限縮檢索的範圍,                                                       |                                          |
| + Selected Only(0)        | 试小检查结甲的等數                                                                |                                          |
| + Selected Only( 0)       | 减少 微系                                                                    |                                          |
| L. Dalauanau              |                                                                          | <ul> <li>Abstract Reference</li> </ul>   |
| Yoars                     |                                                                          | Complete Reference                       |
|                           |                                                                          |                                          |
| Current year              | JinSon, Jung-WooKim, Shin GyeomBae, AhnHong, Jin Pyo                     | · Find Civilian                          |
| Dast 2 years              | Community Mental Health Journal                                          | Find Similar                             |
| Past 5 years              | [Journal; Peer Reviewed Journal]                                         | <ul> <li>Find Citing Articles</li> </ul> |
| Past 5 years              | View Abstract                                                            |                                          |
| Specific Year Range       | View Abstract                                                            | Library Holdings                         |
|                           | 🛃 + My Projects                                                          | Document Delivery                        |
| - Subject                 |                                                                          | Internet Resources                       |
| All Subjects              |                                                                          | • Internet Resources                     |
| Major Depression          |                                                                          |                                          |
| Treatment                 |                                                                          |                                          |
| Drug Therapy              | Relevance: *****                                                         |                                          |
| Antidepressant Drugs      | 6. 🔲 Efficacy and tolerability of venlafaxine versus specific serotonin  | Ovid Full Text                           |
| Patients                  | reuptake inhibitors in treatment of major depressive disorder: A         | Abstract Reference                       |
| More                      | meta-analysis of published studies. [References].                        | Complete Reference                       |
|                           | de Silva, Varuni AsankaHanwella, Raveen                                  |                                          |
| + Author                  |                                                                          |                                          |
| + Journal                 | International Clinical Psychopharmacology                                | Find Similar                             |
| + Publication Type        | [Journal; Peer Keviewed Journal]                                         | • Find Citing Articles                   |
|                           | View Abstract                                                            | 50                                       |
|                           |                                                                          |                                          |

### 如何獲取全文?

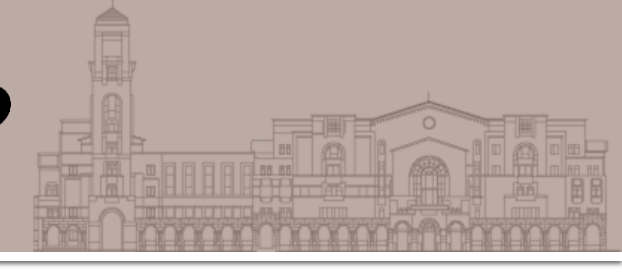

### ■ 看到PDF檔圖示代表Ovid平台有全文

| 10. Efficacy and tolerability of venlafaxine versus specific serotonin reuptake<br>inhibitors in treatment of major depressive disorder: A meta-analysis of published<br>studies. [References]. | <ul> <li>Ovid Full Text</li> <li>Abstract Reference</li> <li>Complete Reference</li> </ul>                             |
|----------------------------------------------------------------------------------------------------|----------------------------------------------------------------------------------------------------|
| de Silva, Varuni Asanka; Hanwella, Raveen.                                                                                                    |                                                                                                    |
| International Clinical Psychopharmacology. Vol.27(1), Jan 2012, pp. 8-16.<br>[Journal; Peer Reviewed Journal]                                                                                   | <ul><li>Find Similar</li><li>Find Citing Articles</li></ul>                                                            |
| Year of Publication<br>2012<br>View Abstract                                                                                                    | <ul> <li>Library Holdings</li> <li>Document Delivery</li> <li>Internet Resources</li> <li>Find fulltext@NTU</li> </ul> |
| DF (325KB) 🔜 + My Projects                                                                                                    |                                                                                                    |

## 沒有PDF檔圖示怎麼辦?

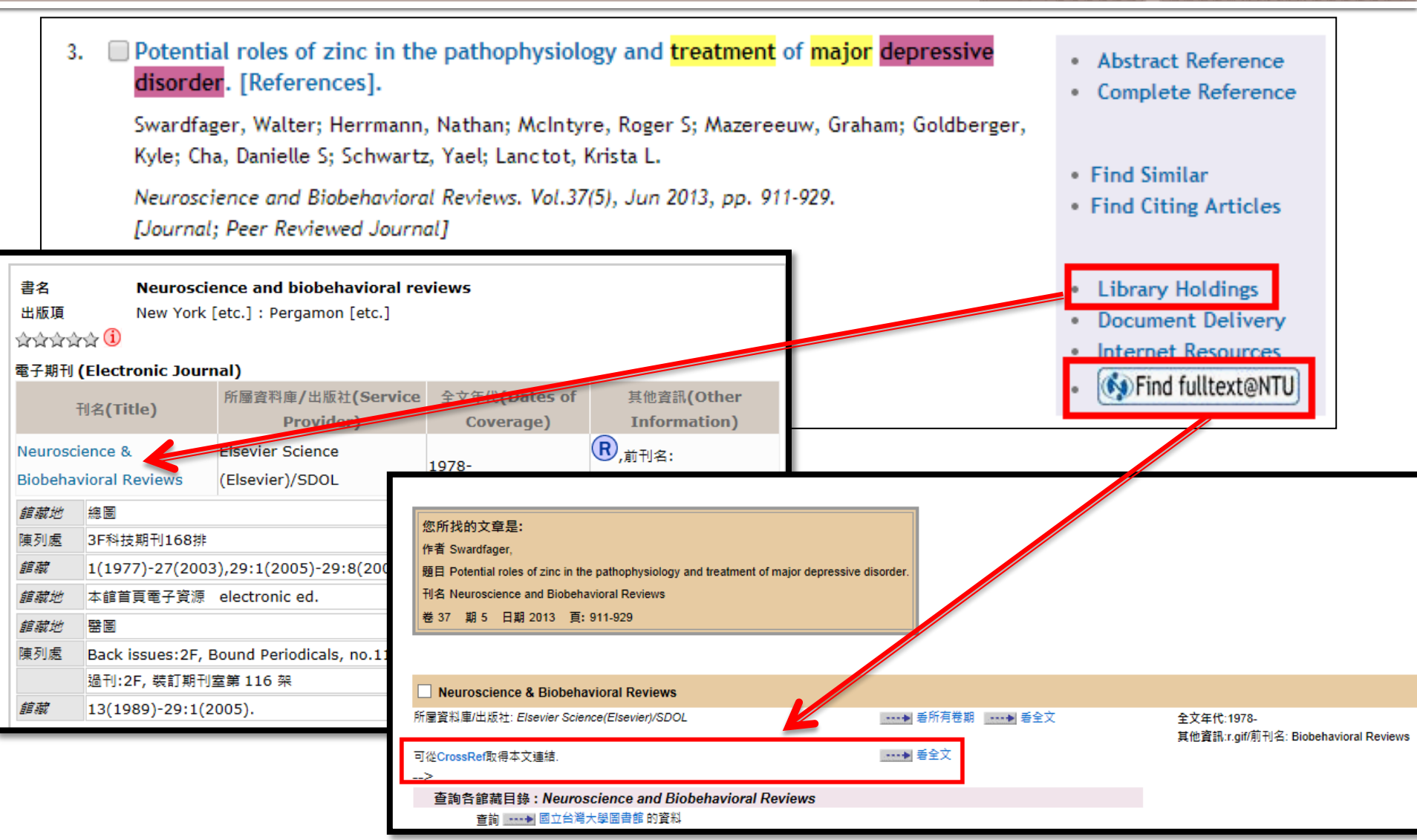

## 使用 Advanced Search 之前...

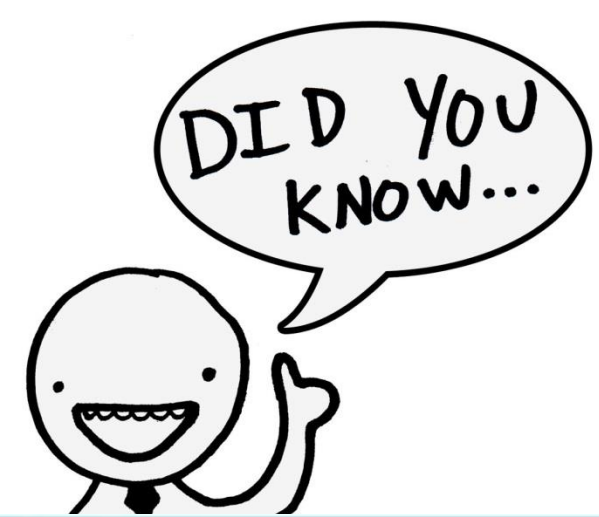

### Subject Headings

 主題詞 (主題述語、主題標目、標題...)
 → 作者或資料庫/期刊編輯針對文章 內容給的一個個小標籤,表示其主題

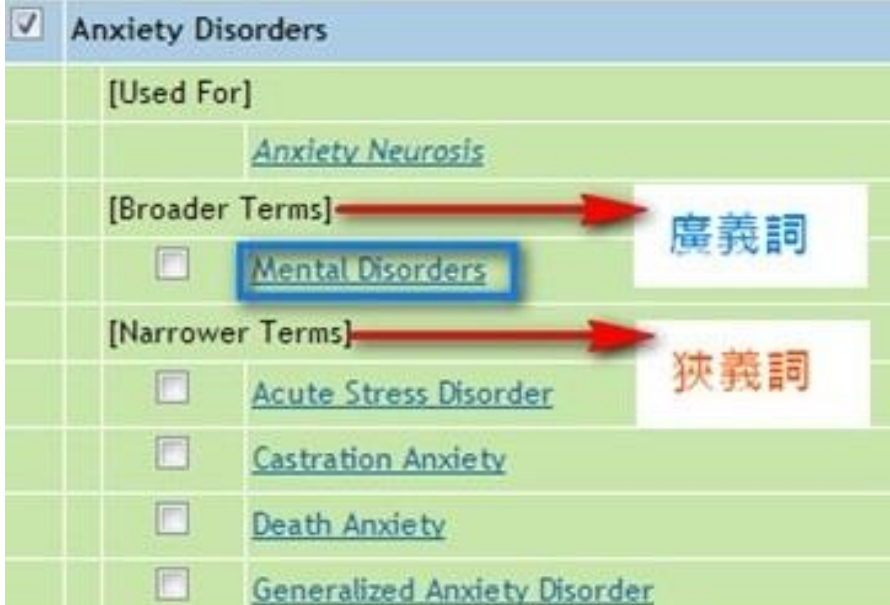

### Thesaurus

索引典

→ 索引典提供廣義或狹義的主題詞, 可了解主題之間的階層關係

## Subject Headings 主題詞

| Title               | The impact of school bullying on racial/ethnic achievement. [References].                                                                                                    |
|---------------------|----------------------------------------------------------------------------------------------------|
| Publication Date    | Dec 2013                                                                                                    |
| Year of Publication | 2013                                                                                                    |
| Publication History | First Posting: Oct 2013                                                                                                    |
| Language            | English                                                                                                    |
| Key Concepts        | <u>school bullying, racial and ethnic differences, academic achievement, scholarship, victimization, bullyin</u><br>vulnerability, schools, bullies                                       |
| Subject Headings    | * <u>Academic Achievement</u><br>* <u>Racial and Ethnic Differences</u><br>* <u>Students</u><br>* <u>Bullying</u><br><u>At Risk Populations</u><br><u>Schools</u><br><u>Victimization</u> |
| Classification Code | Academic Learning & Achievement [3550]                                                                                                    |
| Population Group    | Human; Male; Female.<br>Adolescence (13-17 yrs)                                                                                                    |
| Location            | US                                                                                                    |
| Methodology         | Empirical Study; Followup Study; Longitudinal Study; Quantitative Study                                                                                                    |

## Advanced Search 進階檢索

- 協助完整地找到某特定主題的所有文章
- 可輸入主題關鍵字或片語
- 勾選「Map Term to Subject Heading」,先找出與關鍵
   字相關、或是更適當的主題詞 (subject headings)

| Search                         | Journals                | Books                         | My Works      | pace                  |                            |                |       |           |                |
|--------------------------------|-------------------------|-------------------------------|---------------|-----------------------|----------------------------|----------------|-------|-----------|----------------|
| <ul> <li>Search His</li> </ul> | <b>story</b> (O searche | s) (Click to exp              | and)          |                       |                            |                |       | T         |                |
| Basic Sea                      | rch   Find Cit          | ation Sea                     | rch Tools   S | Search Fields Advance | <mark>ed Search</mark>   M | ulti-Field Se  | iviap |           |                |
| 1                              | Resource selecte        | ed   <u>Hide</u>   <u>Cha</u> | ange          |                       |                            |                | Head  | Ing: 糸統i  | 将聊入            |
|                                | PsycINFO 1806 1         | o September Wee               | k 2 2012      |                       |                            |                | 的關鎖   | 建字與心理     | <b>王學</b> 索    |
| Enter keywo                    | ordior @                | Keyword                       | 🔍 Author 🛛 🔘  | Title 🔘 Journal       |                            |                | 21曲   | (thosouru | <b>℃) 迎5 新</b> |
| truncation)                    | d d                     | yberbullying                  |               |                       | (                          | Search         |       | แก่ยรอบเน | S/AD TI        |
|                                |                         | Limits (Click                 | k to close)   | Map Term to           | Subject Heading            |                | ・呈現   | 見合適的日     | E題供            |
|                                |                         | 📃 Full Text                   |               | PsycARTICLES Journals |                            | 🔲 All Journ.   | →爬 +罕 |           |                |
|                                |                         | Latest Upd                    | ate           | Human                 |                            | 📄 English Lang | 选择    |           |                |
|                                |                         | Abstracts                     |               | Test DOI              |                            |                |       |           |                |
|                                | P                       | ublication Yea                | r - ▼.        | - 🔻                   |                            |                |       |           |                |
|                                |                         | Additional Lin                | nits Edit Lin | nits                  |                            |                |       |           |                |

## Map Term to Subject Heading

#### Search Journals Books My Workspace

Your term mapped to the following Subject Headings:

Click on a subject heading to view more general and more specific terms within the thesaurus.

| i Any term term. | you select will automatica | lly be exploded to | o include all narrower terms. To select a te | rm without exp | loding, clear the Explode c | heckbox for that |
|------------------|----------------------------|--------------------|----------------------------------------------|----------------|-----------------------------|------------------|
| Term is a thesau | urus term                  |                    |                                              |                |                             |                  |
| Combine selecti  | ons with: OR 🔻             | Continue »-        |                                              |                |                             |                  |
| Select           | Subject Heading            |                    | Au                                           | to Explode     | Focus                       | Scope            |
|                  | Bullying                   |                    |                                              |                |                             | ۲                |
|                  | bullying.mp. search as Ke  | yword              |                                              |                |                             |                  |
| 系統3<br>適合的       | 主動比對出<br>的主題詞              |                    | Scope:提供該su<br>相關詞彙                          | ubject h       | neading的說                   | 明與               |

| Select Term(s)       Subject Heading       Hts       Explode       Focus       Scope Note         ●       Back up in Lisc)       20       0       0         ●       Builtiding: ▼       20       0       0         ●       Builtiding: ▼       20       0       0         ●       Builtiding: ▼       20       0       0         ●       Builtiding: ▼       0       0       0         ●       Builtiding: ▼       0       0       0         ●       Builtiding: ▼       0       0       0         ●       Builting: ▼       0       0       0       0         ●       Builting: ▼       0       0       0       0       0         ●       Builting: ▼       0       0       0       0       0       0       0       0       0       0       0       0       0       0       0       0       0       0       0       0       0       0       0       0       0       0       0       0       0       0       0       0       0       0       0       0       0       0       0       0       0       0 <th>Select</th> <th colspan="9">Select Subject Here 若想要更進一步了解相關主題,可<br/>Bullying Bullying UNL Search 以點選進入樹狀標題表</th>                                                                                                    | Select      | Select Subject Here 若想要更進一步了解相關主題,可<br>Bullying Bullying UNL Search 以點選進入樹狀標題表 |            |                           |            |       |                |       |               |  |
|----------------------------------------------------------------------------------------------------|-------------|--------------------------------------------------------------------------------|------------|---------------------------|------------|-------|----------------|-------|---------------|--|
|                                                                                                    | Select Term | (s)                                                                            |            | Subject                   | t Heading  | Hits  | Explode        | Focus | Scope Note    |  |
| Bufoternine ▼ 20   Buildings ▼   Built Environment ▼   Builtings ▼   Builtings ■   Builtings ■   Builtings ■   Builtings ■   Builtings ■   Builtings ■   Builtings ■   Builtings ■   Builtings ■   Builtings ■   Builtings ■   Builtings ■   Builtings ■   Builtings ■   Builtings ■   Builtings ■   Builtings ■   Builtings ■   Builtings ■                                                                                                    | *           | [Back up in                                                                    | n List]    |                           |            |       |                |       |               |  |
| Buildings▼         Built Environment▼         Builing▼         Builing<                                                                                                    |             | Bufoteni                                                                       | ne 🔻       |                           |            | 20    |                |       | 0             |  |
| Built Environment ▼ Built av Built av |             | Buildings                                                                      | <u>s</u> 🔻 |                           |            |       |                |       |               |  |
| Buttinia ▼       在樹狀標題表中可以清楚了解相關         Buttying       subject heading的彼此從屬或對應關         [Broader Terms]       Image: State of the state of the state of                                                                                                    |             | Built Envi                                                                     | ironment   | ▼                         |            |       |                |       |               |  |
| Bullying       subject heading 的彼此從屬或對應關         [Broader Terms]       ····································                                                                                                    |             | Bulimia 🛽                                                                      |            |                           | 在樹狀標量      | 息表中   | 可以清望           | 楚了解   | 柏榒            |  |
| Bullying       SUDJECT Heading Hyntx Lite 獨 实 主》 店 确         [Broader Terms]       ····································                                                                                                    |             | <u>Bulls</u> ▼                                                                 |            |                           | cubic ct b | andin |                | - 巛屋日 | 比 兴 座 园 化     |  |
| Image: Broader Terms]         Image: Relational Aggression         Image: Relational Aggression         Image: Relation         Image: Relation <td><b>V</b></td> <td>Bullying</td> <td></td> <td></td> <td>subject n</td> <td>eadin</td> <td><b>9</b>时17月1</td> <td>」化圈以</td> <td><b>以</b>到應腳係</td>                                                                                                    | <b>V</b>    | Bullying                                                                       |            |                           | subject n  | eadin | <b>9</b> 时17月1 | 」化圈以  | <b>以</b> 到應腳係 |  |
| Image: Second Aggression       Image: Second Aggression         Image: Second Aggression       Image: Second Aggression         Image: Second Aggression                                                                                                    |             | [Bi                                                                            | roader le  | Palational Association    |            |       |                |       |               |  |
| Image: Cyberbullying       137       Image: Cyberbullying       137       Image: Cyberbullying       137       Image: Cyberbullying       Image: Cyberbullying       Image: Cyberbu                                                                                                    |             | IN                                                                             | larrower 1 |                           |            |       |                |       |               |  |
| Image: Construct of the second of the second of the sec                              |             |                                                                                |            | Cyberbullying             |            | 137   |                |       |               |  |
| Aggressive Behavior [+NT]19107IIIAntisocial Behavior [+NT]7047IIIIConflict [+NT]13811IIIIDominance [+NT]13811IIIIIDominance [+NT]1714IIIIIIIEmotional Abuse1743IIIIIIIIIIIIIIIIIIIIIIIIIIIIIIIIIIIIII                                                                                                    |             | [Re                                                                            | elated Te  | erms]                     |            |       |                |       | Ť             |  |
| Image: second second                |             |                                                                                |            | Aggressive Behavior [+NT] |            | 19107 |                |       | 0             |  |
| Image: second second                |             |                                                                                |            | Antisocial Behavior [+NT] |            | 7047  |                |       | 0             |  |
| Image: second second                |             |                                                                                |            | Conflict [+NT]            |            | 13811 |                |       | 0             |  |
| Image: Second Abuse1743Image: Second AbuseImage: Second Abuse1743Image: Second AbuseImage: Second Abuse544Image: Second AbuseImage: Second Abuse4523Image: Second AbuseImage: Second Abuse4550Image: Second AbuseImage: Second Abuse1148Image: Second AbuseImage: Second Abuse240Image: Second AbuseImage: Second Abuse1145Image: Second AbuseImage: Second Abuse1145Image: Second AbuseImage: Second Abuse1145Image: Second AbuseImage: Second Abuse1145Image: Second AbuseImage: Second Abuse1145Image: Second AbuseImage: Second Abuse1145Image: Second AbuseImage: Second Abuse1145Image: Second AbuseImage: Second Abuse1145Image: Second AbuseImage: Second Abuse1145Image: Second AbuseImage: Second Abuse1145Image: Second AbuseImage: Second Abuse1145Image: Second AbuseImage: Second Abuse1mage: Second AbuseImage: Second AbuseImage: Second Abuse1mage: Second AbuseImage: Second AbuseImage: Second Abuse1mage: Second AbuseImage: Second AbuseImage: Second Abuse1mage: Second AbuseImage: Second AbuseImage: Second Abuse1mage: Second AbuseImage: Second AbuseImage: Second Abuse1mage: Second AbuseImage: Second AbuseImage: Second Abuse1mage: Second AbuseImage: Second                                                                                                    |             |                                                                                |            | Dominance [+NT]           |            | 1714  |                |       | 0             |  |
| Image: second second                |             |                                                                                |            | Emotional Abuse           |            | 1743  |                |       | 0             |  |
| Perpetrators [+NT]4523IIPhysical Abuse4550IIISchool Violence1148IIIITeasing240III                                                                                                    |             |                                                                                |            | Harassment [+NT]          |            | 544   |                |       | ١             |  |
| Image: Physical Abuse       4550       Image: Physical Abuse       Image: Physical Abuse       <                                                                                                    |             |                                                                                |            | Perpetrators [+NT]        |            | 4523  |                |       | 0             |  |
| School Violence     1148     Image: Constraint of the second second seco                                  |             |                                                                                |            | Physical Abuse            |            | 4550  |                |       | 0             |  |
| Teasing 240 0 0                                                                                                    |             |                                                                                |            | School Violence           |            | 1148  |                |       | 0             |  |
| Threat 5415                                                                                                    |             |                                                                                |            | Teasing                   |            | 240   |                |       | 0             |  |
|                                                                                                    |             |                                                                                |            | Threat                    |            | 5615  |                |       |               |  |

## Subject Headings的Explode與 Focus

| Select              | Subject Heading                                    |      | Auto Explode       | Focus              | Scope    |
|---------------------|----------------------------------------------------|------|--------------------|--------------------|----------|
| V                   | Bullying                                           |      |                    |                    | 0        |
|                     | bullying.mp. search as Keyword                     |      |                    |                    |          |
|                     |                                                    |      | -                  |                    |          |
|                     | 執行策略                                               | 檢索筆數 |                    | 說明                 |          |
| 未                   | 勾選Explode或Focus                                    | 4057 | 比對書目資料<br>主要標題(*)和 | 中subject h<br>次要標題 | neading的 |
| 左<br>(              | ] <b>選Focus</b> 〔*〕<br>可搜尋 <mark>精確</mark> 的文獻)    | 3465 | 只檢                 | 家該主題詞              | ]        |
| 勾<br>( <sup>-</sup> | <b>選Explode〔exp</b> 〕<br>可搜尋較 <mark>完整</mark> 的文獻) | 4208 | 檢索該主題詞             | 同及其所有的             | 的狹義詞     |

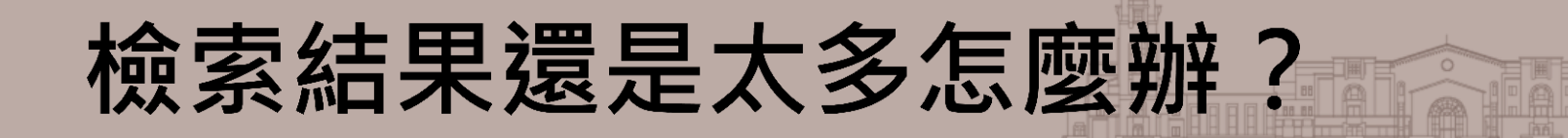

Basic Search 或 Advanced Search,皆有限制查询「limits」的功能
預設值為是否限定英文、限定電子全文、類型為書評、出版年等
點選「Additional Limits」可開啟心理學專屬的限制條件

## PsycINFO—限制條件

| Enter keyword or<br>phrase (* or \$ for<br>truncation) | Keyword O Author O                          | ) Title 🔘 Journal           | Search             |
|--------------------------------------------------------|---------------------------------------------|-----------------------------|--------------------|
|                                                        | <ul> <li>Limits (Click to close)</li> </ul> | Map Term to Subject Heading | g                  |
|                                                        | 📄 Full Text                                 | PsycARTICLES Journals       | 🥅 All Journals     |
|                                                        | 📃 Latest Update                             | 🥅 Human                     | 🥅 English Language |
|                                                        | Abstracts                                   | Test DOI                    |                    |
|                                                        | Publication Year 🕘 🔻                        | 🔻                           |                    |
|                                                        | Additional Limits Edit Li                   | imits                       |                    |

## PsycINFO—限制條件

| 🕕 📄 Full Text                                                                                                    | 🕕 📄 Ovid Full Text Available       | 🕕 📄 PsycARTICLES Journals                                                                                                    |
|----------------------------------------------------------------------------------------------------|------------------------------------|----------------------------------------------------------------------------------------------------|
| 🕕 📄 Peer Reviewed Journal                                                                                                    | 🕕 📄 All Journals                   | 🕕 🔲 Latest Update                                                                                                    |
| 🕕 🥅 Animal                                                                                                    | 🕕 🔲 Human                          | 🕕 🥅 English Language                                                                                                    |
| Abstracts                                                                                                    | Disordered Populations             | Image: Image: |
| Tests & Measures                                                                                                    | Image: Treatment & Prevention      | 1 Test DOI                                                                                                    |
| Publication Year                                                                                                    | and down the Chiff Ctul on "Apple" |                                                                                                    |
| Classification Codes                                                                                                    | for down the shirt, cut, or Apple  | Clinical Queries                                                                                                    |
| -<br>2100 General Psychology<br>2140 History & Systems<br>2200 Psychometrics & Statistics & Methodology<br>2220 Tests & Testing<br>2221 Sensory & Motor Testing |                                    | Reviews (maximizes sensitivity)<br>Reviews (maximizes specificity)<br>Reviews (best balance of sensitivity and specificity)<br>Therapy (maximizes sensitivity)<br>Therapy (maximizes specificity)                                                                                                    |
| Methodology                                                                                                    |                                    | 🕕 Intended Audience                                                                                                    |
| -<br>0100 Brain Imaging<br>0200 Clinical Case Study<br>0400 Empirical Study<br>0410 Experimental Replication<br>0430 Followup Study                             | *<br>E                             | -<br>General Public                                                                                                    |
| Impirical Human Populations                                                                                                    |                                    | Age Groups                                                                                                    |
| -<br>Childhood <birth 12="" to="" years=""><br/>Adolescence &lt;13 to 17 years&gt;</birth>                                                                      |                                    | -<br>100 Childhood <birth 12="" age="" to="" yrs=""><br/>120 Neonatal <birth 1="" age="" mo="" to=""><br/>140 Infancy <age 2="" 23="" mo="" to=""><br/>160 Preschool Age <age 2="" 5="" to="" yrs=""><br/>180 School Age <age 12="" 6="" to="" yrs=""></age></age></age></birth></birth>                                                                                                    |
| Operation Types                                                                                                    |                                    | O Document Types                                                                                                    |
| -<br>0100 Journal<br>0110 Peer-Reviewed Journal<br>0120 Non-Peer-Reviewed Journal<br>0130 Peer-Reviewed Status Unknown<br>0200 Book                             |                                    | - Abstract Collection E<br>Bibliography<br>Chapter<br>Column/Opinion<br>Comment/Reply                                                                                                    |
| Types of Book Classic Book Conference Proceedings Handbook Manual                                                                                               |                                    | Languages Afrikaans Albanian Arabic                                                                                                    |

### 文獻紀錄的欄位

| 作者自訂之關鍵詞          | Key Concepts                    | Tourette syndrome, obsessive compulsive disorder, attention deficit hyperactivity disorder, heritability analysis                                                                                                    |
|-------------------|---------------------------------|----------------------------------------------------------------------------------------------------|
| APA心理學<br>專業主題詞   | Subject Headings                | <u>*Attention Deficit Disorder with Hyperactivity</u><br><u>*Comorbidity</u><br><u>*Heritability</u><br><u>*Obsessive Compulsive Disorder</u><br>*Towette Supdame                                                                                             |
| 文獻主題分類            | - Classification Code           | Psychological & Physical Disorders [3200]                                                                                                    |
| -文獻中討論之族群         | Population Group                | Human; Male; Female.<br>Childhood (birth-12 yrs); Preschool Age (2-5 yrs); School Age (6-12 yrs); Adolescence (13-17 yrs); Adulthood<br>(18 yrs & older); Young Adulthood (18-29 yrs); Thirties (30-39 yrs); Middle Age (40-64 yrs); Aged (65 yrs &<br>older) |
| -研究方法類型           | Methodology<br>Tests & Measures | Empirical Study; Interview; Quantitative Study<br>Yale Brown Obsessive-Compulsive Inventory-Adult Version<br>Diagnostic Confidence Index                                                                                                    |
| -使用的測驗工具          |                                 | Kiddie-Schedule for Affective Disorders and Schizophrenia for Children<br>Structured Clinical Interview for DSM-IV Axis I Disorders for Adults<br>Children's Yale-Brown Obsessive-Compulsive Scale<br>Yale Global Tic Severity Scale                          |
|                   | Grant/Sponsorship               | This work was supported by funds from the Tourette Syndrome Association and by grant NS 40024 from the National Institutes of Health.                                                                                                    |
| 參考文獻資訊<br>(附相關連結) | Copyright                       | HOLDER: American Academy of Child and Adolescent Psychiatry<br>YEAR: 2011                                                                                                    |
| -非文獻必備欄位          | Cited References                | Almasy, L., & Blangero, J. (1998). Multipoint quantitative-trait linkage analysis in general pedigrees. Am J<br><u>Document Delivery</u> <u>Library Holdings</u> <u>Document Delivery</u> Hum Genet. 1998;62(5):1198-1211.                                    |

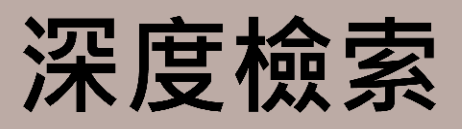

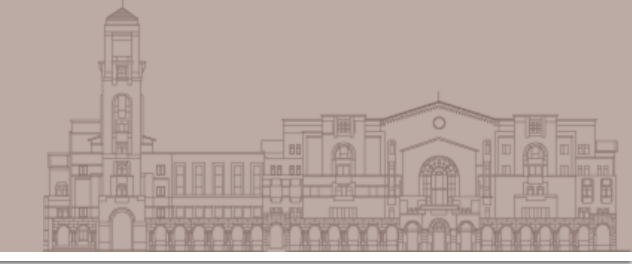

### Advanced Search:進階檢索

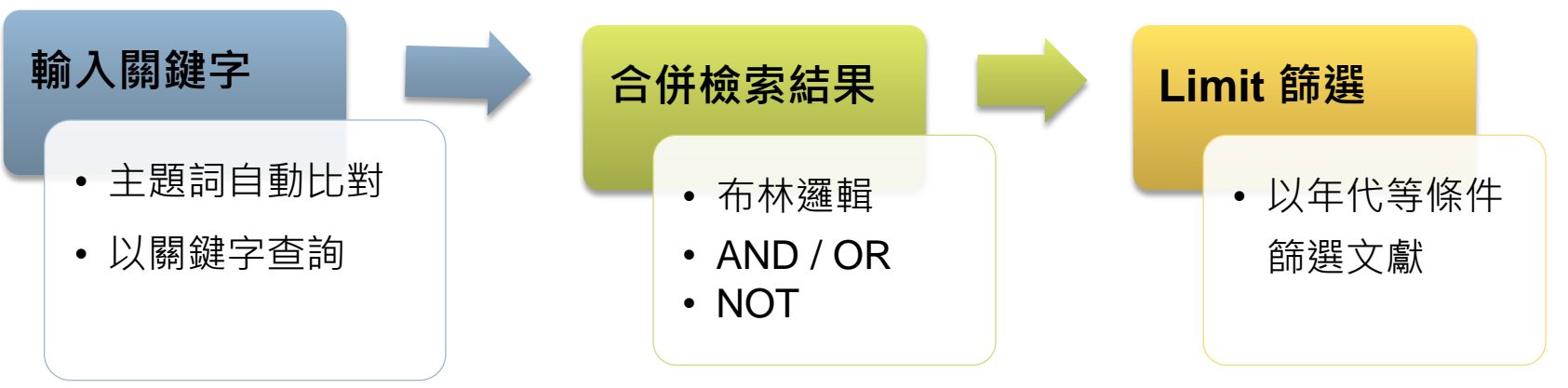

### ■ 其他特殊檢索模式

- Search Fields:指定查詢特定欄位資訊
- Multi-Field Search:多欄位檢索
- 實用檢索小技巧

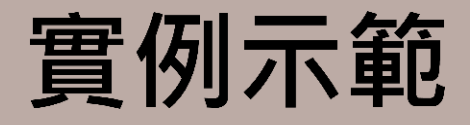

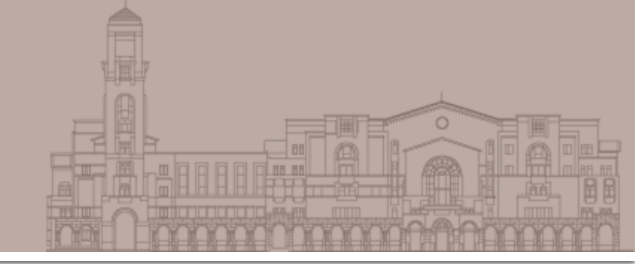

### ■ 查詢青少年遭逢地震後的創傷症候群 (PTSD)研究文獻

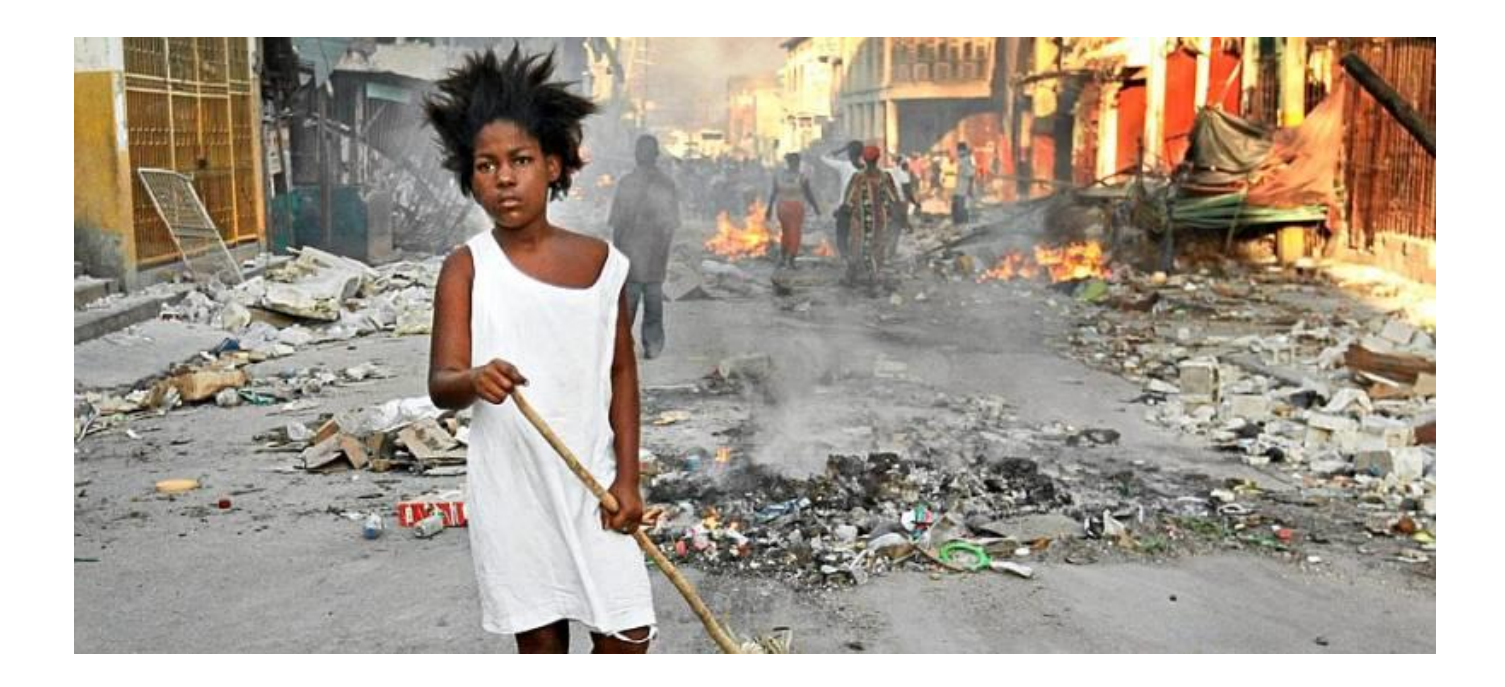

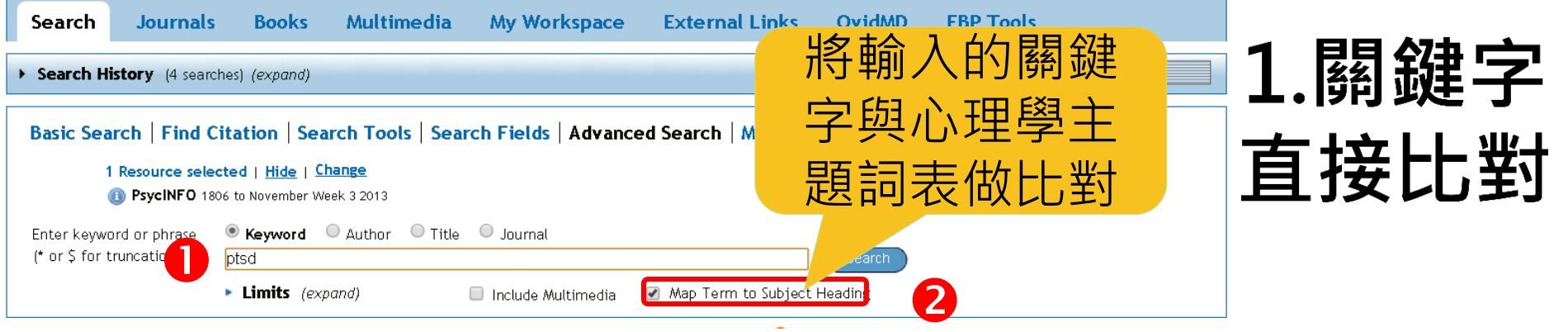

#### Your term mapped to the following Subject Headings:

Click on a subject heading to view more general and more specific terms within the thesaurus.

| i Any tern<br>term.                                                                                                    | <ul> <li>Any term you select will automatically be exploded to the saurus term</li> <li>Imbine selections with: OR </li> <li>Continue </li> <li>Continue </li> <li>Select Subject Heading</li> <li>Posttraumatic Stress Disorder</li> </ul> |                             |                  | 直接比對       | 到      | ithout exploding, d | lear the Explode c | heckbox for that    |
|----------------------------------------------------------------------------------------------------|----------------------------------------------------------------------------------------------------|-----------------------------|------------------|------------|--------|---------------------|--------------------|---------------------|
| See term mapped to thesaurus term                                                                                                    |                                                                                                    |                             |                  | 週合的王       |        |                     |                    |                     |
| Combine select                                                                                                    | tions with:                                                                                                    | OR 🔽 Continue               | *                |            |        |                     |                    |                     |
| Select                                                                                                    | Subj                                                                                                    | ect Heading                 |                  |            | Auto I | Explode             | Focus              | Scope               |
| 8                                                                                                    | <u>Postt</u>                                                                                                    | raumatic Stress Disorder 🦯  |                  |            | (      | <                   |                    | 0                   |
|                                                                                                    | ptsd.                                                                                                    | mp. search as Keyword       |                  |            |        |                     |                    |                     |
| See term mapped to thesaurus term Combine selections with: OR  Continue  Combine selections with: OR  Continue  Combine selections with: OR  Continue  Continue  Cont |                                                                                                    |                             |                  |            |        |                     |                    |                     |
| Search His                                                                                                    | story (1 :                                                                                                    | earch) ( <i>close</i> )     |                  |            |        | 王題詞                 | 同為PTS              | D的又獻                |
|                                                                                                    | # 🔺 🛛                                                                                                    | earches                     |                  |            |        | Results             | Search Type        | Actions             |
|                                                                                                    | 1                                                                                                    | exp Posttraumatic Stress Di | sorder/          |            |        | 20557               | Advanced           | 📲 Display           |
|                                                                                                    |                                                                                                    |                             |                  |            |        |                     |                    | More ≫              |
| Remove Sel                                                                                                    | lected                                                                                                    | Save Selected   Combine     | e selections wit | th: And Or |        |                     |                    | SS RSS              |
|                                                                                                    |                                                                                                    |                             |                  |            |        |                     |                    | Save Search Histofy |

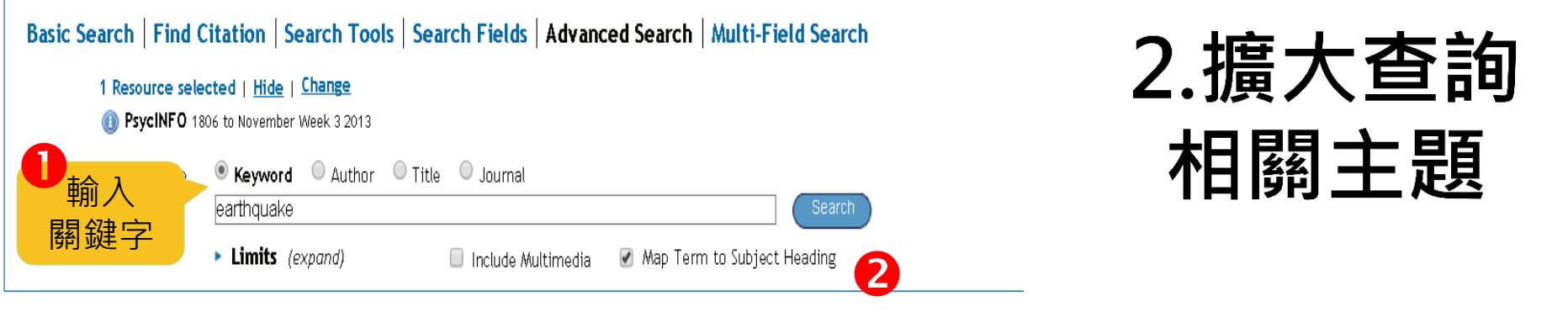

#### Your term mapped to the following Subject Headings:

Click on a subject heading to view more general and more specific terms within the thesaurus.

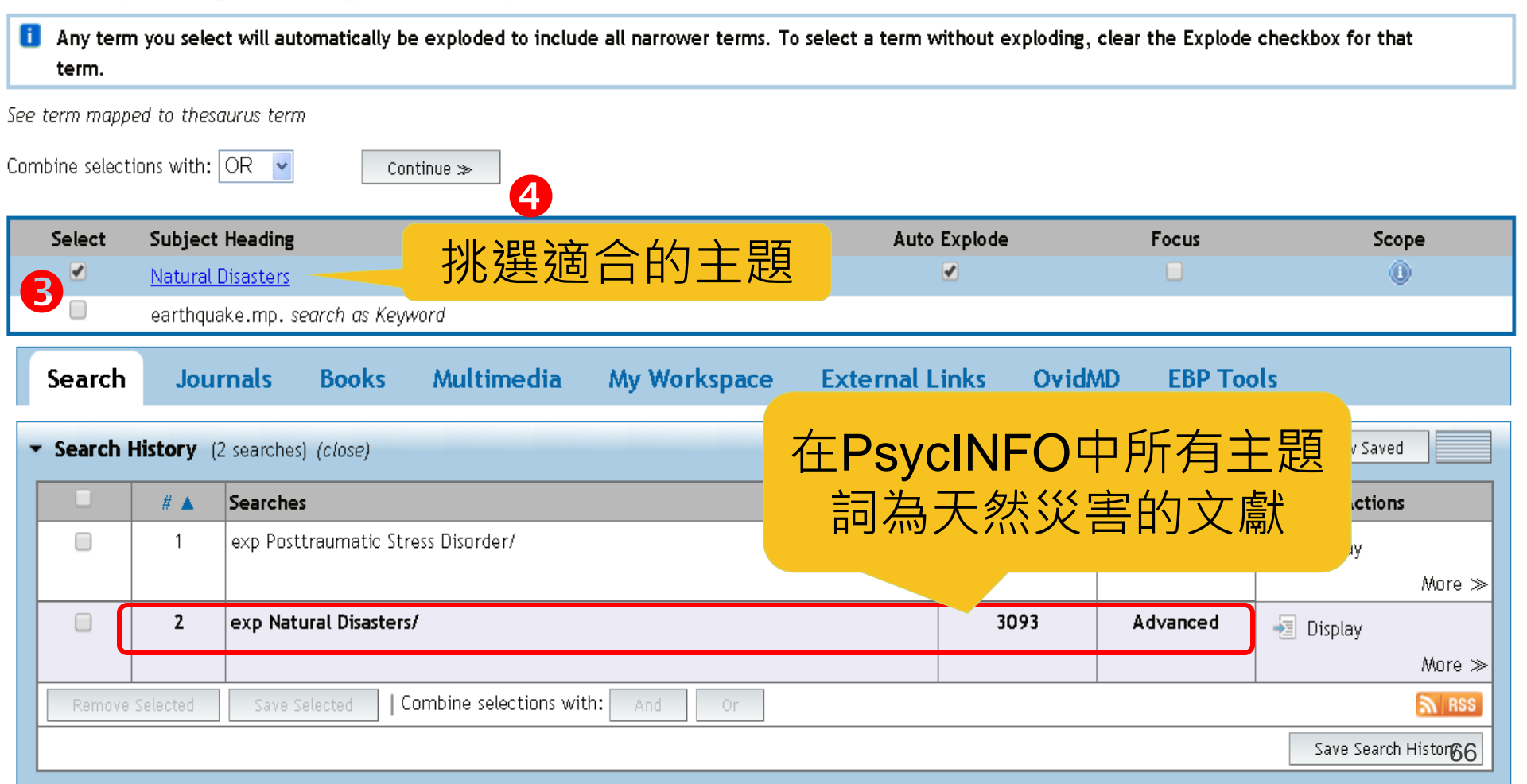

### 3.先行做主題的初步交集 若筆數多再進行下一步

| Search     | Jour       | rnals Bool       | ; Bool                          |             | inks OvidMD EBP Tools |             |                     |  |  |  |
|------------|------------|------------------|---------------------------------|-------------|-----------------------|-------------|---------------------|--|--|--|
| • Search H | listory (2 | 2 searches)      | 勾选安口饼的土花                        | 民           |                       |             | View Saved          |  |  |  |
|            | # 🔺        | Searches         |                                 |             | Results               | Search Type | Actions             |  |  |  |
|            | 1          | exp Posttraumati | c Stress Disorder/              |             | 20557                 | Advanced    | 📲 Display           |  |  |  |
|            |            |                  |                                 |             |                       |             | More ≫              |  |  |  |
|            | 2          | exp Natural Disa | sters/                          |             | 3093                  | Advanced    | 🗐 Display           |  |  |  |
|            |            |                  | 2                               |             |                       |             | More ≫              |  |  |  |
| Remove     | Selected   | Save Selected    | Combine selections with: And Or |             |                       |             | M RSS               |  |  |  |
|            |            |                  |                                 |             |                       |             | Save Search History |  |  |  |
|            |            |                  |                                 |             |                       |             |                     |  |  |  |
| Search     | Jour       | nals Book        | s Multimedia My Workspace       | External Li | nks OvidM             | D EBP Tool  | s                   |  |  |  |

Search History (3 searches) (close)

|                                                      | # 🔺 | Searches                           |           |           |          |           |        |  |  |
|------------------------------------------------------|-----|------------------------------------|-----------|-----------|----------|-----------|--------|--|--|
|                                                      | 1   | exp Posttraumatic Stress Disorder/ | 主題        | 題交集之結果    |          |           |        |  |  |
|                                                      |     |                                    | (         | 百四宁人      | 这件∕─≡    | = 小(年))   | ≫      |  |  |
|                                                      | 2   | exp Natural Disasters/             | (丰銰八夕,    | H-JPK /EI | は111月    | ヨン牛ノ      |        |  |  |
|                                                      |     |                                    |           |           | -        |           | more ≫ |  |  |
|                                                      | 3   | 1 and 2                            |           | 655       | Advanced | 🔄 Display |        |  |  |
|                                                      |     |                                    |           |           |          |           | More ≫ |  |  |
| Remove Selected Save Selected   Combine selections w |     |                                    | 1: And Or |           |          |           | nss 🔊  |  |  |
| Save Search Hist                                     |     |                                    |           |           |          |           |        |  |  |

View Saved

### 4.限定查詢結果

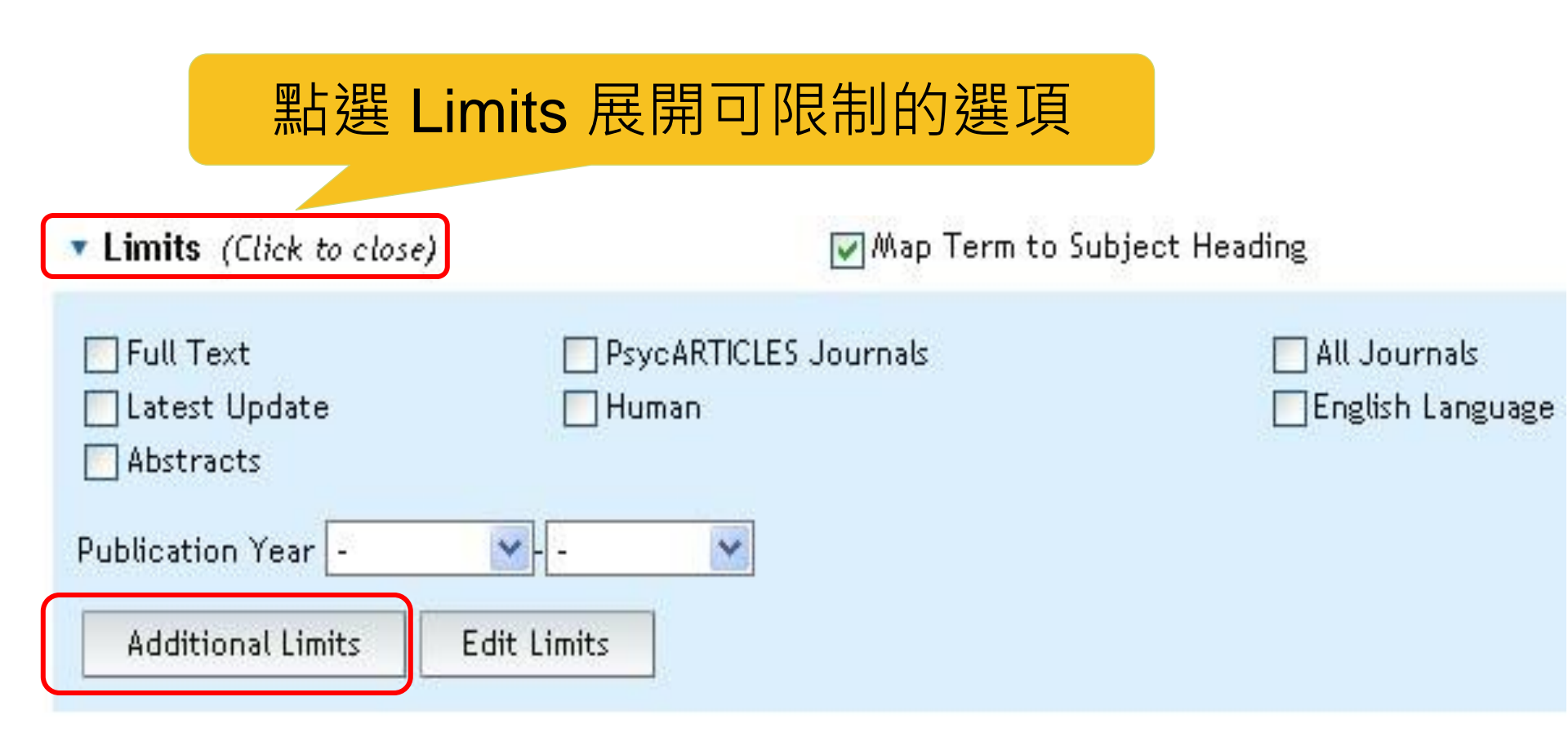

| 0                                                                                                    | •            | · · ·    |                                                                                                    |                                                              |                       |                                                                                                    |                         |                      |                     |
|----------------------------------------------------------------------------------------------------|--------------|----------|----------------------------------------------------------------------------------------------------|--------------------------------------------------------------|-----------------------|----------------------------------------------------------------------------------------------------|-------------------------|----------------------|---------------------|
|                                                                                                    | 2            | exp 1    | <u>Natural Disaster</u>                                                                                             |                                                              |                       |                                                                                                    |                         | 3093                 | Advance             |
|                                                                                                    | 3            | 1 an     | d 2                                                                                                    | 確認要執行                                                        | 限制                    |                                                                                                    |                         | 655                  | Advance             |
| ts                                                                                                    |              |          |                                                                                                    |                                                              |                       |                                                                                                    |                         |                      |                     |
|                                                                                                    |              |          |                                                                                                    | <b> </b>                                                     | <b>H</b>              |                                                                                                    |                         |                      |                     |
| -ull lex                                                                                                    | t            |          |                                                                                                    | (1) all lawrada                                              |                       |                                                                                                    | PsycARTICLES            | Journals             |                     |
| Peer Ke<br>Australia                                                                                                    | viewed Jou   | rnal     |                                                                                                    | I All Journals                                               |                       |                                                                                                    | Latest Update           |                      |                     |
| Animal<br>Abstrasi                                                                                                    | + <i>c</i>   |          |                                                                                                    | U Human                                                      |                       |                                                                                                    | English Langua          | ige<br>d Dopulations |                     |
|                                                                                                    |              |          |                                                                                                    |                                                              |                       |                                                                                                    |                         |                      |                     |
|                                                                                                    |              |          |                                                                                                    |                                                              |                       |                                                                                                    |                         |                      |                     |
|                                                                                                    | Search       | Jou      | rnals Book                                                                                                    | s Multimedia My Workspace                                    | e                     |                                                                                                    |                         |                      |                     |
|                                                                                                    |              |          |                                                                                                    |                                                              | -                     | <b>拦</b> 〇                                                                                               | 里筆 5                    | 散過多                  | ,<br><del>7</del> , |
|                                                                                                    | ✓ Search H   | listory  | 4 searches) ( <i>close</i> )                                                                                        |                                                              |                       |                                                                                                    |                         |                      |                     |
|                                                                                                    |              | # 🔺      | Searches                                                                                                    | e Stross Disordor/                                           |                       | 老盧                                                                                                    | キ 以降                    | 關鍵字                  | ·<br>香<br>韵         |
|                                                                                                    |              | I        |                                                                                                    | C 201632 Disordely                                           |                       |                                                                                                    |                         |                      | H J                 |
|                                                                                                    |              | 2        | exp Natural Disas                                                                                                   | ters/                                                        |                       |                                                                                                    | Advanced                |                      |                     |
|                                                                                                    |              |          |                                                                                                    |                                                              |                       |                                                                                                    |                         |                      | More ≫              |
|                                                                                                    |              | 3        | 1 and 2                                                                                                    |                                                              |                       |                                                                                                    | Advanced                | 📲 Display            | Mara X              |
|                                                                                                    |              | 4        | limit 3 to (200 a                                                                                                   | dolescence <age 13="" 17="" to="" yrs=""> or 320 young</age> |                       | 317                                                                                                    | Advanced                | Jisplay              | More »              |
|                                                                                                    |              |          | adulthood <age< td=""><td>18 to 29 yrs&gt;)</td><td></td><td></td><td></td><td>E Display</td><td>More ≫</td></age<> | 18 to 29 yrs>)                                               |                       |                                                                                                    |                         | E Display            | More ≫              |
|                                                                                                    | Remove S     | Selected | Save Selected                                                                                                    | Combine selections with: And Or                              |                       |                                                                                                    |                         |                      | M RSS               |
|                                                                                                    |              |          |                                                                                                    |                                                              |                       |                                                                                                    |                         | Save Search          | History             |
|                                                                                                    |              |          |                                                                                                    |                                                              |                       |                                                                                                    |                         |                      |                     |
|                                                                                                    |              |          |                                                                                                    |                                                              |                       |                                                                                                    |                         |                      |                     |
| pirical H                                                                                                    | uman Popul   | lations  |                                                                                                    |                                                              | U Age Gr              | oups<br>Vol Ago Kago 6                                                                                   | to 12 urc>              |                      |                     |
| ood <bi< td=""><td>irth to 12 v</td><td>'ears&gt;</td><td></td><td>•</td><td>200 Adole</td><td>escence <ade< td=""><td>13 to 17 vrs&gt;</td><td></td><td></td></ade<></td></bi<> | irth to 12 v | 'ears>   |                                                                                                    | •                                                            | 200 Adole             | escence <ade< td=""><td>13 to 17 vrs&gt;</td><td></td><td></td></ade<>                                   | 13 to 17 vrs>           |                      |                     |
| scence                                                                                                    | <13 to 17    | years>   |                                                                                                    | 2                                                            | 300 Adult             | hood <age 18<="" td=""><td>yrs and older</td><td>&gt;</td><td></td></age>                                | yrs and older           | >                    |                     |
| ood <1                                                                                                    | 8+ years>    |          | ~                                                                                                    |                                                              | 320 Youn              | ig Adulthood <i< td=""><td>age 18 to 29</td><td>yrs&gt; ≣</td><td></td></i<>                             | age 18 to 29            | yrs> ≣               |                     |
|                                                                                                    |              |          |                                                                                                    |                                                              | 340 INITI<br>360 Midd | es ≤age 30 to<br>le Ane <are td="" í<=""><td>39 yrs&gt;<br/>Y to 64 yre&gt;</td><td></td><td></td></are> | 39 yrs><br>Y to 64 yre> |                      |                     |
|                                                                                                    |              |          |                                                                                                    |                                                              | 360 Midd              | le Age <age 4(<="" td=""><td>) to 64 yrs&gt;</td><td><b>~</b></td><td></td></age>                        | ) to 64 yrs>            | <b>~</b>             |                     |

### 5. 輔以關鍵字查詢

| Basic Searcl<br>1 Re<br>() | h   Find Citation   Search Tools   Search Fields   Adv<br>source selected   <u>Hide</u>   <u>Change</u><br>PsycINFO 1806 to November Week 3 2013 | vanced Sea | 取消比             | 」對主題<br>功能 | 夏詞        |
|----------------------------|----------------------------------------------------------------------------------------------------|------------|-----------------|------------|-----------|
| 輸入<br>關鍵字                  | ation) <b>Eimits</b> ( <i>close</i> ) <b>Keyword</b> Author Title Journal<br>earthquake Include Multimed                                         | di 🚺 🔲 Map | Term to Subject | Search     | 3         |
| 4                          | limit 3 to (200 adolescence <age 13="" 17="" to="" yrs=""> or 320 young<br/>adulthood <age 18="" 29="" to="" yrs="">)</age></age>                | 317        | Advanced        | 🗐 Display  | More »    |
| 5                          | earthquake.mp. [mp=title, abstract, headi<br>contents, key concepts, original title, tests 游455                                                  | 1341       | Advanced        | 🗐 Display  | More »    |
| 6                          | 4 and 5 文示口 //                                                                                                    | 153        | Advanced        | 🧧 Display  | More »    |
| Remove Selected            | Save Selected Combine selections with: And Or                                                                                                    |            |                 | Save Searc | h History |

## 兼顧完整與精確的文獻檢索建議

### Basic Search

- 完整輸入查詢的主題/概念/問題
- 利用檢索結果的Filter篩選
- 加入檢索歷史 Add to History

### Advance Search

- 每一個關鍵字主題個別查詢
- 將每一主題的查詢結果以And交集
- 善用Limit功能篩選查詢結果
- 將兩次搜尋結果以OR聯集,獲得所有結果

### 將Basic Search 與Advanced Search 結果以OR聯集

| Search | History    | (9 searches) ( <i>close</i> ) Advanced S                                                                                      | earch   |             | View Save     | d                  |
|--------|------------|----------------------------------------------------------------------------------------------------|---------|-------------|---------------|--------------------|
|        | # 🔺        | Searches                                                                                                    | Results | Search Type | Actions       |                    |
|        | 1          | exp Posttraumatic Stress Disorder/                                                                                            | 20557   | Advanced    | 📲 Display     | More >             |
|        | 2          | exp Natural Disasters/                                                                                                    | 3093    | Advanced    | - Display     | More :             |
|        | 3          | 1 and 2                                                                                                    | 655     | Advanced    | - Display     | More :             |
|        | 4          | limit 3 to (200 adolescence <age 13="" 17="" to="" yrs=""> or 320 young adulthood <age 18="" 29="" to="" yrs="">)</age></age> | 317     | Advanced    | - Display     | More :             |
|        | 5          | earthquake.mp. [mp=title, abstract, heading word, table of contents, key concepts, original title, tests & measures]          | 1341    | Advanced    | - Display     | More :             |
|        | 6          | 4 and 5                                                                                                    | 153     | Advanced    | 📲 Display     | More :             |
|        | 7          | teenager earthquake ptsd {Including Related Terms}                                                                            | 67670   | Basic       | 📲 Display     |                    |
|        | 8          | limit 7 to five stars                                                                                                    | 91      | Basic       | c Searcl      | <b>n</b><br>More : |
|        | 9          | 6 and 8                                                                                                    | 65      | Advanced    | 📲 Display     | More `             |
| Remove | e Selected | Save Selected   I   木只加系和不可                                                                                                   |         |             |               | RSS                |
|        |            | 一 无罡兴惧华性                                                                                                    |         |             | Save Search H | istory 7           |
#### Search Fields:指定查詢特定欄位資訊

- 針對資料庫中特定欄位查詢
- 常查詢的欄位
  - Institution (IN): 查詢特定學校/機構發表之文獻
    - 作者發表文獻時服務之單位或學校,通常包含單位名
       稱、作者Email或單位地址等資訊
  - Tests & Measures
    - 文獻提到的測驗或評量方式

#### Search Fields:指定查詢特定欄位資訊

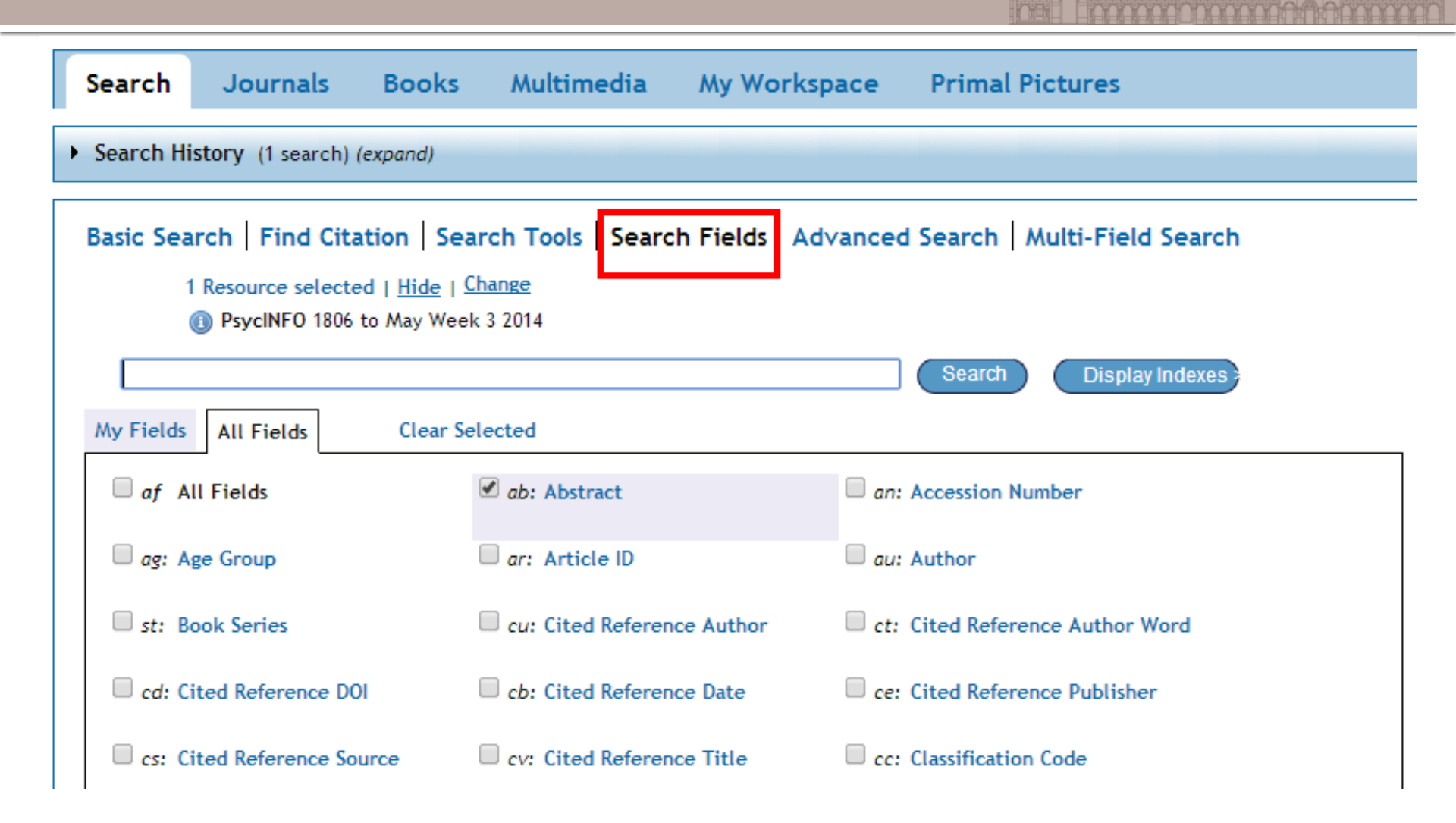

## **Multi-Field Search**

- 適用於一次在不同欄 位查詢不同的關鍵字
  - 查詢方式
    - 輸入關鍵字
    - 選擇要查詢的欄位
    - 使用And/Or/Not

- 注意事項
  - 系統會依輸入的先後順
     序執行合併查詢,因此
     要注意And/Or/Not的使
     用時機
  - Add New Row 增加欄位

| ic Search   Find Citation   Search Too | ls   Search Fields   Advanced Search   Multi-Field S | Search        |
|----------------------------------------|------------------------------------------------------|---------------|
| Change Ovid Resources                  | W 1 4 2044                                           |               |
| Ovid Resources: U PsyciNFU 1806 to Fe  | coruary week 4 2011                                  |               |
|                                        | Title                                                | ~             |
| AND 💌                                  | All Fields                                           | ~             |
| OR 💌                                   | All Fields                                           | ~             |
| NOT 💌                                  | All Fields                                           | 🗸 Seal        |
|                                        |                                                      | + Add New Row |

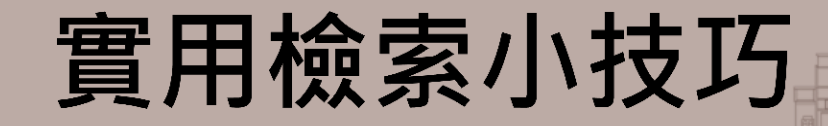

- 關鍵字檢索技巧
   本林邏輯於檢索爾中的[
  - 布林邏輯於檢索歷史的應用

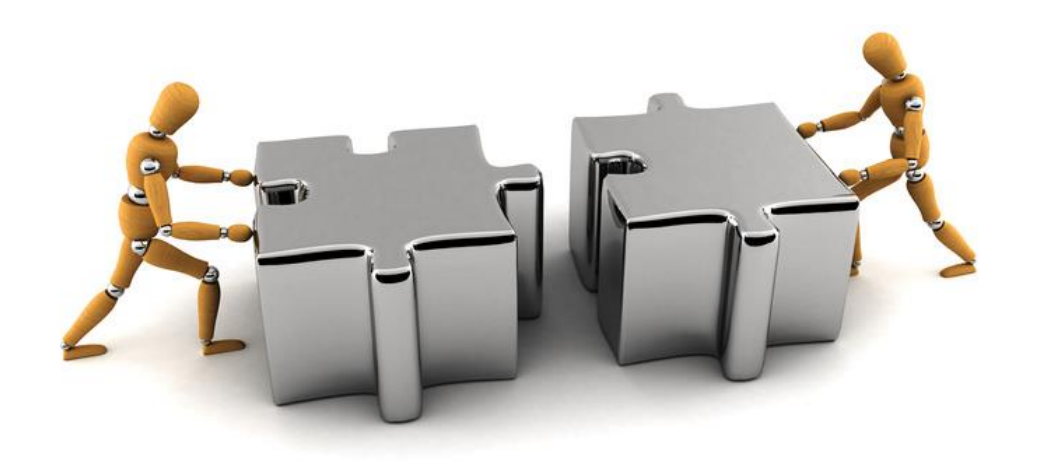

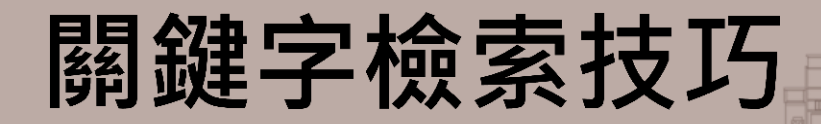

#### **- \$** 或 \*

- 可以查出所有字首相同之關鍵字
  - depress\$ : depress, depressive, depressants, depressor.....
  - Rat\* : rat , rate, rationalize, ratify.....
- # 和?
  - 前方最少需2個字元以上
  - #: 關鍵字有一個字母不確定或單複數變化
    - wom#n : woman ` women
  - ?:美式與英式英文的差異或不確定關鍵字是否包 含該字母
    - colo?r : color, colour

## 在Search History中以And/Or合併查詢

#### ■ 勾選兩個以上檢索項目時會顯示And/Or功能

| ▼ Sear                                                                                        | _                                                     | View Saved                                    |  |             |           |  |  |  |
|-----------------------------------------------------------------------------------------------|-------------------------------------------------------|-----------------------------------------------|--|-------------|-----------|--|--|--|
|                                                                                               | □ # ▲ Searches                                        |                                               |  | Search Type | Actions   |  |  |  |
|                                                                                               | ✓ 1 bird flu.mp. [mp=title, original title, abstract, |                                               |  | Advanced    | 🚽 Display |  |  |  |
|                                                                                               |                                                       | name of substance word, subject heading word] |  |             | More ≫    |  |  |  |
|                                                                                               | 2 Influenza A Virus, H5N1 Subtype/ or bird flu.mp.    |                                               |  | Advanced    | 📲 Display |  |  |  |
|                                                                                               |                                                       |                                               |  |             | More ≫    |  |  |  |
| Remove Selected         Save Selected         Combine selections with:         And         Or |                                                       |                                               |  |             |           |  |  |  |
|                                                                                               | Save Search History                                   |                                               |  |             |           |  |  |  |
|                                                                                               |                                                       |                                               |  |             |           |  |  |  |

#### 例外:使用Basic Search表示已輸入所有關 鍵字,故不顯示And / Or功能

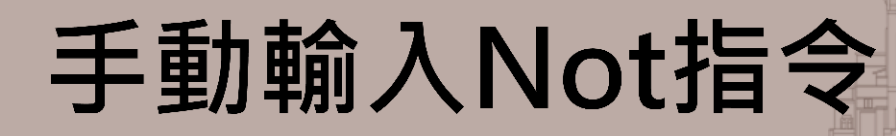

| Search History (7 searches) (Click to close) |                                                                                               |                                             |      |          |           |        |  |
|----------------------------------------------|-----------------------------------------------------------------------------------------------|---------------------------------------------|------|----------|-----------|--------|--|
|                                              | # 🔺                                                                                           | Searches Results Search Type                |      |          |           |        |  |
|                                              | 4                                                                                             | limit 3 to "preschool child (2 to 5 years)" | 764  | Advanced | 📲 Display |        |  |
|                                              |                                                                                               |                                             |      |          |           | More ≫ |  |
|                                              | 5                                                                                             | 2 or 4                                      | 1735 | Advanced | - Display |        |  |
|                                              |                                                                                               |                                             |      |          |           | More ≫ |  |
|                                              | 6                                                                                             | 4 not 2                                     | 494  | Advanced | 🚽 Display |        |  |
|                                              |                                                                                               |                                             |      |          |           | More ≫ |  |
|                                              | 7                                                                                             | 2 not 4                                     | 971  | Advanced | Jisplay   |        |  |
|                                              |                                                                                               |                                             |      |          |           | More ≫ |  |
| Remove                                       | Remove Selected         Save Selected         Combine selections with:         And         Or |                                             |      |          |           |        |  |
| Save Search History                          |                                                                                               |                                             |      |          |           |        |  |

#### Basic Search | Find Citation | Search Tools | Search Fields | Advanced Search | Multi-Field Search

Selected Resources

Ovid Resources: (1) Ovid MEDLINE(R) In-Process & Other Non-Indexed Citations and Ovid MEDLINE(R) 1948 to Present

| Keyword      | O Author   | 🔘 Title | 🔘 Journal |                               |        |  |  |
|--------------|------------|---------|-----------|-------------------------------|--------|--|--|
| 2 not 4      |            |         |           |                               | Search |  |  |
| Limits (Clic | k to expan | d)      |           | 👿 Map Term to Subject Heading |        |  |  |

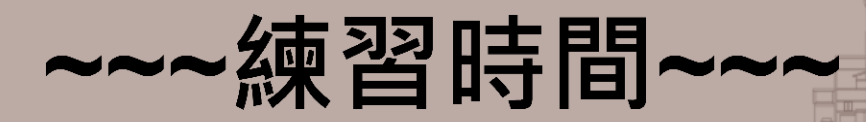

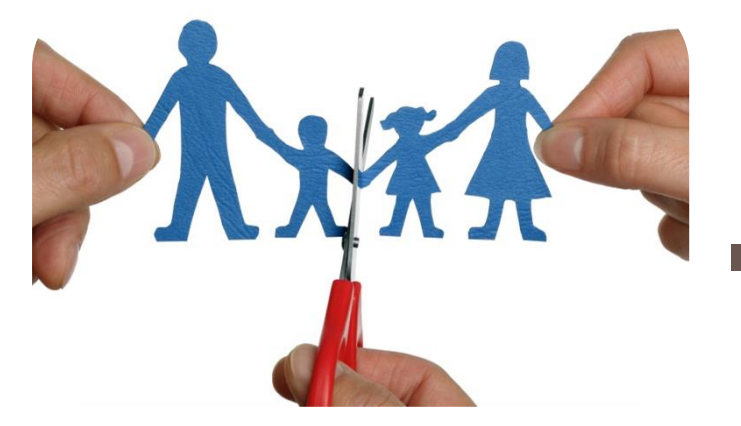

#### 尋找父母離異或家暴對孩童 心理的影響等相關文獻

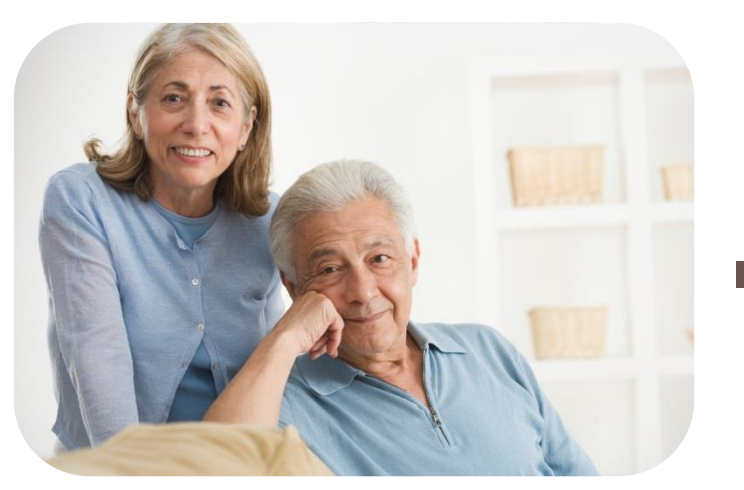

# 尋找近五年關於高齡者憂鬱 症與心理照護的研究文獻

#### 您找到了嗎?

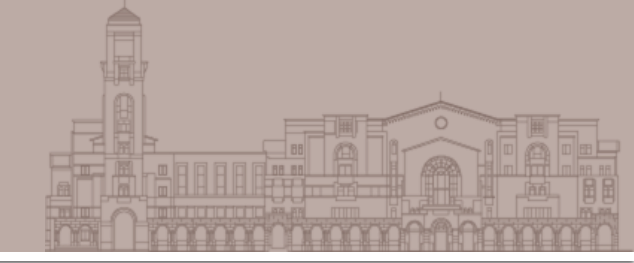

#### 父母離異或家暴對孩童心理的影響等相關 文獻

| 8  | exp divorce/                                                                                                    | 7265  | Advanced |
|----|----------------------------------------------------------------------------------------------------|-------|----------|
| 9  | *domestic violence/                                                                                                    | 7694  | Advanced |
|    |                                                                                                    |       |          |
| 11 | 8 or 9                                                                                                    | 14891 | Advanced |
| 12 | limit 11 to ((100 childhood <birth 12="" age="" to="" yrs=""> or 120<br/>neonatal <birth 1="" age="" mo="" to=""> or 140 infancy &lt;2 to 23 mo&gt; or<br/>160 preschool age <age 2="" 5="" to="" yrs=""> or 180 school age <age 6="" to<br="">12 yrs&gt;) and english)</age></age></birth></birth> | 2943  | Advanced |

#### 您找到了嗎?

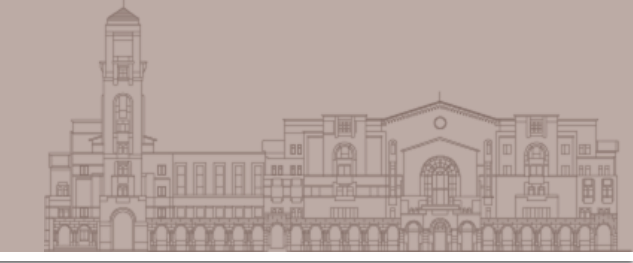

# 近五年關於高齡者憂鬱症與心理照護的研究文獻

| 2 | exp elder care/                                                                                                    | 3178  | Advanced  |
|---|----------------------------------------------------------------------------------------------------|-------|-----------|
|   |                                                                                                    | 357   | Advented  |
| 4 |                                                                                                    |       | Advancent |
| 5 | exp major depression/                                                                                                    | 92270 | Advanced  |
| 6 | limit 5 to (("380 aged <age 65="" and="" older="" yrs="">" or "390 very old<br/><age 85="" and="" older="" yrs="">") and last 5 years)</age></age> | 5689  | Advanced  |
| 7 | 2 and 6                                                                                                    | 26    | Advanced  |

### 匯出書目至EndNote

# 點選「Export」→Export to 「EndNote」 →Complete Reference →Export Citation(s)

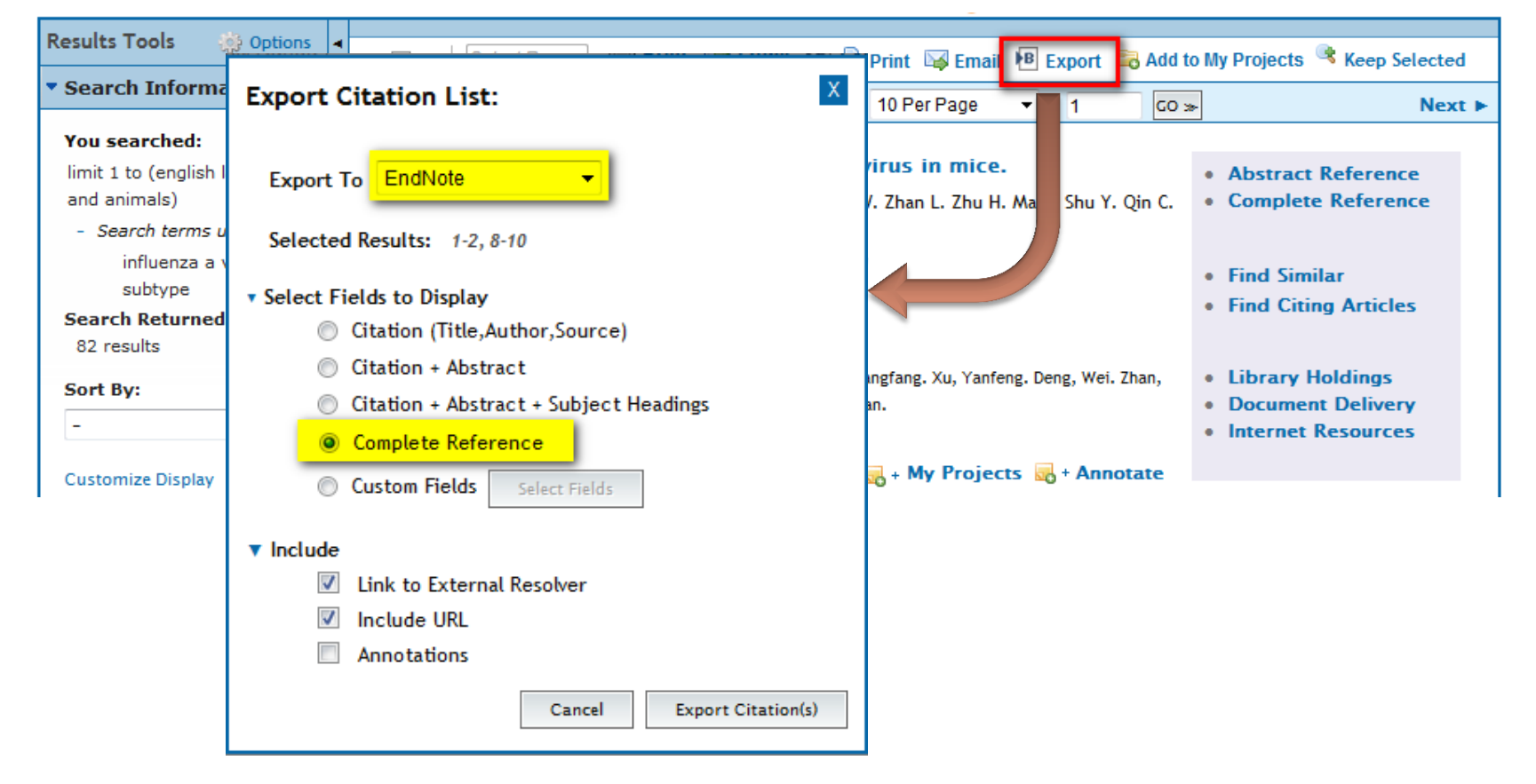

#### **Multimedia**

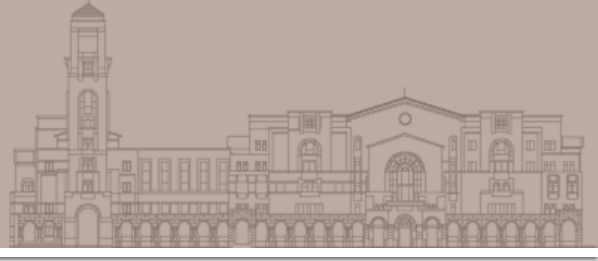

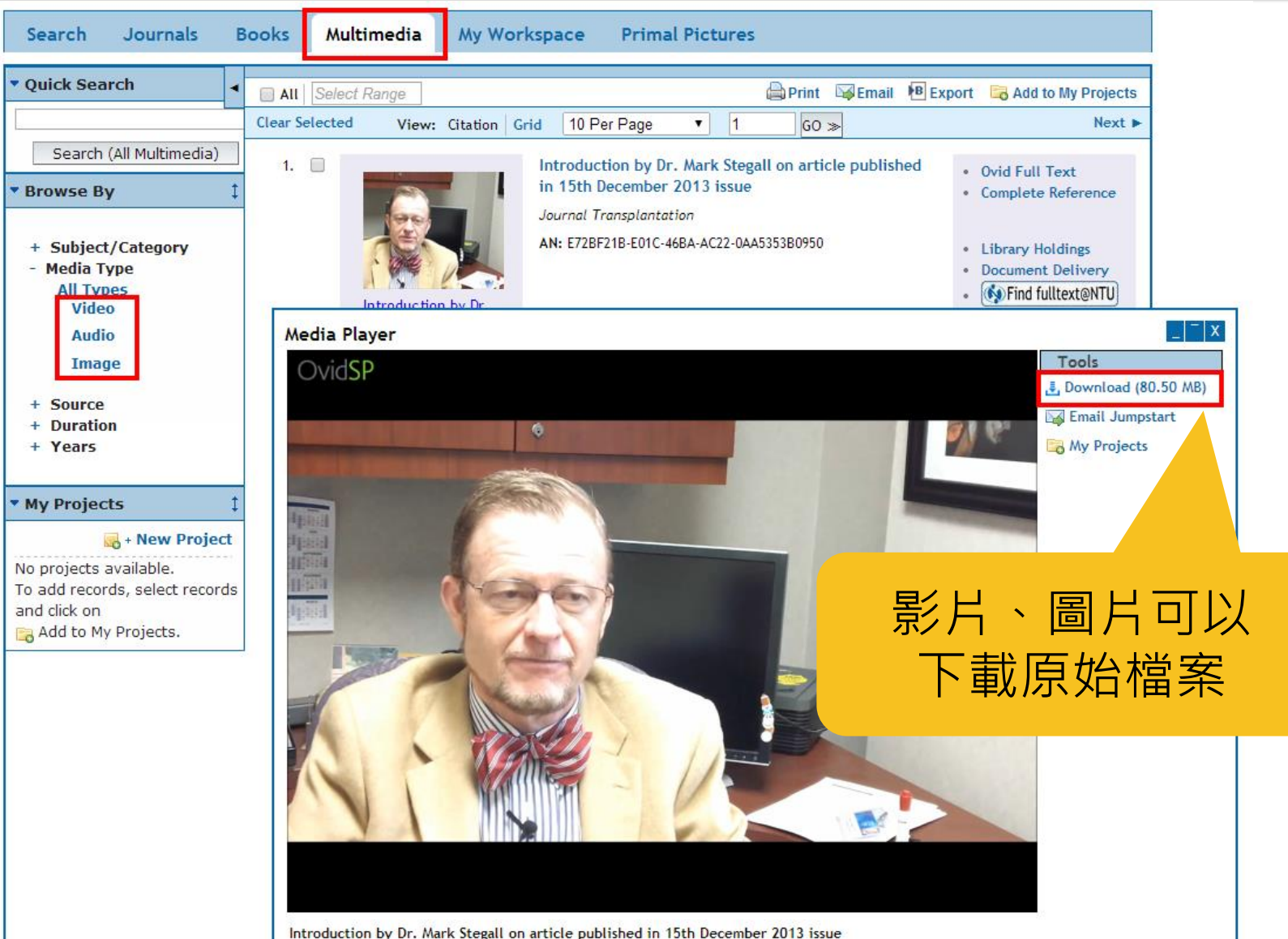

in outer by bit

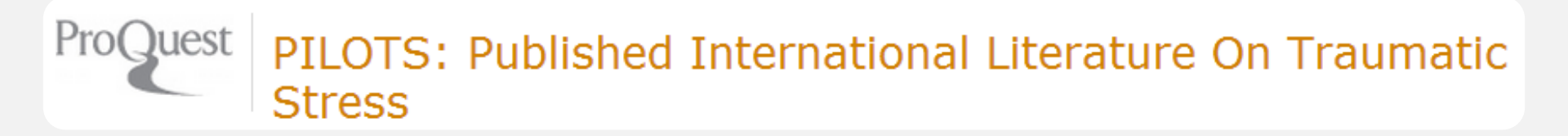

# **PILOTS** [ProQuest] *Published International Literature on Traumatic Stress*

# **PILOTS** [ProQuest]

- 收錄創傷後障礙與其他由創傷造成的心理 健康後遺症方面的出版物的引文訊息
- 查詢方式類似ERIC [ProQuest]

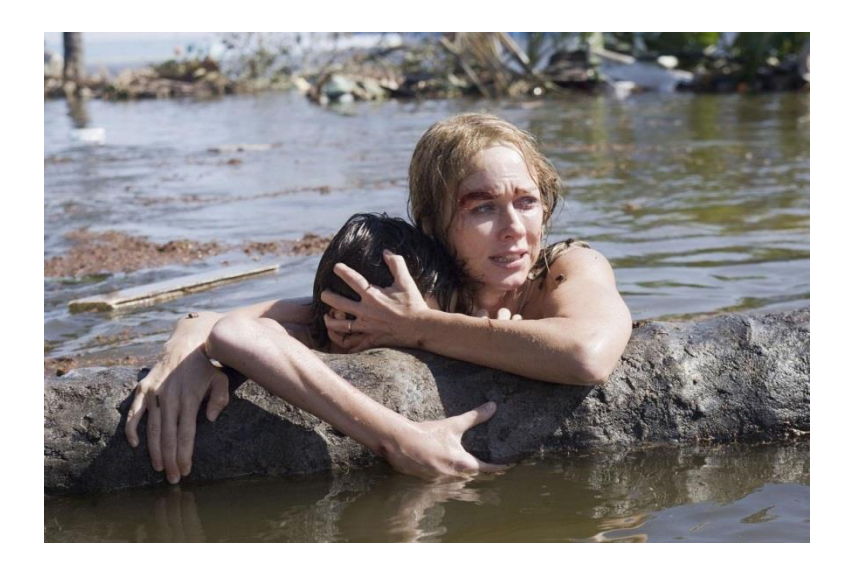

#### ProQuest PILOTS: Published International Literature On Traumatic Stress

基本檢索 | 進階 - | 關於

| ti(tsunami)                                                                                                    | <u>Q</u>                                                        |
|----------------------------------------------------------------------------------------------------|-----------------------------------------------------------------|
|                                                                                                    | 修改檢索   提示                                                       |
| <b>建議的主題</b> 隠藏▲<br>■ Tsunamis ■ Tsunamis AND Survivors ■ Tsunamis AND Adults ■ Tsunamis AND Effects ■ Tsunamis AND Victim ser<br>■ Tsunamis AND Bereavement ■ Tsunamis AND Epidemiology                                                                                                    | Powered by ProQuest <sup>®</sup> Smart Search<br>rvices (04799) |
| 124 個結果 <sup>*</sup> <sub>結果裡再檢索</sub>                                                                                                    | 建立新知通報 🛛 建立 RSS 訂閱 🛛 🕌 儲存檢索                                     |
| 0 個選擇的項目[清除]                                                                                                    | 電子郵件 😃 列印 🗐 引用 🛄 匯出/儲存 🔻                                        |
| <ul> <li>選擇 1-20 簡單檢視   詳細檢視</li> <li>1 Post-tsunami medical care: health problems encountered in the International Committee of the Red Cross Hospital in Banda Aceh, Indonesia</li> <li>Redwood-Campbell, Lynda J; Riddez, Louis. Prehospital and Disaster Medicine 21.1 (Jan 2006): s1-s7.</li> <li>引用者 (4)</li> <li>副文/摘要 ● 尋找副本</li> </ul>                         | ▶ 結果排序方式: 關聯性 #序                                                |
| 2 Symptoms of posttraumatic stress disorder and depression among children in tsunami- mitsunami- affected areas in southern Thailand<br>Thienkrua, Warunee; Lopes Cardozo, Barbara; Chakkraband, M L Somchai; Guadamuz, Thomas E;<br>Pengjuntr, Wachira;等. Journal of the American Medical Association 296.5 (Aug 2, 2006): 549-<br>559.<br>引用者 (121)<br>副 引文/摘要 ● 尋找副本 | 縮小結果範圍<br>田 同儕評審 □ 來源類型 豪 學術期刊 (124) 田 出版物名稱                    |

### To learn more...

- 教育學文獻ERIC資料庫簡介
  - http://tul.blog.ntu.edu.tw/archives/2576
- PsycINFO 心理學文獻資料庫
  - http://tul.blog.ntu.edu.tw/archives/8185
- PsycINFO 進階檢索
  - http://tul.blog.ntu.edu.tw/archives/8173
- 數位學習網: PsycINFO資料庫使用教學
  - http://mediahive.lib.ntu.edu.tw/website/psycinfo/index.htm
- 我想做使用者/顧客調查研究,心理測驗、態度量表何處尋?
  - http://tul.blog.ntu.edu.tw/archives/9566

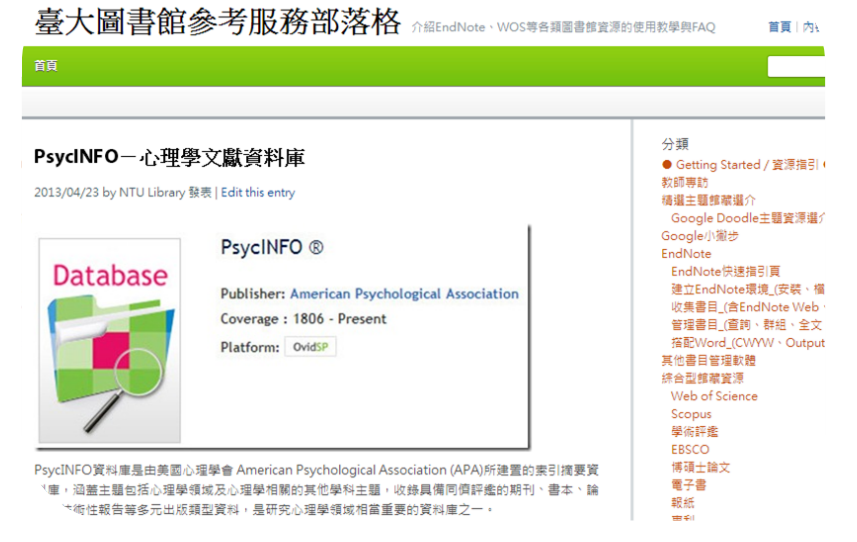

### To learn more...

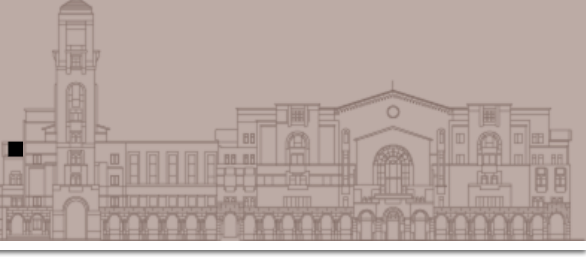

- Getting Started with Database 資料庫指引
  - http://tul.blog.ntu.edu.tw/archives/7352
- 如何查詢期刊文獻?
  - http://tul.blog.ntu.edu.tw/archives/6403
- 如何查詢百科工具書?
  - http://tul.blog.ntu.edu.tw/archives/6748
- 一分鐘搞懂圖書館的電子書查詢!
  - http://tul.blog.ntu.edu.tw/archives/8716
- 研究生了沒? 研究與論文寫作專題書目
  - http://tul.blog.ntu.edu.tw/archives/11333

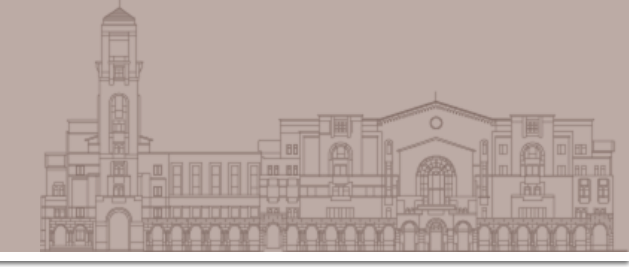

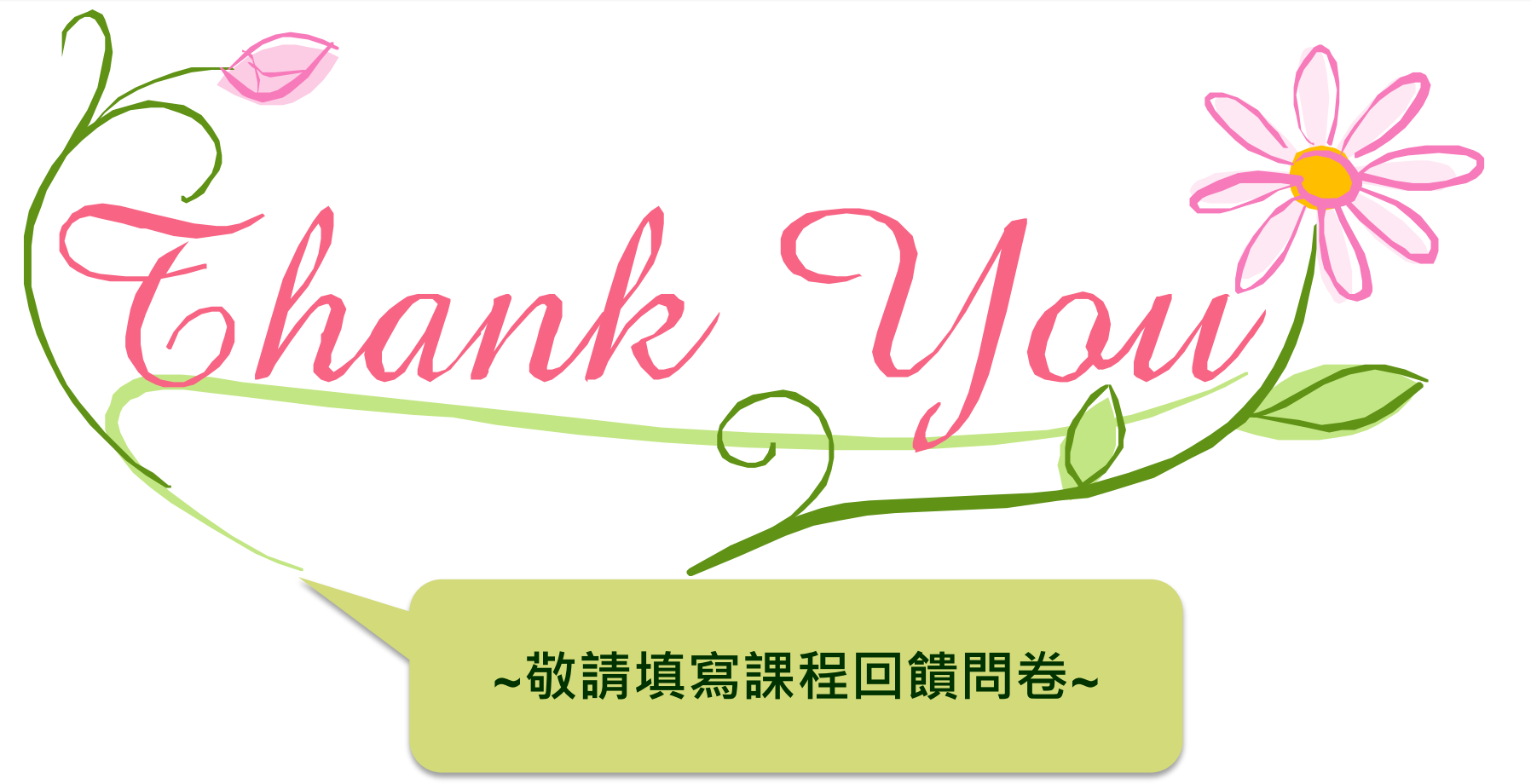